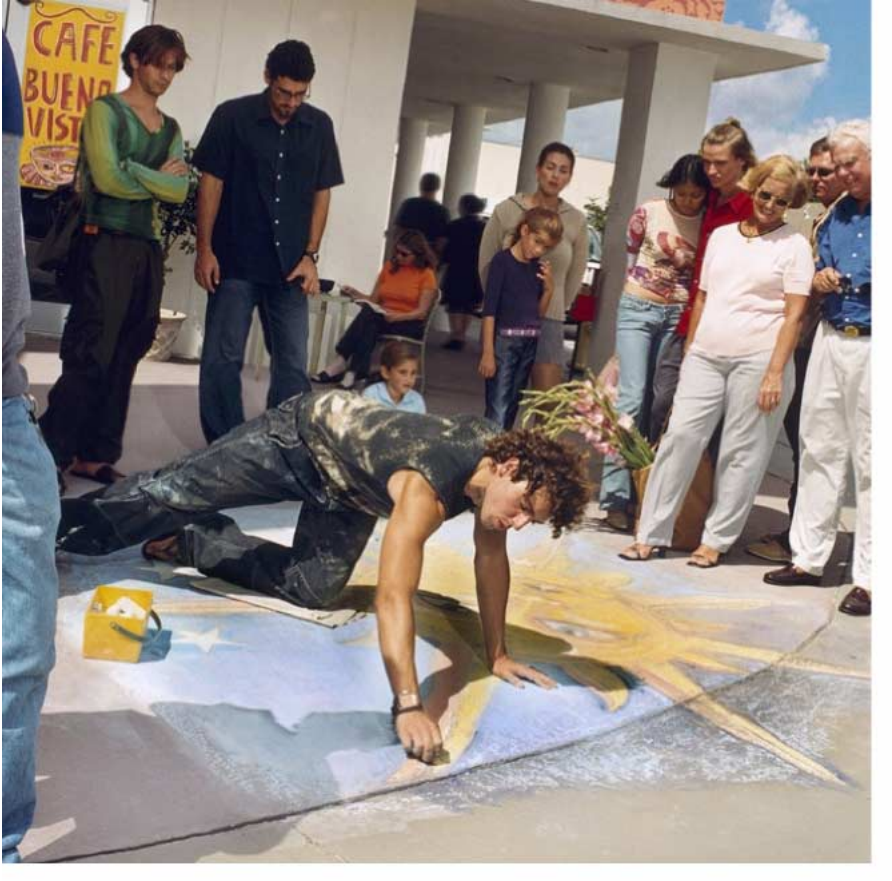

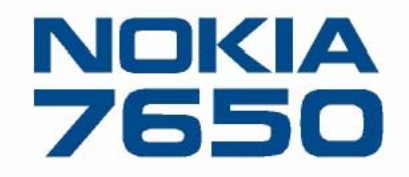

# Uživatelská příručka

9353252

Issue 1 CS

Vydaná elektronická příručka odpovídá "Podmínkám a ustanovením uživatelských příruček Nokia, 7. červen 1998" ("Nokia User's Guides Terms and Conditions, 7th June, 1998".) Copyright © 2002 Nokia. Všechna práva vyhrazena.

Reprodukce, přenos, distribuce nebo ukládání obsahu tohoto dokumentu nebo libovolné jeho části v jakékoli formě je povoleno pouze po předchozím písemném svolení společností Nokia.

Nokia a Nokia Connecting People jsou registrované ochranné známky společnosti Nokia Corporation. Ostatní zmiňované produkty a názvy společností mohou být ochrannými známkami nebo obchodními názvy svých odpovídajících vlastníků.

Nokia tune je ochranná známka společnosti Nokia Corporation.

This product includes software licensed from Symbian Ltd © 1998-2002

© 1998-2002 Symbian Ltd. All rights reserved. Symbian and Symbian OS are trademarks of Symbian Ltd. All rights reserved.

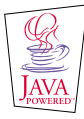

Java™ and all Java-based marks are trademarks or registered trademarks of Sun Microsystems, Inc.

Stac ®, LZS ®, ©1996, Stac, Inc., ©1994–1996 Microsoft Corporation. Includes one or more U.S. Patents: No. 4701745, 5016009, 5126739, 5146221, and 5414425. Other patents pending.

Hi/fn ®, LZS ®,©1988-98, Hi/fn. Includes one or more U.S. Patents: No. 4701745, 5016009, 5126739, 5146221, and 5414425. Other patents pending.

Part of the software in this product is © Copyright ANT Ltd. 1998. All rights reserved.

m-Router Connectivity Components © 2000-2002 Intuwave Limited. All rights reserved. (www.intuwave.com)

US Patent No 5818437 and other pending patents. T9 text input software Copyright (C) 1997-2001. Tegic Communications, Inc. All rights reserved.

Nokia se řidí politikou neustálého vývoje. Nokia si vyhrazuje právo provádět změny a vylepšení u všech výrobků popsaných v tomto dokumentu bez předchozího oznámení. Společnost Nokia není za žádných okolností zodpovědná za jakoukoli ztrátu dat nebo přijmů ani za zvláštní, náhodné, následné či nepřímé škody způsobené jakýmkoli způsobem.

Obsah tohoto dokumentu je dodáván "TAK JAK JE". Kromě zákonných požadavků se ve vztahu k přesnosti, spolehlivosti ani obsahu tohoto dokumentu neposkytují žádné vyjádřené ani předpokládané záruky včetně, nikoli však pouze, předpokládaných záruk prodejnosti a vhodnosti pro daný účel. Společnost Nokia si vyhrazuje právo kdykoli a bez předchozího upozornění tento dokument revidovat nebo ukončít jeho platnost.

Dostupnost určitých produktů se může lišit podle oblastí. Obraťte se na nejbližšího prodejce společnosti Nokia.

Mobilní telefon určený pro sítě: 900MHz/1800MHz Vyzařovaný vf výkon max. 2W Toto rádiové zařízení lze provozovat v rámci generální licence č. GL- 1/R/2000 GL-30/R/2000

Copyright © 2002 Nokia. All rights reserved.

#### Prohlášení o shodě

rádiového zařízení s ustanoveními nařízení vlády č. 426/2000 Sb., kterým se stanoví technické požadavky na rádiová a na telekomunikační koncová zařízení.

| Dovozce:                                                         | Nokia Czech Republic, s.r.o.<br>Prague City Center<br>Klimentská 46/1216<br>110 01 Praha 1<br>IČO - 62583328                                                                                                    |
|------------------------------------------------------------------|----------------------------------------------------------------------------------------------------|
|                                                                  | tímto prohlašuje, že výrobek                                                                                                    |
| druh zařízení:                                                   | 5632 – GSM Radiotelefon – účastnická stanice pohyblivá                                                                                                    |
| typové označení:                                                 | NHL-2NA                                                                                                    |
| specifikace:                                                     | Model Nokia 7650                                                                                                    |
| výrobce:                                                         | Nokia Mobile Phones<br>Keilalahdentie 4<br>Espoo<br>FIN-00045 Finland                                                                                                    |
| pásmo přeladitelnosti:                                           | EGSM: 880-890MHz, GSM900: 890-915MHz, GSM1800: 1710-1785MHz                                                                                                    |
| vf výkon:                                                        | GSM900: 3,2mW- 2W, GSM1800: 1,0mW- 1W                                                                                                    |
| kanálová rozteč:                                                 | 200kHz                                                                                                    |
| druh vysílání:                                                   | 200KD7D-T                                                                                                    |
| druh modulace:                                                   | GMSK                                                                                                    |
| účel použití:                                                    | Mobilní telefon pro síť GSM 900/1800                                                                                                    |
| splňuje požadavky Generální li<br>předpisů, příslušných pro daný | cence Českého telekomunikačního úřadu č. GL-1/R/2000 a č.GL-30/R/2000, dále splňuje požadavky těchto norem a<br>druh zařizení:                                                                                                    |
| rádiové parametry:                                               | ČSN ETSI EN 301 419-1 Digitální buňkový telekomunikační systém (Fáze 2) - Požadavky na připojení pro globální<br>systém mobilních komunikací (GSM) - Část 1: Pohyblivé stanice pracující v pásmech GSM 900 a DCS 1 800                                      |
| EMC:                                                             | ČSN ETSI EN 301 489-7 Norma pro elektromagnetickou kompatibilitu (EMC) rádiových zařízení a služeb - Specifické<br>podmínky pro pohyblivá a přenosná rádiová a přidružená zařízení digitálních buňkových rádiových telekomunikačních<br>systémů (GSM a DCS) |

Copyright©2002 Nokia. All rights reserved.

## elektrická bezpečnost: ČSN EN 60950 +A1+A2+A3 Informační technika - Bezpečnost zařízení informační techniky včetně elektrických kancelářských zařízení

a že je bezpečný za podmínek použití, uvedených v tomto Prohlášení a v návodu k obsluze k tomuto výrobku. Shoda byla posouzena v souladu s § 3, bod 1, písm. b), příloha 2 nařízení vlády č. 426/2000 Sb., kterým se stanoví technické požadavky na rádiová a na telekomunikační koncová zařízení.

Prohlášení o shodě je vydáváno na základě těchto podkladů:

| Zkušební protokol č. NHL-2NA_01             | vydaný akreditovanou laboratoří č.T183<br>TCC Tampere, Sinitaival 5, FIN- 33720 Tampere, Finland |
|---------------------------------------------|--------------------------------------------------------------------------------------------------|
| Zkušební protokol č. NHL-2NA_001,_ 002,_003 | vydané akreditovanou laboratoří č.T183<br>TCC Tampere, Sinitaival 5, FIN- 33720 Tampere, Finland |
| Zkušební protokol č. 1001037                | vydaný akreditovanou laboratoří č.T117<br>TCC Salo, Joensuunkatu 7e, FIN-24101 Salo, Finland     |

Toto prohlášení je vydáno na výhradní odpovědnost dovozce.

Daniel Novák Product manager Nokia Czech Republic s.r.o. Klimentská 46 110 02 Praha 1 Czech Republic

tel. +420 2 21855100 fax +420 2 21855399 V Praze dne 27.6.2002

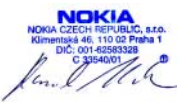

# Obsah

| Pro Vaši bezpečnost7                 |  |
|--------------------------------------|--|
| Obecné informace9                    |  |
| Pohotovostní režim9                  |  |
| Menu 11                              |  |
| Seznamy voleb13                      |  |
| Navigační řádek - svislý pohyb 13    |  |
| Obecné akce pro všechny aplikace14   |  |
| Ovládání hlasitosti15                |  |
| Váš telefon 18                       |  |
| Volání                               |  |
| Přijmutí hovoru 20                   |  |
| Protokol - Výpis volání a protokol23 |  |
| Adresář SIM 27                       |  |
| Nastavení 29                         |  |
| Změna obecných nastavení 29          |  |
| Nastavení telefonu 29                |  |
| Nastavení hovoru                     |  |
| Nastavení připojení 33               |  |
| Datum a čas 40                       |  |
| Zabezpečení 40                       |  |
| Blok. hovorů (síťová služba) 44      |  |

| Síť4                                                                                                    | 5                          |
|----------------------------------------------------------------------------------------------------|----------------------------|
| Nastavení příslušenství4                                                                                                    | 5                          |
| Kontakty40                                                                                                    | 6                          |
| Vytváření kontaktních karet4<br>Kopírování kontaktů mezi SIM kartou a pamětí<br>telefonu4<br>Úprava kontaktních karet4<br>Volby dostupné při zobrazování kontaktní karty4<br>Správa skupin kontaktů5 | 6<br>6<br>7<br>8<br>2      |
| Fotoaparát a Obrázky54                                                                                                    | 4                          |
| Fotografování5<br>Obrázky – Ukládání fotografií5                                                                                                    | 4<br>7                     |
| Zprávy63                                                                                                    | 3                          |
| Zprávy – Obecné informace                                                                                                    | 4<br>6<br>0<br>6<br>0<br>5 |
| Zobrazení zpráv v SIM kartě8                                                                                                    | 6                          |

| Informační služba (síťová služba) | 86 |
|-----------------------------------|----|
| Editor příkazů služby             |    |
| Nastavení zpráv                   | 87 |

## Profily ......93

| Změna profilu        |    |
|----------------------|----|
| Přizpůsobení profilů | 93 |
| Oblíbené             | 95 |

| Přidání zástupců95 |
|--------------------|
|--------------------|

## Kalendář a seznam úkolů ......97

| Vytvoření záznamu v kalendáři | 97  |
|-------------------------------|-----|
| Nastavení výstrah kalendáře   |     |
| Odeslání záznamů z kalendáře  | 101 |
| Úkoly                         | 101 |

## Extra ...... 103

| Kalkulačka |  |
|------------|--|
| Skladatel  |  |
| Konvertor  |  |
| Poznámky   |  |
| Hodiny     |  |
| Rekordér   |  |
|            |  |

## Služby (WAP) ..... 109

| Základní kroky pro otevření a používání služeb        |
|-------------------------------------------------------|
| WAP109                                                |
| Nastavení telefonu pro používání služeb WAP110        |
| Zobrazení Záložky110                                  |
| Připojení ke službě WAP111                            |
| Ukončení spojení WAP114                               |
| Nastavení WAP prohlížeče114                           |
| Zabezpečení připojení WAP115                          |
| Nástroje 116                                          |
| Správce aplikací – instalování aplikací a softwaru116 |
| Aplikace (Java <sup>°</sup> )119                      |
| Možnosti nřinojení 123                                |
|                                                       |
| Pripojeni pres Bluetooth                              |
| Připojení přes IC port128                             |
| Připojení telefonu k počítači130                      |
| Odstraňování problémů131                              |
| Otázky a odpovědi132                                  |
| Informace o bateriích135                              |
| Péče a údržba136                                      |
| Důležité bezpečnostní informace 137                   |
| Rejstřík                                              |

# Pro Vaši bezpečnost

Ve Stručné příručce naleznete informace o provozu, péči a údržbě a důležité bezpečnostní informace.

Seznamte se s těmito jednoduchými pravidly. Jejich porušování může být nejenom nebezpečné, ale i protizákonné. Podrobnější bezpečnostní informace naleznete v této příručce.

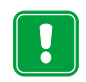

Nezapínejte telefon tam, kde je používání bezdrátových telefonů zakázáno nebo kde je možný vznik interferencí a jiného nebezpečí.

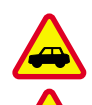

BEZPEČNOST SILNIČNÍHO PROVOZU PŘEDEVŠÍM Za jízdy nedržte telefon v ruce.

**INTERFERENCE** Při provozu bezdrátového telefonu může docházet k interferencím, které nepříznivě ovlivňují jeho funkci.

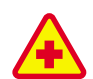

BĚHEM POBYTU VE ZDRAVOTNICKÝCH ZAŘÍZENÍCH TELEFON VYPNĚTE Dodržujte všechna místní pravidla a nařízení. V blízkosti lékařských přístrojů a zařízení telefon vždy vypněte.

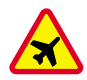

#### V LETADLE TELEFON VŽDY VYPNĚTE

Bezdrátové telefony mohou v letadle způsobit interference.

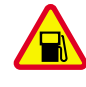

## VYPNĚTE PŘI DOPLŇOVÁNÍ PALIVA

Nepoužívejte telefon na čerpací stanici. Nepoužívejte jej v blízkosti pohonných hmot a jiných hořlavin.

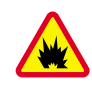

V BLÍZKOSTI MÍST, KDE JE PROVÁDĚN ODSTŘEL, TELEFON VYPNĚTE Telefon nepoužívejte v blízkosti míst, kde je prováděn odstřel. Dodržujte příslušná pravidla a nařízení.

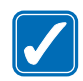

TELEFON POUŽÍVEJTE ZPŮSOBEM, PRO KTERÝ JE KONSTRUOVÁN Používejte jej pouze v normální poloze. Zbytečně se nedotýkejte jeho antény.

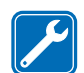

**KVALIFIKOVANÝ SERVIS** Instalovat a opravovat telefon a jeho příslušenství smí pouze kvalifikovaný servis.

PŘÍSLUŠENSTVÍ A BATERIE Používeite

pouze schválené příslušenství a baterie.

Nepřipojujte nekompatibilní produkty.

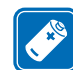

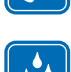

ODOLNOST PROTI VODĚ Telefon není odolný vůči vodě. Udržujte přístroj v suchém prostředí.

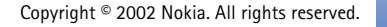

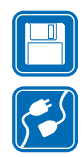

ZÁLOŽNÍ KOPIE Nezapomeňte zálohovat všechna důležitá data.

**PŘIPOJENÍ K JINÉMU ZAŘÍZENÍ** Před připojením k jinému zařízení si pečlivě přečtěte bezpečnostní informace v uživatelské příručce tohoto zařízení. Nepřipojujte nekompatibilní produkty.

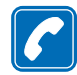

VOLÁNÍ Zkontrolujte, zda je telefon zapnut a zda se nachází v oblasti pokryté službami sítě. Zadejte telefonní číslo (včetně směrového předčíslí) a stiskněte . Pro ukončení hovoru stiskněte . Pro přijmutí hovoru stiskněte .

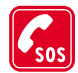

8

TÍSŇOVÁ VOLÁNÍ Zkontrolujte, zda je telefon zapnut a zda se nachází v oblasti pokryté službami sítě. Vymažte displej potřebným počtem stisknutí tlačítka (například pro ukončení hovoru, ukončení funkce menu apod.). Zadejte číslo tísňového volání s stiskněte Udejte svou polohu. Hovor neukončujte, dokud k tomu nejste vyzváni.

# Síťové služby

Bezdrátový telefon, popisovaný v této příručce, je schválen pro použití v sítích GSM 900 a GSM 1800.

Provoz ve dvou frekvenčních pásmech je funkce závislá na síti. Informace o možnosti objednání a používání této funkce získáte u místního provozovatele služeb.

Služby obsažené v této příručce se nazývají Síťové služby. Jsou to speciální služby, které si uzpůsobujete prostřednictvím operátora sítě. Před tím, než některé z těchto služeb sítě využijete, je musíte předplatit u Vašeho provozovatele síťových služeb a získat od něj informace o jejich používání.

 Poznámka: Některé sítě nemusejí podporovat všechny speciální znaky konkrétních jazyků nebo služby.

**Poznámka:** Před použitím s tímto přístrojm vždy zkontrolujte číslo modelu nabíječky. Tento přístroj smí být při používání napájen pouze ACP-7, ACP-8, ACP-9, ACP-12 nebo LCH-9.

Výstraha: Používejte pouze baterie, nabíječky a příslušenství schválené výrobcem telefonu. Používání jiných typů může způsobit zrušení osvědčení nebo záruk, vztahujících se na telefon a může být i nebezpečné.

Informace o dostupnosti schválených zařízení získáte u Vašeho prodejce.

Jestliže odpojujete napájecí kabel od libovolného příslušenství, vždy uchopte a zatáhněte za konektor, ne za kabel.

# 1. Obecné informace

Nokia 7650 nabízí mnoho užitečných funkcí pro každodenní používání, jako například Fotoaparát, Hodiny, Budík, Kalkulačku a Kalendář.

#### Štítky v prodejním balení

- Štítky obsahují informace důležité pro servis a pro účely související s podporou zákazníka.
- Štítek B přilepte do záručního listu, viz str. 148.

# Pohotovostní režim

Níže popsané indikátory jsou zobrazeny v případě, že je telefon připraven k použití a na displeji nejsou uživatelem zadány žádné znaky. Tento stav se nazývá 'pohotovostní režim'. Na obr. <u>1</u>:

A Představuje sílu signálu celulární sítě v místě, na kterém se nacházíte. Čím je signál silnější, tím je sloupec vyšší. Je-li funkce *GPRS připojení* nastavena na *Je-li dostupné* a v síti nebo používané buňce je připojení k dispozici, je symbol nahrazen symbolem GPRS **1**. Viz <u>'Paketový datový přenos (General Packet Radio Service – GPRS)'</u> na str. <u>34</u> a <u>'GPRS'</u> na str. <u>39</u>.

**B** Zobrazení digitálních nebo analogových hodin. Viz rovněž nastavení pro <u>'Datum a čas'</u> na str. <u>40</u> a nastavení pro Pohotovostní režim  $\rightarrow$  Obrázek na pozadí na str. <u>30</u>.

 ${\bf C}$  Indikuje celulární síť, ve které se telefon v současné chvíli používá.

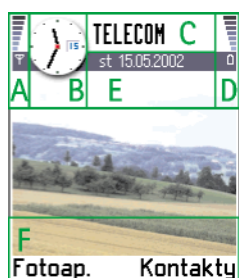

Obrázek 1 Pohotovostní režim s obrázkem na pozadí.

10

Tip! Můžete změnit klávesové zkratky výběrových kláves i obrázek na pozadí. Viz nastavení pro 'Pohotovostní režim' na str. 30.

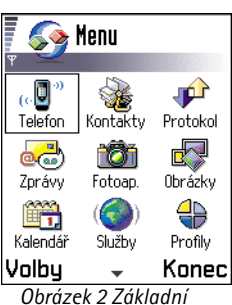

položky Menu.

D Indikuje úroveň nabití baterie. Čím je baterie více nabitá, tím je sloupec vyšší.

E Navigační řádek: zobrazí aktuálně aktivní profil. Je-li zvolen profil Normální, je místo názvu profilu zobrazeno aktuální datum. Podrobnější informace, viz 'Navigační řádek svislý pohyb' na str. 13 a 'Profily' na str. 93.

F Zobrazí aktuální klávesové zkratky přiřazené výběrovým klávesám SSSS a L

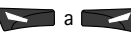

Poznámka: Telefon má spořič displeje. Je-li doba nečinnosti delší než pět minut, displej se vymaže a zobrazí se spořič displeje. Viz str. 31. Spořič displeje deaktivujete stisknutím libovolného tlačítka nebo vysunutím klávesnice.

# Indikátory akcí

V pohotovostním režimu může být zobrazena jedna nebo více následujících ikon:

Indikuje novou přijatou zprávu ve složce Přijaté aplikace Zprávy. Jestliže indikátor bliká, je paměť v telefonu zaplněná a musíte vymazat některá data. Podrobnější informace naleznete v kapitole 'Málo místa v paměti' na str. 131.

- Oznamuje přijetí jedné nebo několika hlasových zpráv. Viz Volání Vaší hlasové schránky' na str. 19.

,+, - Indikuje zprávu připravenou na odeslání ve složce K odeslání. Viz str. 64.

👱 - Je zobrazen, pokud u aktuálního profilu byla funkce Ohláš. přích. hovoru nastavena na Tichý a Tón ohlášení zprávy na Vypnuto. Viz 'Profily' na str. 93.

- Indikuje uzamknutou klávesnici telefonu. Viz Stručnou příručku.
- Indikuje aktivní budík. Viz 'Hodiny' na str. 107.

- Indikuje, že je aktivní Bluetooth. Upozorňujeme, že při datovém přenosu přes Bluetooth je zobrazeno (

- Indikuje, že všechny hovory do telefonu jsou přesměrovány. všechny hovory do telefonu isou přesměrovány do hlasové schránky. Viz 'Nastavení

11

<u>přesměrování hovorů</u> na str. <u>22</u>. Používáte-li dvě telefonní linky, je indikátor pro přesměrování na první lince <u>1</u>, a na druhé lince <u>2</u>, Viz <u>'Použitá linka (síťová služba)'</u> na str. <u>32</u>.

2 - Indikuje, že můžete volat pouze prostřednictvím linky 2 (síťová služba). Viz <u>'Použitá linka (síťová služba)</u>' na str. <u>32</u>.

## Indikátory datového připojení

- Jestliže některá aplikace navazuje datové spojení, jeden z níže uvedených indikátorů v pohotovostním režimu bliká.
- Je-li indikátor zobrazen nepřerušovaně, je připojení aktivní.

pro datové volání, D<sup>\*</sup> pro vysokorychlostní datové volání,

Image: posta posta po

F pro faxové volání,

(
) pro připojení přes Bluetooth a

•••• pro připojení přes IČ port.

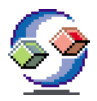

# Menu

• Stisknutím 🕃 (tlačítko Menu) otevřete hlavní zobrazení Menu. V Menu máte přístup ke všem aplikacím v telefonu. Viz obr. <u>2</u> na str. <u>10</u>.

#### Procházení v Menu

• V Menu pohybujte joystickem doleva, doprava, nahoru a dolů. Viz obr. <u>3</u> na str. <u>11</u>.

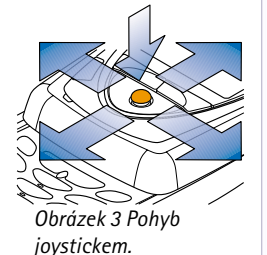

Volby v Menu: Otevřít, Seznam | Mřížka, Odstranit, Přesunout, Přesun. do složky, Nová složka, Přejmenovat a Konec.

Tip! Chcete-li zobrazit aplikace v podobě seznamu, zvolte Volby → Seznam.

#### Otevření aplikací nebo složek

• Vyhledejte aplikaci nebo složku a stisknutím joysticku ji otevřete.

#### Zavření aplikací

 Pro návrat do pohotovostního režimu stiskněte podle potřeby několikrát tlačítko Zpět nebo zvolte Volby → Konec.

Podržíte-li stisknuté tlačítko 🧭, telefon se vrátí do pohotovostního režimu a aplikace zůstane otevřená na pozadí.

Poznámka: Stisknutí vždy ukončí hovor, i když je na displeji zobrazena jiná aktivní aplikace.

Pokud vypnete telefon, aplikace se ukončí a veškerá neuložená data se automaticky uloží.

## Změna uspořádání Menu

Položky Menu můžete uspořádat libovolným způsobem. Méně často používané aplikace můžete přesunout do složky a naopak, často používané aplikace můžete ze složek přesunout do Menu. Můžete vytvořit rovněž vlastní složky.

- Vyhledejte položku, kterou chcete přesunout, a stiskněte Volby → Přesunout. Vedle aplikace se zobrazí značka.
- 2 Přemístěte se na místo, na které chcete aplikaci přesunout, a stiskněte OK.

## Přepínání mezi aplikacemi

Máte-li otevřeno více aplikací a chcete přepnout z jedné do jiné: Podržte stisknuté tlačítko (tlačítko Menu). Otevře se okno pro přepínání aplikací se seznamem aktuálně otevřených aplikací. Jsou-li otevřeny více než tři aplikace najednou, bude okno pro přepínání aplikací ukončeno šikmou linkou a šipkami, které indikují, že můžete procházet dalšími aplikacemi. Viz obr. <u>4</u> na str. <u>13</u>. Vyhledejte požadovanou aplikaci a stisknutím joysticku ji aktivujte.

**Poznámka:** Je-li v telefonu málo volné paměti, telefon může některé aplikace ukončit. Před zavřením aplikace telefon uloží všechna neuložená data.

# Seznamy voleb

V této Uživatelské příručce jsou příkazy ze seznamu Volby zobrazeny na okraji stránky. V těchto seznamech jsou uvedeny příkazy dostupné v různých zobrazeních a situacích.

Poznámka: Dostupné příkazy se liší v závislosti na otevřeném zobrazení.

**Tip!** V některých situacích se po stisknutí joysticku zobrazí krátký seznam voleb s dostupnými hlavními příkazy pro dané zobrazení.

# Navigační řádek - svislý pohyb

V navigačním řádku můžete vidět:

- malé šipky nebo záložky, podle kterých zjistíte, že jsou k dispozici další zobrazení, složky nebo soubory, ke kterým máte přístup. Viz obr. <u>5</u> na str. <u>13</u>.
- indikátory úprav, viz <u>'Psaní textu'</u> na str. <u>66</u>.
- další informace, například na obr. <u>5</u> 2/14 znamená, že zobrazený obrázek je druhý z celkem 14 obrázků ve složce. Pohybem joysticku doprava zobrazíte další obrázek.

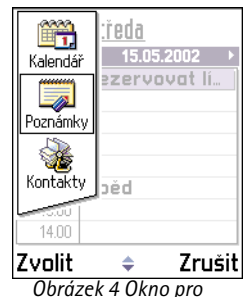

přepínání aplikací.

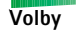

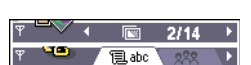

Obrázek 5 Šipky a záložky v navigačním řádku.

**Tip!** Informace o vkládání textu a čísel, viz <u>'Psaní textu'</u> na str. <u>66</u>.

# Obecné akce pro všechny aplikace

- Otevření položek pro zobrazení Při prohlížení seznamu složek nebo souborů otevřete vyhledanou položku stisknutím joysticku nebo stisknutím Volby → Otevřít.
- Upravení položek Položku, jejíž obsah chcete upravit, musíte někdy nejprve zobrazit a teprve poté můžete zvolit Volby → Upravit.

- Označení položky V seznamu můžete položku označit několika způsoby.
  - Chcete-li volit položky postupně, vyberte položku a zvolte Volby → Označit/Odznačit → Označit nebo stiskněte (\*BC) současně s joystickem. Vedle položky se zobrazí značka.
  - Chcete-li zvolit všechny položky seznamu, zvolte Volby → Označit/Odznačit → Označit vše.
  - Označení více položek Podržte stisknuté tlačítko (<sup>k</sup><sup>θ</sup>c)</sub> a současně pohněte joystickem nahoru nebo dolů. Současně s posouváním výběru se vedle položek zobrazují značky. Výběr ukončíte tak, že nejprve uvolníte joystick a poté uvolníte (<sup>k</sup><sup>θ</sup>c).

Po zvolení všech požadovaných položek je můžete přesunout nebo vymazat zvolením **Volby**  $\rightarrow$  *Přesun. do složky* nebo *Odstranit.* 

- Chcete-li odznačit položku, vyberte ji a zvolte Volby → Označit/Odznačit → Odznačit nebo stiskněte (№) současně s joystickem.
- Vytváření složek Při vytváření nové složky stiskněte Volby → Nová složka. Budete vyzváni k zadání názvu složky (max. 35 znaků).

 Přesouvání položek do složky – Chcete-li přesunout položky do složky nebo mezi složky, zvolte Volby → Přesun. do složky (není zobrazeno, pokud není žádná složka k dispozici). Jestliže zvolíte Přesun. do složky, otevře se seznam dostupných složek a zobrazí se rovněž základní úroveň aplikace (pro přesun položky mimo složku). Zvolte požadované umístění pro přesouvanou položku a stiskněte OK.

# 🔎 Hledání položek

Pomocí vyhledávacího pole můžete hledat jméno, soubor, složku nebo klávesovou zkratku. V některých situacích není vyhledávací pole zobrazeno automaticky. V takovém případě jej musíte aktivovat zvolením Volby  $\rightarrow$  *Hledat* nebo zahájením zadávání znaků.

 Hledáte-li položku, začněte zadávat text do vyhledávacího pole. Telefon okamžitě začne hledat odpovídající položky a přesunuje výběr na nejvhodnější položku. Viz obr. <u>6</u> na str. <u>15</u>.

Pro přesnější vyhledávání zadejte více písmen a výběr se začne posunovat na položku, která zadaným znakům nejvíce odpovídá.

2 Po nalezení správné položky ji otevřete stisknutím joysticku.

# Ovládání hlasitosti

 V průběhu aktivního hovoru nebo při poslechu zvuku z telefonu zvýšíte hlasitost pohybem joysticku doprava nebo ji snížíte pohybem joysticku doleva.

## Vestavěný reproduktor

Tento telefon má vestavěný hlasitý reproduktor pro použití v režimu handsfree. Reproduktor je zobrazen na obrázku Tlačítka a části přístroje ve Stručné příručce. Reproduktor umožňuje hovořit do telefonu a poslouchat ho z krátké vzdálenosti, bez nutnosti držet telefon u ucha. Můžete jej například nechat položený na stole. Reproduktor je možné používat při telefonickém hovoru, při používání zvukových aplikací a při

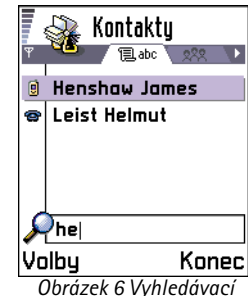

pole v aplikaci Kontakty

#### Ikony hlasitosti:

 pro režim sluchátko,
 pro režim handsfree.
 Viz rovněž obr. <u>7</u> na str. <u>16</u>. Image: A constraint of the second second sec

Obrázek 7 V navigačním řádku jsou zobrazeny indikátory hlasitosti pro režimy handsfree a sluchátko.

zobrazování multimediálních zpráv. Reproduktor usnadňuje používání jiných aplikací v průběhu hovoru.

#### Zapnutí reproduktoru

Chcete-li v průběhu hovoru přepnout na používání reproduktoru (režim handsfree), stiskněte (2). Zazní tón, v navigačním řádku se zobrazí (1) a změní se indikátor hlasitosti. Viz obr. <u>7</u> na str. <u>16</u>.

Poznámka: Snímač vzdálenosti může vlivem přímého světla vypnout reproduktor a přepnout do režimu sluchátka (působením infračerveného světla pocházejícího ze slunce nebo například halogenové lampy).

Poznámka: Reproduktor není možné zapnout, jestliže je k telefonu připojen headset.

Reproduktor je nutné zapnout samostatně pro každé volání, ale zvukové aplikace jako Skladatel nebo Rekordér používají reproduktor standardně.

#### Vypnutí reproduktoru

- Je-li aktivní hovor nebo přehráváte-li zvukový soubor, vypnete reproduktor stisknutím
  - Poznámka: Vypnutí reproduktoru ve zvukové aplikaci má vždy vliv pouze na jeden zvukový soubor. Při otevření dalšího zvukového souboru nebo vyzváněcího tónu je opět standardně použit reproduktor, který v případě potřeby musíte znovu vypnout.

#### Automatický snímač vzdálenosti

Telefon má vestavěný snímač vzdálenosti. Snímač vzdálenosti je zobrazen na obrázku Tlačítka a části přístroje na str. 7 ve Stručné příručce. Při přiblížení telefonu k uchu snímač vzdálenosti vypne reproduktor a přepne telefon do režimu sluchátko. Snímač vzdálenosti zjišťuje vzdálenost od čehokoli pevného, takže může chybně zareagovat i na nežádoucí předmět.

**Poznámka:** Snímač vzdálenosti není aktivní, pokud je používána aplikace, která předpokládá použití telefonu ve větší vzdálenosti od Vašich úst a obličeje, např. hra.

V takovém případě je při příchozím hovoru zastaven režim handsfree a Vy můžete hovor přijmout normálním způsobem stisknutím S a přiblížením telefonu k uchu.

Poznámka: Snímač vzdálenosti nemůže aktivovat reproduktor.

## Režim headset

Chcete-li nastavit hlasitost, jestliže je k telefonu připojen headset, pohybujte joystickem doprava nebo doleva nebo použijte tlačítka na headsetu.

# **...**2°2. Váš telefon

# Volání

- 1 Vysuňte klávesnici.
- 2 Zadejte telefonní číslo, včetně předčíslí. Pohybem joysticku doleva nebo doprava pohybujte kurzorem. Stisknutím c odstraníte číslo.
  - Při mezinárodních hovorech zadejte dvojím stisknutím \*\* mezinárodní prefix (znak + nahrazuje mezinárodní přístupový kód) a poté zadejte kód země, předčíslí (bez první číslice 0) a tel. číslo.

Poznámka: Hovory, které jsou zde popisované jako mezinárodní, mohou být v určitých případech prováděny i mezi regiony stejné země.

- 3 Stisknutím 💽 telefonní číslo vytočíte.
- Stisknutím vlávesnice ukončíte hovor (nebo zrušíte pokus o navázání hovoru).

Normální poloha: Telefon držte stejným způsobem, jakým se drží jiné telefony.

- Poznámka: Stisknutí vždy ukončí hovor, i když je na displeji zobrazena jiná aktivní aplikace.
- **Tip!** Chcete-li v průběhu hovoru zasunout klávesnici, ale nechcete hovor ukončit, stiskněte (levé výběrové tlačítko) a poté během několika sekund zasuňte klávesnici.

# Volání s pomocí adresáře Kontaktů

1 Chcete-li otevřít adresář Kontakty, stiskněte Menu  $\rightarrow$  Kontakty.

TELECOM

Tip! V průběhu

aktivního hovoru zvýšíte

snížíte pohybem joysticku

hlasitost pohybem joysticku doprava nebo ji

doleva.

Konec Obrázek 1 Volání.

- 2 Při hledání kontaktu použijte joystick pro procházení seznamem jmen. Nebo zadejte první písmeno jména. Automaticky se otevře Vyhledávací pole a seznam odpovídajících kontaktů.
- 3 Stisknutím Szahájíte vytáčení. Má-li kontakt uloženo více tel. čísel, vyhledejte požadované číslo a stisknutím zahájíte vytáčení.

## Volání Vaší hlasové schránky

Hlasová schránka (síťová služba) je vlastně záznamník, ve kterém Vám volající může nechat hlasovou zprávu.

- Hlasovou schránku můžete v pohotovostním režimu volat stisknutím i a S.
- Vyzve-li telefon k zadání čísla hlasové schránky, zadejte jej a stiskněte OK. Toto číslo můžete získat od Vašeho operátora.

Viz 'Nastavení přesměrování hovorů' na str. 22.

Každá telefonní linka může mít své vlastní číslo hlasové schránky, viz <u>'Použitá linka (síťová služba)'</u> na str. <u>32</u>.

#### Změna tel. čísla hlasové schránky

Chcete-li změnit tel. číslo Vaší hlasové schránky, otevřete Menu  $\rightarrow$  Nástroje  $\rightarrow$  Hlasová schránka a zvolte Volby  $\rightarrow$  Změnit číslo. Zadejte číslo (získáte jej u operátora) a stiskněte OK.

## Zrychlená volba telefonního čísla

- 1 Přiřazení tel. čísla některému z tlačítek zrychlené volby ( 2abc 9<sup>WXYZ</sup>), viz <u>'Přiřazení tlačítek zrychlené volby</u>' na str. 51.
- 2 Volání čísla: V pohotovostním režimu stiskněte odpovídající tlačítko zrychlené volby a poté stiskněte S. Je-li funkce Zrychlená volba nastavena na Zapnuta: Podržte stisknuté odpovídající tlačítko zrychlené volby, dokud se volání nezahájí.

**Tip!** Je-li Vaší hlasovou schránkou vyžadováno zadání hesla při každém jejím zavolání, můžete za číslo hlasové schránky zadat DTMF číslo. Takto bude heslo do schránky přeneseno při každém jejím zavolání. Například u čísla +44123 4567p1234# je 1234 heslo a 'p' vkládá pauzu.

← Chcete-li zobrazit mřížku zrychlené volby, otevřete Menu → Nástroje → Zr. volba.

20

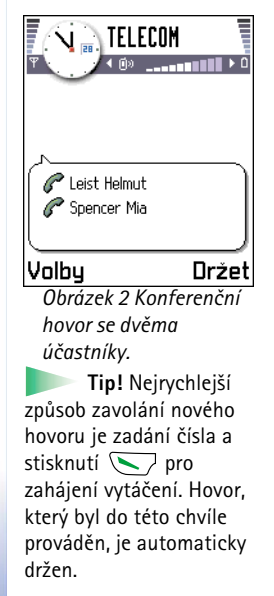

# Konferenční hovor

Konferenční hovor je síťová služba, která umožňuje vstoupit až šesti volajícím (včetně pořádajícího) do společného hovoru.

- 1 Zavolejte prvnímu účastníkovi.
- 2 Pro zavolání novému účastníkovi zvolte Volby → Nový hovor. Zadejte nebo vyhledejte v paměti tel. číslo nového účastníka konferenčního hovoru a stiskněte OK. První hovor je automaticky držen.
- 3 Po přijmutí nového hovoru volanou osobou připojte prvního účastníka do konferenčního hovoru. Zvolte Volby → Konference.
- 4 Chcete-li přidat do hovoru dalšího účastníka, opakujte krok 2 a poté zvolte Volby → Konference → Přidat do konf..
  - Chcete-li s jedním z účastníků hovořit samostatně: Zvolte Volby → Konference → Soukromě. Vyhledejte požadovaného účastníka a stiskněte Soukromí. Konferenční hovor je ve Vašem telefonu přesunut do držení a zatímco Vy hovoříte pouze s vybraným účastníkem, ostatní účastníci mohou nadále pokračovat v rozhovoru mezi sebou. Po skončení soukromého rozhovoru zvolte Volby → Přidat do konf. a vraťte se do konferenčního hovoru.
  - Chcete-li odpojit některého účastníka z konferenčního hovoru, zvolte Volby → Konference → Odpojit účastníka, vyhledejte účastníka a stiskněte Odpojit.
- 5 Pro ukončení aktivního konferenčního hovoru stiskněte 🥏.

# Přijmutí hovoru

- Přijmutí příchozího hovoru:
  - je-li klávesnice zasunutá, stiskněte joystick nebo stiskněte Přijmout.
  - vysuňte klávesnici.

je-li klávesnice vysunutá, stiskněte S

• Hovor ukončíte stisknutím 🤝 nebo zasunutím klávesnice.

Nechcete-li hovor přijmout, stiskněte 🕖. Volající uslyší tón obsazené linky.

**Tip!** Je-li aktivována funkce *Přesměrování hovorů*  $\rightarrow$  *Je-li obsazeno*, například do Vaší hlasové schránky, způsobí odmítnutí příchozího hovoru jeho přesměrování. Viz <u>'Nastavení přesměrování hovorů'</u> na str. <u>22</u>.

Při příchozím hovoru můžete rychle ztišit vyzváněcí tón stisknutím Ticho.

Per Pe

Poznámka: Aktivní datové nebo faxové volání se zasunutím klávesnice neukončí.

**Poznámka:** Může se stát, že telefon přiřadí tel. číslu nesprávné jméno. K tomu dojde, pokud tel. číslo volajícího není uloženo v Kontaktech, ale posledních sedm číslic čísla se shoduje s jinými čísly uloženými v Kontaktech. V takovém případě není identifikace volajícího správná.

### Služba pro hovory na lince (síťová služba)

Je-li funkce Služba hovorů na lince aktivována, bude Vás síť upozorňovat na nový příchozí hovor i v případě, že již jeden hovor provádíte. Viz <u>'Hovor na lince: (síťová služba)'</u> na str. <u>32</u>.

- Pro přijmutí hovoru na lince (v průběhu hovoru) stiskněte S. První hovor je držen.
   Pro přepínání mezi dvěma hovory stiskněte Přepnout.
- 2 Pro ukončení aktivního hovoru stiskněte 🤝.

## Volby v průběhu hovoru

Mnoho voleb, které můžete použít v průběhu hovoru, jsou síťové služby. V průběhu hovoru stiskněte Volby pro přístup k některým z následujících funkcí:

Ticho nebo Nahlas, Ukončit akt. hovor, Ukončit vše, Držet nebo Přijmout, Nový hovor, Konference, Soukromí, Odpojit účastníka, Přijmout a Odmítnout.

Přepnout je použito pro přepnutí mezi aktivním a drženým hovorem

**Tip!** Chcete-li v průběhu aktivního hovoru přepnout reproduktor, stiskněte **C**.

Tip! Informace o nastavení tónů telefonu pro různá prostředí a různé situace, například když chcete, aby telefon nevydával tóny, viz 'Profily' na str. 93.

Tip! Oba hovory najednou ukončíte zvolením Volby → Ukončit vše a stisknutím OK.

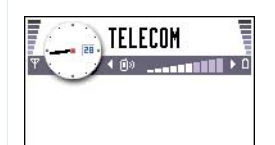

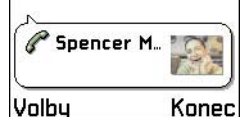

Obrázek 3 Volby v průběhu hovoru.

 $\checkmark$  Zvolte Menu  $\rightarrow$  Nástroje  $\rightarrow$  Přesměr. hov.. *Přepojit* je použito pro propojení příchozího a drženého hovoru a odpojení se od obou hovorů.

Odeslat DTMF slouží pro odeslání řetězců kmitočtových tónů, například hesel nebo čísel bankovních účtů.

**Slovník:** DTMF (kmitočtové) tóny jsou tóny slyšitelné při stisknutí tlačítek číslic na klávesnici telefonu. DTMF tóny Vám umožňují komunikovat například s hlasovými schránkami a počítačovými telefonními systémy.

- Číslice zadejte pomocí tlačítek • <u>9</u><sup>WXYZ</sup>. Každé stisknutí tlačítka generuje kmitočtový tón, který je přenášen v průběhu aktivního hovoru. Opakovaným stisknutím • vytvoříte: \*, p (vloží přibližně 2 sekundovou pauzu před nebo mezi kmitoč. tóny) a w (při použití tohoto znaku není zbývající část tónu odeslána, dokud v průběhu hovoru znovu nestisknete Odeslat). Stisknutím <u>
   \* </u>vytvoříte #.
- 2 Pro odeslání tónu stiskněte OK.

Tip! Sekvence DTMF tónů můžete uložit rovněž do kontaktní karty. Při volání kontaktu se Vám tato sekvence nabídne. Tóny DTMF přidejte k tel. číslu nebo do pole DTMF kontaktní karty.

## Nastavení přesměrování hovorů

Je-li tato síťová služba aktivována, můžete přesměrovat příchozí hovory na jiné tel. číslo, například do Vaší hlasové schránky. Podrobnější informace získáte u poskytovatele služby.

- Zvolte jednu z voleb přesměrování, například zvolte *Je-li obsazeno* pro přesměrování hlasových hovorů, jestliže je Vaše tel. číslo obsazeno, nebo když odmítnete příchozí hovor.
- Zvolte Volby 
   → Aktivovat pro zapnutí přesměrování, Zrušit pro vypnutí přesměrování nebo Ovčřit stav pro zjištění, zda je přesměrování aktivní nebo není.
- Chcete-li zrušit všechna aktivní přesměrování, zvolte Volby → Zrušit všech. přesm.

Podrobnější informace o indikátorech přesměrování, viz <u>'Indikátory akcí'</u> na str. 10.

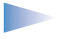

Poznámka: Ve stejnou chvíli nemůžete mít aktivní funkci blokování i přesměrování příchozích hovorů. Viz '<u>Blok. hovorů (síťová služba)'</u> na str. <u>44</u>.

# ᠨ Protokol – Výpis volání a protokol

V protokolu jsou uvedeny přehledné informace o telefonních hovorech, zprávách SMS, paketovém datovém připojení (GPRS) a faxových nebo datových voláních registrovaných telefonem. Protokol je možné filtrovat tak, aby byl zobrazen pouze určitý typ události. Na základě informací z protokolu je možné vytvořit nové kontaktní karty.

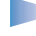

**Poznámka:** Připojení do Vaší vzdálené schránky, ke středisku multimediálních zpráv nebo ke službě WAP je zobrazeno jako datové volání nebo paketové datové připojení v obecném protokolu komunikace.

# Výpis posledních hovorů

Telefon registruje tel. čísla nepřijatých, přijatých a volaných čísel a přibližnou délku a cenu Vašich hovorů. Telefon registruje nepřijaté a přijaté hovory pouze v případě, že síť podporuje tuto funkci, telefon je zapnutý a nachází se v oblasti pokryté službami sítě.

#### Nepřijaté a přijaté hovory

Chcete-li zobrazit seznam posledních 20-i tel. čísel, ze kterých se Vám někdo neúspěšně pokoušel volat (síťová služba), otevřete **Protokol**  $\rightarrow$  *Poslední hov.*  $\rightarrow$  *Nepřijaté hov.* 

**Tip!** Je-li v pohotovostním režimu na displeji zobrazeno upozornění na nepřijatý hovor, otevřete seznam nepřijatých hovorů stisknutím **Ukázat.** Chcete-li zavolat zpět, vyhledejte požadované jméno nebo tel. číslo a stiskněte .

Chcete-li zobrazit seznam posledních 20-i tel. čísel nebo jmen, ze kterých jste přijali hovor (síťová služba), otevřete **Protokol**  $\rightarrow$  *Poslední hov.*  $\rightarrow$  *Přijaté hovory.* 

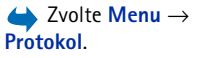

Tip! Chcete-li zobrazit seznam odeslaných zpráv, otevřete Zprávy → Odeslané.

Volby v zobrazeni přijatých, nepřijatých a volaných čísel: Volat, Použít číslo, Odstranit, Vymazat seznam, Přidat do Kontaktů, Konec.

#### Volaná čísla

 Ikony: ☆ pro zobrazení Nepřijatých,
 Přijatých a
 Volaných čísel.

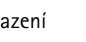

Tip! V pohotovostním režimu otevřete stisknutím S seznam Volaných čísel. Viz obr. <u>4</u> na str. <u>25</u>.

Pro zobrazení posledních 20-i tel. čísel, která jste se volali nebo se pokoušeli volat, otevřete Protokol  $\rightarrow$  Poslední hov.  $\rightarrow$  Volaná čísla.

#### Vymazání seznamů posledních hovorů

- Chcete-li vymazat seznamy posledních hovorů, zvolte v hlavním zobrazení posledních hovorů Volby → Smazat posl. hov.
- Pokud chcete vymazat jednotlivou položku, otevřete výpis, vyhledejte položku a stiskněte

# Délka hovorů

 Umožňuje zobrazit dobu trvání příchozích a odchozích hovorů.

Poznámka: Skutečná doba trvání hovorů, uvedená na faktuře od provozovatele síťových služeb, se může lišit, v závislosti na službách sítě, zaokrouhlování, atd.

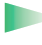

**Tip!** Chcete-li zobrazit měřič délky hovoru již v průběhu aktivního hovoru, zvolte **Volby**  $\rightarrow$  *Nastavení*  $\rightarrow$  *Zobr. trvání hovoru*  $\rightarrow$  *Ano*.

**Vymazání měřičů délky hovoru** – Zvolte **Volby**  $\rightarrow$  *Vynulovat měřiče*. Pro tuto operaci je vyžadován zamykací kód, viz '<u>Zabezpečení'</u> na straně <u>40</u>. Jestliže chcete vymazat jednotlivou položku, vyhledejte ji a stiskněte E.

## Ceny hovorů (síťová služba)

Volaná čísla
 Spencer Mia
 1552002 11:20
 Leist Helmut
 1552002 11:17
 Richard
 1552002 11:16
 Volby ◆ Zpět
 Obrázek 4 Zobrazení
 seznamu volaných

čísel.

Funkce Ceny hovorů umožňuje zkontrolovat cenu posledního nebo všech hovorů. Ceny hovorů jsou zobrazeny pro každou SIM kartu zvlášť.

**Poznámka:** Skutečná částka, uvedená na faktuře od provozovatele síťových služeb, se může lišit, v závislosti na službách sítě, zaokrouhlování, poplatcích, atd.

#### Limit ceny hovoru nastavený provozovatelem služby

Váš provozovatel služby může omezit cenu Vašich hovorů na určitou hodnotu vyjádřenou v jednotkách nebo penězích. Je-li režim limitované ceny aktivní, je možné provádět hovory pouze do výše přednastaveného limitu (limit ceny hovoru) a musíte se nacházet v síti, která podporuje funkci limitu ceny hovoru. V průběhu hovoru i v pohotovostním režimu je na displeji uveden počet zbývajících jednotek. Po vyčerpání jednotek se na displeji zobrazí text *Dosažen limit ceny hovoru*. Informace o limitování cen hovoru a cenách jednotek získáte u provozovatele služby.

#### Zobrazení cen v jednotkách a penězích

- Telefon můžete nastavit, aby zobrazoval zbývající dobu hovoru v jednotkách nebo penězích. Pro tuto operaci může být vyžadován PIN2 kód, viz str. <u>40</u>.
  - 1 Zvolte Volby → Nastavení → Zobrazovat ceny v. Dostupné volby jsou Měna a Jednotky.
  - 2 Jestliže zvolíte <u>Měna</u>, zobrazí se upozornění vyzývající k určení měny. Zadejte cenu platby ve Vaší domovské síti nebo jednotky kreditu a stiskněte OK.
  - 3 Zadejte název měny. Použijte třípísmennou zkratku, například FIM.
    - Poznámka: Je-li limit jednotek nebo měny vyčerpán, může být možné provádět pouze hovory na čísla tísňových volání předprogramovaná v telefonu (např. 112 nebo jiné oficiální číslo).

 $\triangleleft$  Otevřete **Protokol**  $\rightarrow$ Čítač GPRS.

 $\clubsuit$  Otevřete Menu  $\rightarrow$ Protokol a stiskněte joystick doprava.

#### Ikony:

26

pro příchozí, pro odchozí a ቭ pro nepřijaté události komunikace.

#### Nastavení vlastního limitu cenv hovoru

- 1 Zvolte Volby  $\rightarrow$  Nastavení  $\rightarrow$  Limit ceny hovoru  $\rightarrow$  Zapnut.
- 2 Telefon Vás vyzve k zadání počtu jednotek limitu. Pro tuto operaci může být vyžadován PIN2 kód. V závislosti na nastavení v Zobrazovat ceny v zadejte buď počet jednotek nebo částku v měně.

Je-li dosažen Vámi zadaný limit ceny hovoru, počítadlo se zastaví na maximální hodnotě a na displeji se zobrazí text Vynulujte všechna počítadla cen hovorů. Abyste mohli volat, otevřete Volby  $\rightarrow$  Nastavení  $\rightarrow$  Limit ceny hovoru $\rightarrow$  Vypnut. Pro tuto operaci je vyžadován PIN2 kód, viz str. 40.

**Vymazání počítadel cen hovorů** – Zvolte **Volby**  $\rightarrow$  *Vynulovat počítadla*. Pro tuto operaci je vyžadován PIN2 kód, viz str. 40. Jestliže chcete vymazat jednotlivou položku, vyhledejte ji a stiskněte 📿.

### Počítadlo dat GPRS

Umožní Vám zkontrolovat množství dat přijatých a odeslaných při paketovém datovém připojení (GPRS). Poplatky za GPRS připojení mohou být například odvozeny od množství přijatých a odeslaných dat.

#### Zobrazení obecného protokolu

V obecném protokolu můžete pro každou událost komunikace zobrazit jméno příjemce nebo odesílatele, tel. číslo, název provozovatele služby nebo přístupový bod. Viz obr. 5 na str. 27.

Poznámka: Při odeslání zpráv přes síťové středisko zpráv se na displeji telefonu může zobrazit text Odeslána. Tím je indikováno, že zpráva byla odeslána telefonem na číslo střediska zpráv nastavené v telefonu. Neznamená to, že zpráva byla přijata zamýšleným příjemcem. Podrobnější informace o SMS službách získáte u operátora sítě.

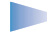

**Poznámka:** Dílčí události, jako např. zprávy SMS odeslané ve více částech nebo paketové datové připojení, jsou zaznamenány jako jedna událost.

#### Filtrování protokolu

- 1 Zvolte Volby  $\rightarrow$  *Filtr*. Zobrazí se seznam filtrů.
- 2 Vyhledejte filtr a stiskněte Zvolit.

#### Vymazání obsahu protokolu

 Chcete-li trvale vymazat obsah protokolu, Výpis posledních hovorů a Výpis doručení zpráv, zvolte Volby 
 → Smazat protokol. Akci potvrď te stisknutím OK.

#### Počítadlo paketového datového přenosu a měřič připojení

 Chcete-li zobrazit množství přenesených dat (měřeno v kilobytech) a dobu trvání připojení, vyhledejte událost s ikonou přístupového bodu 
a zvolte Volby → Zobrazit detaily.

#### Nastavení protokolu

- Zvolte Volby → Nastavení. Otevře se seznam dostupných nastavení.
  - Trvání protokolu Události komunikace zůstávají v protokolu po nastavenou dobu, po které jsou automaticky vymazány (z důvodu uvolnění paměti).

**Poznámka:** Pokud zvolíte *Bez protokolu*, veškerý obsah protokolu, Výpis posledních hovorů a Výpis doručení zpráv bude vymazán.

 Informace o funkcích Délka hovorů, Zobrazovat ceny v a Limit ceny hovoru, viz předchozí odstavce 'Délka hovorů' a 'Ceny hovorů (síťová služba)' této kapitoly.

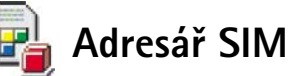

Vaše SIM karta může poskytovat další služby, které jsou k dispozici v této složce. Viz rovněž <u>'Kopírování kontaktů mezi SIM kartou a pamětí telefonu'</u> na str. <u>46</u>, 'Potvrzení akcí SIM karty' na str. <u>42</u>, 'Nastavení volání povolených čísel' na str. <u>42</u> a <u>'Zobrazení zpráv v SIM</u> <u>kartě'</u> na str. <u>86</u>.

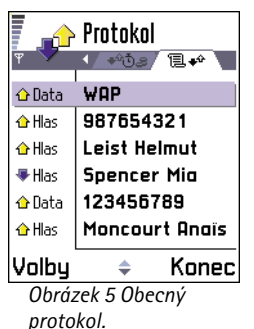

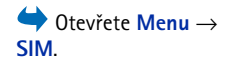

Volby pro adresář SIM karty: Otevřít, Volat, Nový kontakt SIM k., Upravit, Odstranit, Označit/ Odznačit, Kopír. do Kontaktů, Má čísla, Detaily SIM karty a Konec. Poznámka: Informace o dostupnosti, poplatcích a o používání služeb SIM získáte u
prodejce SIM karty, tj. operátora sítě, provozovatele služeb nebo smluvního
prodejce.

 V adresáři SIM karty můžete zobrazit jména a tel. čísla uložená v SIM kartě, můžete je přidávat nebo měnit a nebo je volat.

# 🚉 3. Nastavení

# Změna obecných nastavení

- 1 Vyhledejte skupinu nastavení a stisknutím joysticku ji otevřete.
- 2 Vyhledejte požadované nastavení a stisknutím joysticku
  - přepínejte mezi volbami, pokud jsou alespoň dvě k dispozici (Zapnout/Vypnout).
  - otevřete seznam voleb nebo editor.
  - otevřete posuvník. Pohybem joysticku doprava nebo doleva zvyšujete nebo snižujete hodnotu, viz obr. <u>1</u> na str. <u>29</u>.

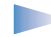

**Poznámka:** Některá nastavení je možné přijmout v formátu zprávy SMS od provozovatele služby. Viz <u>'Přijímání zpráv "smart'''</u> na str. <u>78</u>.

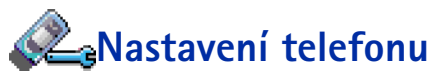

#### Obecné

 Jazyk telefonu – Můžete změnit jazyk textů zobrazovaných na displeji telefonu. Tato změna má rovněž vliv na formát datumu, času a oddělovače, například ve výpočtech. V telefonu jsou nainstalovány tři jazyky. Pokud zvolíte Automatický, telefon zvolí jazyk podle informací ze SIM karty. Po změně jazyka telefonu musíte telefon restartovat.

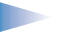

**Poznámka:** Změna nastavení v menu *Jazyk telefonu* nebo *Jazyk psaní* se projeví ve všech aplikacích telefonu a změna zůstává aktivní až do následující změny nastavení jazyka.

- Jazyk psaní Můžete trvale změnit jazyk použitý pro psaní v telefonu. Změna jazyka ovlivní
  - znaky dostupné při stisknutí tlačítek ( 1 9<sup>WXYZ</sup>),
  - použitý slovník pro prediktivní vkládání textu a

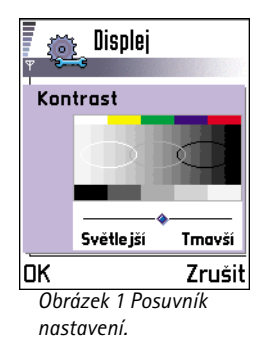

30

**Tip!** Tuto změnu můžete provádět rovněž v některých editorech. Stiskněte (ABC) a zvolte Jazyk psaní.

|          | Úterý          |
|----------|----------------|
| Ψ        | ▲ 14.05.2002 ▶ |
| 2        | Dárek pro Jan  |
| 8.00     |                |
| 9.00     |                |
| 10.00    |                |
| 📾 11.00- | Oběd s Pet… 🔶  |
| 12.00    |                |
| 12.30-   | Zubař 🔶        |
| 13.00    |                |
| Volby    | ♦ Konec        |

Obrázek 2 Barevná paleta: Nokia purple

- speciální znaky dostupné po stisknutí tlačítek \*+ a 1.
  - Příklad: Používáte telefon, kde jsou všechny texty na displeji zobrazovány v angličtině, ale chcete psát ve francouzštině. Po provedení změny jazyka hledá modul prediktivního zadávání textu slova ve francouzském slovníku a po stisknutí tlačítek (\*+) a (a) se zobrazují speciální znaky a interpunkční znaménka používaná ve francouzštině.
- Slovník Pro nastavení prediktivního vkládání textu na Zap. nebo Vyp. pro všechny editory v telefonu. Toto nastavení můžete změnit rovněž v editoru. Stiskněte (№) a zvolte Slovník → Zapnout slovník nebo Vyp.
  - Poznámka: Slovník prediktivního vkládání textu není k dispozici pro všechny jazyky.
- Pozdrav nebo logo Stisknutím joysticku otevřete nastavení. Pozdrav nebo logo se krátce zobrazí při každém zapnutí telefonu. Chcete-li použít výchozí obrázek nebo animaci, zvolte Výchozí. Zvolte Text a napište pozdrav (max. 50 znaků). Zvolte Fotografie a zvolte obrázek nebo fotografii ze složky Obrázky.
- Orig. nast. telefonu Některá nastavení můžete vrátit na původní hodnoty. Pro použití této funkce je vyžadován zamykací kód. Viz str. <u>41</u>. Po resetování nastavení může telefonu trvat delší dobu než se opět zapne.
  - Poznámka: Všechny dokumenty a soubory zůstanou nezměněny.

#### Pohotovostní režim

- Obrázek na pozadí Můžete zvolit jakýkoli obrázek, který bude použit jako obrázek na pozadí v pohotovostním režimu. Zvolte Ano a zvolte obrázek ze složky Obrázky.
- Levá výběrová kl. a Pravá výběrová kl. Můžete změnit příkazy, které se v pohotovostním režimu zobrazí nad levou a pravou výběrovou klávesou. Kromě klávesových zkratek k aplikacím můžete vytvořit klávesovou zkratku i k určité funkci, například Nová zpráva.

Poznámka: Nemůžete vytvořit příkaz k aplikaci, kterou jste nainstalovali dodatečně.

#### Displej

- Kontrast Pro změnu kontrastu displeje (světlejší nebo tmavší). Viz obr. 1 na str. 29.
- Barevná paleta Pro změnu barevného schématu použitého pro zobrazování na displeji. Viz obr. <u>2</u> na str. <u>30</u>.
- Prodl. spořiče disp. Spořič displeje je aktivován po uplynutí nastavené prodlevy. Je-li spořič displeje aktivní, displej je prázdný a je zobrazen řádek spořiče. Viz obr. <u>3</u> na str. <u>31</u>.
  - Spořič displeje deaktivujete stisknutím libovolného tlačítka nebo vysunutím klávesnice.
- Spořič displeje Zvolte, co bude zobrazeno v řádku spořiče: datum a čas nebo vlastní napsaný text. Umístění a barva pozadí řádku spořiče se mění v 1 minutovém intervalu. Spořič displeje se rovněž změní, pokud indikuje počet nových zpráv nebo nepřijatých hovorů. Viz obr. <u>3</u> na str. <u>31</u>.
- Foto senzor Foto senzor zjišťuje úroveň okolního světla. Je-li foto senzor aktivní a je dostatečně jasno, osvětlení displeje a klávesnice telefonu se automaticky vypne. Volby Minimální a Maximální ovládají nastavení citlivosti foto senzoru. Volbu Minimální použijte, jestliže používáte telefon v místnosti a nechcete, aby se osvětlení příliš snadno zhasínalo. Volbu Maximální použijte, chcete-li šetřit energii baterie (osvětlení se zhasíná mnohem snadněji). Jestliže nechcete používat senzor, zvolte Vypnut. Osvětlení displeje a klávesnice se zhasne po 15 sekundách od posledního stisknutí klávesnice.

# ⁄ 🚤 Nastavení hovoru

**Poznámka:** Chcete–li změnit nastavení pro přesměrování hovorů, otevřete Menu  $\rightarrow$  Nástroje  $\rightarrow$  Přesměr. hov. Viz '<u>Nastavení přesměrování hovorů</u>' na str. <u>22</u>.

#### Odesl. mého identif.

 Pomocí této síťové služby můžete nastavit, zda se má (Ano), nebo nemá (Ne) zobrazit Vaše tel. číslo volané osobě. Případně tato hodnota může být nastavena Vaším operátorem nebo provozovatelem služby, pokud si tuto funkci objednáte (Nastaveno síti).

|          | 6 1 🖂 2  |
|----------|----------|
|          |          |
|          |          |
|          |          |
| Obrázek  | 3 Spořič |
| dicaleie | e opone  |

#### Copyright © 2002 Nokia. All rights reserved.

 Síť Vás v průběhu aktivního hovoru bude informovat o novém příchozím hovoru. Zvolte: *Aktivovat* - vyžádáte v síti aktivování služby, *Zrušit* - vyžádáte v síti deaktivování služby nebo *Ověřit stav* pro zjištění, zda je funkce aktivní nebo není.

#### Aut. opak. vytáčení

 Je-li toto nastavení aktivní, telefon po neúspěšném pokusu o navázání hovoru provede ještě maximálně deset dalších pokusů o navázání hovoru. Stisknutím vkončíte automatické volání.

#### Informace o hovoru

 Aktivujte toto nastavení, pokud chcete, aby telefon krátce zobrazit informace o trvání a ceně posledního hovoru. Pro zobrazení cen musí být pro Vaši SIM kartu aktivován *Limit ceny hovoru*. Viz str. <u>25</u>.

#### Zrychlená volba

Aby bylo možné tel. čísla přiřazená tlačítkům zrychlené volby ( 2abc) až ( WXYZ) vytáčet podržením stisknutého tlačítka, zvolte Zapnuta. Viz rovněž (<u>'Přiřazení tlačítek</u> zrychlené volby' na str. <u>51</u>.

#### Příjem všemi kl.

 Zvolte Zapnut a nyní již můžete přijmout příchozí hovor krátkým stisknutím libovolného tlačítka mimo , a 2.

#### Použitá linka (síťová služba)

Indikátory hlasových zpráv: , , , nebo je zobrazeno v případě, že máte jednu nebo několik hlasových zpráv.

- Toto nastavení je zobrazeno pouze pokud SIM karta podporuje dvě předplacená tel. čísla, tedy dvě linky. Zvolte linku (*Linka 1* nebo *Linka 2*), kterou chcete použít pro volání a pro odesílání zpráv SMS. Hovory je možné přijímat z obou linek, bez ohledu na zvolenou linku.
  - Poznámka: Zvolíte-li Linka 2, ale nemáte tuto síťovou službu objednánu, nemůžete volat.

Pokud to Vaše SIM karta podporuje, můžete volbě linky zabránit zvolením Změna linky  $\rightarrow$  Nepovolit. Pro provedení změny tohoto nastavení je vyžadován PIN2 kód.

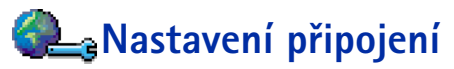

# Obecné informace o datovém připojení a přístupových bodech

Chcete-li nadefinovat přístupové body, otevřete Nastavení  $\rightarrow$  Nastavení připojení  $\rightarrow$  Přístupové body.

Pro datové připojení je vyžadováno připojení k přístupovému bodu. Tento telefon podporuje tři druhy datových připojení:

- datové volání v GSM (CSD) (1),
- vysokorychlostní datové volání v GSM (HSCSD) (1) nebo
- paketové datové připojení (GPRS) (

Existují tři různé typy přístupových bodů, které můžete definovat: Přístupový bod MMS, přístupový bod WAPu a přístupový bod k Internetu (IAP). Informujte se u provozovatele služby, který přístupový bod je potřeba pro službu, kterou chcete používat. Nastavení přístupového bodu musíte zadat, chcete-li například,

- odesílat a přijímat multimediální zprávy,
- odesílat a přijímat el. poštu,
- používat službu WAP nebo
- načítat Java™ aplikace,
- použít funkci Sdílená alba nebo
- používat telefon jako modem.

Viz rovněž <u>'Indikátory datového připojení'</u> na str. <u>11</u>.

Tip: Pro přepínání mezi tel. linkami v pohotovostním režimu podržte stisknuté tlačítko (# °).

Slovník: Přístupový bod – Bod, přes který se telefon připojuje k Internetu prostřednictvím datového volání nebo paketové datové komunikace (GPRS). Přístupový bod může zajišťovat např. komerční poskytovatel připojení k Internetu (ISP), provozovatel služby WAP nebo operátor sítě.

Tip! Program Settings wizard, který je obsažen v aplikaci PC Suite pro telefon Nokia 7650, Vám pomůže s nastavením přístupového bodu a nastavením schránky. Do telefonu můžete rovněž zkopírovat existující nastavení, například z počítače. Viz CD-ROM dodaný v prodejním balení.

#### Datová volání GSM (CSD)

Datové volání v GSM umožňuje datový přenos rychlostí max. 14,4 Kbps. Informace o dostupnosti a objednání datových služeb získáte u operátora sítě nebo provozovatele služby.

#### Minimální nastavení vyžadované pro datová volání

 Pro zadání nejzákladnějšího nastavení datového volání GSM otevřete Nastavení → Nastavení připojení → Přístupové body a zvolte Volby → Nový příst. bod. Vyplňte následující: Datový nosič: Data GSM, Vytáčené číslo, Režim připojení: Trvalé, Typ datového volání: Analogové a Max. přenos. rychl: Automatická.

#### Vysokorychlostní datové volání (High Speed Circuit Switched Data - HSCSD)

Slovník: Vysokorychlostní datové volání (HSCSD) umožňuje datový přenos rychlostí max. 43,2 Kbps, což je čtyřikrát více než standardní rychlost datového volání v sítích GSM. Režim HSCSD je v rychlosti porovnatelný s mnoha počítačovými modemy, komunikujícími v současné době přes pevné telefonní linky.

Informace o dostupnosti a objednání služby vysokorychlostního datového volání získáte u operátora sítě nebo provozovatele služby.

Poznámka: Při datovém přenosu v režimu HSCSD se baterie telefonu vybíjí mnohem rychleji než při normálním hlasovém nebo datovém volání, protože telefon může odesílat data do sítě mnohem rychleji.

#### Paketový datový přenos (General Packet Radio Service - GPRS)

Slovník: Paketový datový přenos (General Packet Radio Service – GPRS), používá technologii, ve které jsou informace do mobilní sítě odesílány v podobě krátkých datových paketů. Výhodou tohoto způsobu je to, že síť je využívána pouze při odesílání nebo přijímání dat. Účinnější používání prostředků sítě při GPRS přenosu umožňuje rychlé sestavení datového připojení a vysokou rychlost datového přenosu.

#### Minimální nastavení vyžadované pro paketové datové přenosy

- Musíte objednat službu GPRS. Informace o dostupnosti a objednání služby GPRS získáte u operátora sítě nebo provozovatele služby.
- Otevřete Nastavení → Nastavení připojení → Přístupové body a zvolte Volby → Nový příst. bod. Vyplňte následující: Datový nosič: GPRS a Název příst. bodu: zadejte název, který získáte od Vašeho provozovatele služby. Podrobnější informace, viz <u>Vytvoření</u> přístupového bodu' na str. <u>35</u>.

#### Ceny za paketové datové přenosy a aplikace

Aktivní připojení GPRS a aplikace použité pro GPRS, například při použití služeb WAP, odesílání a přijímání dat a zpráv SMS, jsou zpoplatněné služby. Podrobnější informace o poplatcích získáte u operátora sítě nebo poskytovatele služby. Viz rovněž <u>'Počítadlo paketového datového přenosu a měřič připojení'</u> na str. <u>27</u>.

## Vytvoření přístupového bodu

Nastavení přístupového bodu může být v mobilním telefonu Nokia 7650 přednastaveno. Nebo jej můžete přijmout ve formátu "smart" zprávy od provozovatele služby. Viz <u>'Přijímání zpráv "smart"</u> na str. <u>78</u>.

Nejsou-li po otevření *Přístupové body* definovány žádné přístupové body, budete dotázáni, zda chcete přístupový bod vytvořit.

Jsou-li již v seznamu přístupové body definovány, zvolte pro vytvoření nového přístupového bodu **Volby**  $\rightarrow Nový příst. bod$  a zvolte:

Volby v seznamu Přístupové body: *Upravit, Nový příst. bod, Odstranit* a *Konec*. G Název připojení 1 G Název připojení 2

Přístupové

- Název připojení 3
- v Název připojení 4
- G Název připojení 5
- 😈 Název připojení 6

Zpět

#### Volby 🗢

Obrázek 4 Seznam přístupových bodů používajících různá datová připojení.

Volby při upravování nastavení přístupového bodu: Změnit, Přesnější nastavení a Konec.

- Použít vých. nast. pro použití výchozího nastavení. Proveď te potřebné změny a stisknutím Zpět uložte nastavení.
- Použít exist. nast. pro použití informací z existujícího nastavení jako základ pro nastavení nového přístupového bodu. Otevře se seznam existujících přístupových bodů. Vyberte jeden a stiskněte OK. Otevře se nastavení přístupového bodu s některými již vyplněnými poli.

#### Upravení přístupového bodu

Po otevření menu Přístupové body se zobrazí seznam dostupných přístupových bodů, viz obr. <u>4</u> na str. <u>36</u>. Vyhledejte přístupový bod, který chcete upravit, a stiskněte joystick.

#### Vymazání přístupového bodu

V seznamu přístupových bodů zvolte přístupový bod, který chcete vymazat, a zvolte Volby  $\rightarrow Odstranit.$ 

## Přístupové body

Zde jsou zobrazeny krátké popisy všech nastavení, které mohou být potřeba pro různá datová připojení a přístupové body.

- Poznámka: Nastavení začněte vyplňovat shora, protože v závislosti na zvoleném datovém spojení (*Datový nosič*), nebo pokud potřebujete zadat informaci do pole *IP* adresa brány, budou k dispozici pouze některá pole nastavení.
  - Poznámka: Postupujte podle pokynů získaných od Vašeho provozovatele služby.
- Název připojení Zadejte popisný název připojení.
- Datový nosič Dostupné volby jsou Data GSM, HSCSD a GPRS. V závislosti na zvoleném datovém nosiči budou dostupné pouze některé volby nastavení. Vyplňte všechna pole označená Musí být def. nebo červenou hvězdičkou (\*). Ostatní pole mohou být ponechána nevyplněná, pokud to však Váš provozovatel služby nevyžaduje jinak.
Poznámka: Abyste mohli používat datová připojení, provozovatel služby musí podporovat tuto funkci a v případě potřeby ji musí aktivovat pro Vaši SIM kartu.

- Název příst. bodu (pouze pro GPRS) Název přístupového bodu je vyžadován pro navázání připojení k síti GPRS. Název přístupového bodu získáte u operátora sítě nebo provozovatele služby.
- Vytáčené číslo (pouze pro Data GSM a HSCSD) Tel. číslo modemu přístupového bodu.
- Uživatelské jméno Je-li to vyžadováno provozovatelem služby, zadejte jméno uživatele. Jméno uživatele může být vyžadováno pro navázání datového připojení a je většinou poskytnuto provozovatelem služby. Při zadávání jména uživatele je třeba zohlednit psaní malých a velkých písmen.
- Vyžadovat heslo Musíte-li zadat nové heslo při každém přihlašování k serveru nebo pokud nechcete ukládat své heslo do telefonu, zvolte Ano.
- Heslo Heslo může být vyžadováno pro navázání datového připojení a je většinou poskytnuto provozovatelem služby. Heslo je třeba zadat s ohledem na malá a velká písmena. Při psaní hesla jsou znaky zobrazeny jen krátce a poté se změní na hvězdičku (\*). Nejjednodušší způsob napsání čísel je stisknout ha zvolit Vložit číslo. Poté můžete pokračovat zadáváním písmen.
- Ověření Normální | Zabezpečení.
- IP adresa brány IP adresa, kterou používá požadovaná brána WAP.
- Domovská stránka V závislosti na nastavované funkci zadejte buď
  - adresu služby WAP nebo
  - adresu střediska multimediálních zpráv.
- Zabezpeč připojení Zvolte, zda je při připojení použita metoda TLS (Transport Layer Security). Postupujte podle pokynů získaných od Vašeho provozovatele služby.
- Režim připojení Zvolte Trvalé nebo Dočasné.

Tip! Viz rovněž <u>'Nastavení potřebná pro</u> <u>multimediální zprávy'</u> na str. <u>72, 'Nastavení</u> <u>potřebná pro el. poštu'</u> na str. <u>75 a 'Nastavení</u> <u>telefonu pro používání</u> služeb WAP' na str. 110.

Tip! Při psaní otevřete stisknutím \*+ tabulku speciálních znaků. Stisknutím ••• vkládáte mezeru.

Slovník: ISDN připojení je způsob navázání datového připojení mezi telefonem a Vaším přístupovým bodem. ISDN připojení je digitální od začátku do konce, a tak poskytuje rychlejší sestavení připojení a datový přenos než analogová připojení. Chcete-li používat ISDN připojení, musí tento způsob připojení podporovat poskytovatel služby Internetu i operátor sítě.

Slovník: DNS -Domain Name Service. Internetová služba, která překládá názvy domén, např. www.nokia.com, na IP adresu, jako je např. 192.100.124.195.

- Typ datového volání (pouze pro GSM data a HSCSD) Analogové, ISDN v.110 nebo ISDN v.120 definuje, zda telefon používá digitální nebo analogové připojení. Toto nastavení je závislé na operátorovi sítě GSM i na provozovateli služeb Internetu (ISP), protože některé sítě GSM nepodporují určité typy ISDN připojení. Podrobnější informace získáte u provozovatele služeb Internetu. Je-li ISDN připojení k dispozici, sestaví se připojení mnohem rychleji než u analogového připojení.
- Max. přenos. rychl. (pouze pro GSM data a HSCSD) Dostupné volby jsou Automatická / 9600 / 14400 / 19200 / 28800 / 38400 / 43200, v závislosti na volbě zvolené v menu Režim připojení a Typ datového volání. Tato volba umožňuje omezit max. rychlost připojení při použití HSCSD. Vysokorychlostní přenos může být dražší. Cena závisí na operátorovi sítě.
  - Poznámka: Výše uvedené rychlosti představují max. rychlosti, při kterých bude připojení probíhat. V průběhu připojení může být rychlost nižší, v závislosti na stavu sítě.

#### Volby $\rightarrow$ Pokročilá nastavení

- IP adresa telefonu IP adresa Vašeho telefonu.
- Primární DNS: IP adresa primárního DNS serveru.
- Sekundární DNS: IP adresa sekundárního DNS serveru.
  - Poznámka: Potřebujete-li zadat údaje do polí IP adresa telefonu, Primární server DNS nebo Sekundární DNS:, požádejte o ně Vašeho provozovatele služby.

Následující nastavení je zobrazeno v případě, že máte jako typ připojení zvoleno datové volání a HSCSD:

 Použít zpětné volání – Tato volba umožňuje serveru zavolat na Vaše číslo poté, co provedete úvodní zavolání. V takovémto případě máte připojení bez placení. Informace o možnosti objednání této služby získáte u provozovatele služeb.

Poznámka: Některé typy přijatých hovorů mohou být placené, například roaming a vysokorychlostní datové hovory. Podrobnější informace získáte u operátora sítě GSM. Poznámka: Telefon předpokládá, že zpětné zavolání použije stejné nastavení datového volání, jaké bylo použito pro úvodní zavolání s požadavkem na zpětné zavolání. Síť musí podporovat tento typ volání v obou směrech – do a z telefonu.

- Typ zpětného volání Dostupné volby jsou Použít č. serveru | Použít jiné číslo. O správné nastavení požádejte provozovatele služby; vše záleží na jeho konfiguraci.
- Číslo zpětného volání Zadejte datové tel. číslo telefonu, které se použije pro zpětné zavolání. Většinou je toto číslo datové tel. číslo Vašeho telefonu.
- Použít kompresi PPP Je-li nastaveno na Ano, urychlí se datový přenos. Musí však být podporováno vzdáleným PPP serverem. Máte-li problémy se sestavením připojení, pokuste se toto nastavení změnit na Ne. Informujte se u Vašeho provozovatele služby.
- Použít přihl. skript Dostupné volby jsou Ano / Ne.
- Přihlašovací skript Zadejte přihlašovací skript.
- Inicializace modemu (inicializační příkazy modemu) Ovládá telefon pomocí AT příkazů modemu. V případě potřeby zadejte znaky požadované operátorem sítě GSM nebo poskytovatelem služby Internetu.

### GPRS

Nastavení GPRS ovlivní všechny přístupové body použité pro paketové datové přenosy.

*GPRS připojení* – Pokud zvolíte *Je-li dostupné* a používáte-li telefon v síti podporující GPRS, telefon se zaregistruje do sítě GPRS a odesílání zpráv SMS bude prováděno přes GPRS. Rovněž zahájení aktivního paketového datového přenosu, například odesílání nebo přijímání el.pošty, je rychlejší. Pokud zvolíte *Podle potřeby*, telefon použije paketový datový přenos pouze po spuštění aplikace nebo aktivování operace, která jej potřebuje. GPRS připojení se ukončí, pokud není aplikací používáno.

**Poznámka:** Není-li služba GPRS k dispozici a zvolíte *Je-li dostupné*, telefon se bude opakovaně pokoušet navázat paketové datové připojení.

*Přístupový bod* - Název přístupového bodu je vyžadován, jestliže chcete použít telefon jako GPRS modem k počítači. Další informace o modemovém připojení naleznete na str. <u>130</u>.

Slovník: PPP (Point-to-Point Protocol) - běžný protokol, který umožňuje přímé připojení počítače s modemem a telefonní linkou k Internetu.

→ Zvolte Nastavení → Nastavení připojení → GPRS.

## Datové volání

Nastavení v menu Datové volání ovlivní všechny přístupové body používané datovým voláním a HSCSD.

Čas online – Nedochází-li k žádné činnosti, je datové volání po určité době ukončeno. Dostupné volby jsou *Def. uživatelem*, v tomto případě zadejte čas, nebo *Neomezený*.

# 🖳 Datum a čas

 Toto menu Vám umožňuje definovat datum a čas používaný telefonem a změnit formát času a oddělovače. Změnu zobrazení hodin v pohotovostním režimu proveď te zvolením *Typ hodin* → Analogové nebo Digitální. Chcete-li použít funkci mobilní tel. sítě k automatickému seřizování času, data a časové zóny, zvolte Aut. úprava času (síťová služba).

 Poznámka: Aby byla akceptována změna nastavení Aut. úprava času, musíte telefon restartovat.

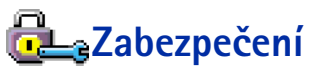

## Telefon a SIM

Popis různých bezpečnostních kódů, které mohou být vyžadovány:

- PIN kód (4 až 8 číslic) PIN kód (zkratka pro osobní identifikační číslo) chrání SIM kartu před neoprávněným použitím. PIN kód je obyčejně dodáván se SIM kartou.
   Po třech po sobě následujících pokusech, při kterých bude zadán nesprávný PIN kód, se PIN kód zablokuje. Se zablokovaným PIN kódem nemůžete SIM kartu používat. Nejdříve musíte PIN kód odblokovat. Viz informace o PUK kódu.
- PIN2 kód (4 až 8 číslic) PIN2 kód, dodaný s některými SIM kartami, je vyžadován při přístupu k některým funkcím, jako např. počítadla cen hovorů.

40

**Tip!** Viz rovněž Nastavení jazyka na str. <u>29</u>.

🗢 Otevřete Nastavení

 $\rightarrow$  Nastavení připojení  $\rightarrow$ 

Datové volání.

- Zamykací kód (5 číslic) Zamykací kód je možné použít pro zamknutí telefonu a klávesnice, aby se zabránilo neoprávněnému použití telefonu.
  - Poznámka: Z výroby je zamykací kód nastaven na 12345. Abyste předešli neoprávněnému použití telefonu, změňte tento zamykací kód. Nový kód uchovejte v tajnosti a uložte jej odděleně od telefonu.
- PUK a PUK2 kódy (8 číslic) PUK kód (zkratka pro osobní odblokovací klíč) je vyžadován pro změnu zablokovaného PIN kódu. PUK2 kód je vyžadován pro změnu zablokovaného PIN2 kódu. Nejsou-li kódy dodány se SIM kartou, požádejte o ně operátora, jehož SIM kartu používáte.

Můžete změnit následující kódy: zamykací kód, PIN kód a PIN2 kód. Tyto kódy mohou obsahovat pouze číslice od **0** do **9**.

 Poznámka: Nepoužívejte přístupové kódy podobné číslům tísňového volání, jako například 112. Předejdete tak nechtěnému vytáčení čísel tísňového volání.

Požadovat PIN kód – Je-li tato funkce aktivní, bude PIN kód vyžadován při každém zapnutí telefonu. Upozorňujeme, že vypnutí této funkce nemusí být umožněno u všech SIM karet.

PIN kód | PIN2 kód | Zamykací kód - Toto nastavení otevřete, pokud chcete změnit kód.

Prodleva aut. zámku – Můžete nastavit prodlevu, po které se telefon automaticky zamkne. Poté jej bude možné použít pouze po zadání správného zamykacího kódu. Zadejte dobu prodlevy v minutách nebo automatický zámek deaktivujte zvolením Vypnuto.

• Chcete-li odemknout telefon, zadejte zamykací kód.

 Poznámka: Je-li telefon zamknut, je možné provádět volání na čísla tísňových volání, která jsou uložená v telefonním přístroji (např. 112 nebo jiná oficiální čísla tísňových volání).

Zamk. při změně SIM - Zvolte Ano, jestliže chcete, aby telefon vyžadoval zadání zamykacího kódu při vložení neznámé, nové SIM karty. Telefon ukládá informace o SIM kartách, které rozpoznal jako karty vlastníka telefonu.

Tip! Telefon můžete vypnout ručně stisknutím (). Zobrazí se seznam příkazů. Zvolte Zamknout telefon.

# Nastavení

42

Volby v zobrazení Povolená čísla: Otevřít, Volat, Nový kontakt, Upravit, Odstranit, Přidat do Kontaktů, Přidat z Kontaktů a Konec.

Volby v hlavním zobrazení Správy certifikátů: Detaily certifikátu, Odstranit, Nast. spolehlivosti, Označit/ Odznačit a Konec. *Povolená čísla* – Podporuje-li tuto funkci SIM karta, můžete odchozí hovory omezit na zvolená tel. čísla. Pro tuto funkci je vyžadován PIN2 kód. Je-li tato funkce aktivní, můžete volat pouze tel. čísla, která jsou obsažena v seznamu povolených čísel nebo která začínají stejnou číslicí (číslicemi), jako tel. číslo v seznamu.

- Poznámka: Je-li zapnuta funkce Volba povolených čísel, je v některých sítích možné provádět volání na čísla tísňových volání (např. 112 nebo jiná oficiální čísla tísňových volání).
- Chcete-li přidat do seznamu Povolených čísel nová čísla, zvolte Volby → Nový kontakt nebo Přidat z Kontaktů.

Uzavřená skupina (síťová služba) – Můžete určit skupinu osob, kterým můžete volat, a které mohou volat Vás. Podrobnější informace získáte u operátora sítě nebo poskytovatele služby. Zvolte: *Standardní* – pro aktivaci výchozí skupiny odsouhlasené s operátorem sítě, *Zapnuto* – chcete-li použít jinou skupinu (musíte znát reg. číslo skupiny) nebo *Vypnuto*.

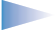

 Poznámka: Jsou-li hovory omezeny na Uzavřenou skupinu uživatelů, je v některých sítích možné provádět volání na čísla tísňových volání (např. 112 nebo jiná oficiální čísla tísňových volání).

*Potvrdit aplikace SIM* - Telefon můžete nastavit tak, aby zobrazoval potvrzovací zprávy při používání služeb SIM karty.

## Správa certifikátů

V hlavním zobrazení Správy certifikátů je zobrazen seznam autorizačních certifikátů uložených v telefonu. Pohybem joysticku doprava zobrazíte seznam uživatelských certifikátů (jsou-li k dispozici).

Slovník: Digitální certifikáty jsou použity pro ověření pravosti WAP stránek a instalovaného softwaru. Můžete se na ně však spolehnout jen v případě, že pocházejí z autentického zdroje.

Digitální certifikáty jsou vyžadovány, jestliže:

- se chcete připojit k online bance nebo jiné stránce či vzdálenému serveru, kde chcete provádět akce vyžadující přenos důvěrných nebo utajených informací nebo
- chcete při načítání a instalování softwaru minimalizovat riziko virové nákazy nebo načtení nebezpečného softwaru a chcete si být jisti pravostí softwaru.
  - DŮLEŽITÉ! Upozorňujeme, že i když použití certifikátů značně snižuje rizika spojená s propojením ke vzdálenému zdroji nebo s instalací softwaru, musíte je pro zajištění jejich správné funkce používat správným způsobem. Samotná přítomnost certifikátu nenabízí žádnou ochranu; správce certifikátů musí obsahovat správné, autentické nebo ověřené certifikáty, zajišťující zvýšenou bezpečnost.

#### Zobrazení detailů certifikátu - kontrola autenticity

Totožností WAP brány nebo serveru si můžete být jisti pouze v případě, že byl zkontrolován podpis a doba platnosti certifikátu WAP brány nebo serveru.

Na displeji telefonu budete upozorněni, pokud

- identita WAP serveru nebo brány neodpovídá nebo
- nemáte v telefonu správný bezpečnostní certifikát.

Chcete-li zkontrolovat detaily certifikátu, vyhledejte certifikát a zvolte **Volby**  $\rightarrow$  *Detaily certifikátu*. Po otevření detailů certifikátu Správa certifikátů ověří platnost certifikátu a na displeji se zobrazí některý z následujících textů:

- Certifikát není ověřen Není zvolena žádná aplikace, která tento certifikát používá. Podrobnější informace naleznete v následující kapitole <u>'Změna nastavení spolehlivosti autorizačního certifikátu'</u>.
- Prošlý certifikát Doba platnosti zvoleného certifikátu již byla ukončena.
- Certifikát dosud není platný Doba platnosti zvoleného certifikátu dosud nebyla zahájena.
- Certifikát poškozen Certifikát není možné použít. Kontaktujte vydavatele certifikátu.

DŮLEŽITÉ! Certifikáty mají omezenou dobu platnosti. Je-li zobrazen text Prošlý certifikát nebo Certifikát dosud není platný, přestože by certifikát měl být platný, zkontrolujte zda máte v telefonu správně zadáno aktuální datum a čas.

Slovník: Autorizační certifikáty jsou použity některými službami WAP, např. bankovnictví, pro kontrolu podpisu nebo certifikátu serveru nebo jiných autorizačních certifikátů.

Slovník: Uživatelské certifikáty jsou uživatelům vydány Certifikační autoritou.

- Vyhledejte autorizační certifikát a zvolte Volby→ Nast. spolehlivosti. V závislosti na certifikátu se zobrazí seznam aplikací, které mohou zvolený certifikát použít. Například: Služby WAP / Ano certifikát je určen pro ověření pravosti WAP stránek. Správce aplikací / Ano certifikát může ověřovat pravost nového softwaru. Internet / Ano certifikát může být použit pro ověření poštovního a obrázkového serveru.
  - DŮLEŽITÉ! Před změnou těchto nastavení se musíte ujistit, že opravdu důvěřujete vlastníku certifikátu, a že certifikát opravdu náleží zvolenému vlastníkovi.

# Regultaria (síťová služba)

Služba Blokování hovorů umožňuje omezení volaných a přijímaných hovorů Vaším telefonem. Pro tuto funkci je vyžadováno heslo pro blokování, které můžete získat od provozovatele služby.

- 1 Vyhledejte některou z voleb blokování.
- 2 Zvolte Volby → Aktivovat vyžádáte v síti blokování hovorů, Zrušit zrušíte nastavená blokování hovorů nebo Ověřit stav pro kontrolu, zda jsou hovory blokovány nebo ne.
- Chcete-li změnit heslo pro blokování, zvolte Volby → Upravit heslo blok..
- Chcete-li zrušit aktivní blokování hovorů, zvolte Volby → Zrušit všechna blok.
  - Poznámka: Je-li zapnuta funkce blokování hovorů, je v některých sítích možné provádět volání na čísla tísňových volání (např. 112 nebo jiná oficiální čísla tísňových volání).

Poznámka: Blokování hovorů ovlivňuje všechny hovory, včetně datových volání.

**Poznámka:** Ve stejnou chvíli nemůžete mít aktivní funkci blokování i přesměrování příchozích hovorů nebo volbu povolených čísel. Viz <u>'Nastavení přesměrování hovorů'</u> na str. <u>22</u> nebo 'Povolená čísla' na str. <u>42</u>.

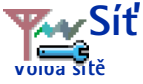

- Volbou Automaticky nastavíte telefon, aby automaticky vyhledal a zvolil jednu z dostupných celulárních sítí nebo
- Chcete-li zvolit požadovanou síť ručně ze seznamu sítí, zvolte *Ručně*. Dojde-li k
  přerušení připojení do ručně zvolené sítě, telefon pípne a vyzve k novému zvolení sítě.
  Zvolená síť musí mít souhlas s roamingem s Vaším domovským operátorem, tedy
  s operátorem, jehož SIM kartu používáte.

#### Informace o buňce

 Pro nastavení telefonu tak, aby indikoval případ, kdy je použit v celulární síti provozované na základě technologie MCN (Micro Cellular Network), a pro aktivování příjmu informací o aktivní buňce, zvolte Zapnuto.

# ကြဲမြဲ့Nastavení příslušenství

Vyhledejte složku příslušenství a otevřete nastavení:

- Zvolte Výchozí profil pro zvolení profilu, který chcete aktivovat při připojení zvoleného příslušenství k telefonu. Viz <u>'Profily'</u> na str. <u>93</u>.
- Volbou Automatický příjem nastavíte telefon, aby příchozí hovory automaticky přijal po pěti sekundách. Je-li funkce Ohláš. přích. hovoru nastavena na 1 pípnutí nebo Tichý, nebude automatické přijmutí použito.

**Tip!** Používáte-li headset a chcete v průběhu hovoru zasunout klávesnici, ale nechcete hovor ukončit, stiskněte (levé výběrové tlačítko) a poté během několika sekund zasuňte klávesnici.

Poznámka: Pokud používáte smyčku, budete ji muset aktivovat samostatně. Otevřete menu Smyčka a zvolte *Použít smyčku → Ano*. Je-li smyčka aktivována, bude headset používat stejné nastavení jako smyčka. Slovník: Souhlas s roamingem - smlouva mezi dvěma nebo více provozovateli služeb sítě, který umožňuje uživatelům jednoho operátora používat služby jiného operátora.

Indikátory zobrazené v pohotovostním režimu: - je připojen headset. - je připojena smyčka. ← V pohotovostním režimu otevřete Kontakty stisknutím joysticku nebo zvolte Menu → Kontakty.

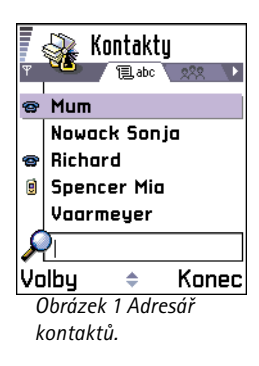

V Kontaktech můžete ukládat a spravovat kontaktní informace, například jména, telefonní čísla a adresy. Viz obr. <u>1</u> na str. <u>46</u>.

Můžete zde rovněž ke kontaktní kartě přidat osobní vyzváněcí tón, hlasový záznam nebo miniaturu. Můžete vytvořit skupiny kontaktů, což Vám umožní odeslat zprávy SMS nebo el. pošty více příjemcům najednou.

Slovník: Hlasovým záznamem může být kterékoli vyslovené slovo(a), například jméno osoby. Hlasové záznamy umožňují vytočit tel. číslo pouhým hlasitým vyslovením odpovídajícího slova.

## Vytváření kontaktních karet

- 1 Chcete-li vytvořit kontaktní kartu, otevřete Kontakty a zvolte Volby  $\rightarrow Nový$  kontakt. Otevře se prázdná kontaktní karta.
- 2 Vyplňte požadovaná pole a stiskněte Hotovo. Kontaktní karta se uloží a zavře. Poté ji můžete zobrazit v adresáři Kontaktů.

## Kopírování kontaktů mezi SIM kartou a pamětí telefonu

 Chcete-li kopírovat jména a tel. čísla ze SIM karty do telefonu, otevřete Menu → SIM → Adresář SIM. Zvolte jméno(a), které chcete kopírovat a zvolte Volby → Kopír. do Kontaktů.  Chcete-li kopírovat telefonní nebo faxové číslo či číslo pageru z Kontaktů do adresáře SIM karty, otevřete Kontakty, otevřete kontaktní kartu, vyhledejte číslo a zvolte Volby → Kopír. do adr. SIM.

## Úprava kontaktních karet

- V adresáři Kontaktů vyhledejte kontaktní kartu, kterou chcete upravit, a stisknutím joysticku ji otevřete.
- 2 Pro změnu informací na kartě zvolte Volby  $\rightarrow$  Upravit.
- 3 Stisknutím Hotovo uložíte provedené změny a vrátíte se do zobrazení kontaktní karty.

## Vymazání kontaktních karet

 V adresáři Kontaktů vyhledejte požadovanou kontaktní kartu a zvolte Volby → Odstranit.

#### Vymazání více kontaktních karet

- 1 Označte karty, které chcete vymazat. Vyhledejte požadovaný kontakt a zvolte Volby  $\rightarrow$  *Označit.* Vedle kontaktní karty se zobrazí značka.
- 2 Po označení všech kontaktů, které chcete vymazat, zvolte Volby  $\rightarrow Odstranit$ .

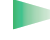

**Tip!** Více položek najednou můžete označit i podržením stisknutého (ABC) a současným pohybem joysticku směrem dolů. Viz rovněž str. <u>14</u>.

## Přidání a odstranění polí kontaktní karty

- 1 Otevřete kontaktní kartu a zvolte Volby  $\rightarrow$  Upravit.
- 2 Pro přidání dalšího pole zvolte Volby → Přidat detail. Pro odstranění nepotřebného pole zvolte Volby → Odstranit detail. Pro přejmenování popisku kontaktní karty zvolte Volby → Upravit popis.

Volby pro adresář Kontaktů: Otevřít, Volat, Vytvořit zprávu, Nový kontakt, Upravit, Odstranit, Duplikovat, Přidat do skupiny, Patří do skupiny, Označit/Odznačit, Odeslat vizitku, Info o Kontaktech a Konec.

Volby dostupné při úpravě kontaktní karty: Přidat miniaturu / Odstranit miniaturu, Přidat detail, Odstranit detail, Upravit popis a Konec.

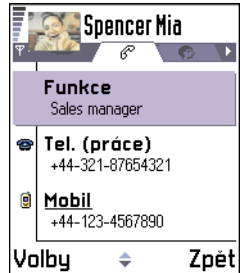

Obrázek 2 Zobrazení informací kontaktu

Volby při zobrazení kontaktní karty, některé jsou zobrazeny pouze při zvolení tel. čísla: Volat, Vytvořit zprávu, Upravit, Odstranit, Výchozí, Přídat hlas. záznam | Hlasové záznamy, Přiř. zrychl. volbu | Zrušit zrychl. volbu, Vyzváněcí tón, Kopír. do adr. SIM, Odeslat vizitku, a Konec.

## Vložení obrázku do kontaktní karty

Do kontaktní karty je možné vložit dva odlišné typy obrázků. Informace o fotografování a ukládání obrázků, viz <u>'Fotoaparát a Obrázky</u>' na str. <u>54</u>.

- Chcete-li ke kontaktní kartě připojit miniaturu, otevřete kontaktní kartu a zvolte Volby
   → Upravit a poté Volby → Přidat miniaturu.
- Při přidávání miniatury do kontaktní karty otevřete kontaktní kartu a pohybem joysticku doprava otevřete zobrazení obrázku (♥>). Pro přidání obrázku zvolte Volby → Přidat fotografii.

# Volby dostupné při zobrazování kontaktní karty

V zobrazení informací kontaktu ( $\mathscr{C}$ ) jsou zobrazeny všechny informace uložené do kontaktní karty. Pohybem joysticku doprava otevřete zobrazení obrázku  $\mathbf{C}$ .

Poznámka: V zobrazení informací kontaktu jsou zobrazena pouze pole, která obsahují informace. Pokud chcete zobrazit všechna pole a přidat do kontaktu další data, zvolte Volby → Upravit.

## Přiřazení výchozích čísel a adres

Obsahuje-li kontakt několik tel. čísel nebo el. adres, můžete pro zrychlení volání nebo odesílání zpráv definovat výchozí tel. čísla a adresy.

- Otevřete kontaktní kartu a zvolte Volby → Výchozí. Otevře se překryvné okno s výběrem voleb.
  - Příklad: Vyhledejte Telefonní číslo a stiskněte Přiřadit. Zobrazí se seznam tel. čísel ze zvolené kontaktní karty. Vyhledejte požadované tel. číslo a stiskněte joystick. Po návratu do zobrazení kontaktní karty uvidíte, že je výchozí číslo podtržené. Viz obr. 2 na str. 48.

## Hlasová volba

Telefonní číslo můžete vytočit vyslovením hlasového záznamu, který byl přidán ke kontaktní kartě. Hlasovým záznamem může být kterékoli vyslovené slovo(a). Před používáním této funkce si přečtěte následující upozornění:

- Hlasové záznamy nejsou závislé na jazyce. Jsou závislé pouze na hlase, kterým jsou namluveny.
- Hlasové záznamy jsou citlivé na okolní ruch. Zaznamenejte je a volejte s jejich pomocí pouze v tichém prostředí.
- Při zaznamenávání hlasového záznamu nebo při volání pomocí hlasové volby je použit reproduktor. Podržte telefon v takové vzdálenosti od úst a tváře, aby snímač vzdálenosti nevypnul reproduktor.
- Velmi krátké záznamy nejsou dovoleny. Použijte delší záznamy a vyhněte se použití podobných jmen pro různá čísla.

**Poznámka:** Jméno musí být vysloveno naprosto stejně, jako bylo vysloveno při jeho nahrávání. To může být obtížné například v hlučném prostředí nebo v tísni. Nespoléhejte se tedy ve všech případech pouze na volání s pomocí hlasového záznamu.

#### Přidání hlasového záznamu k tel. číslu

- Poznámka: Hlasové záznamy je možné přidat pouze k tel. číslům uloženým ve vnitřní paměti telefonu. Viz <u>'Kopírování kontaktů mezi SIM kartou a pamětí</u> <u>telefonu</u>' na str. <u>46</u>.
- 1 V adresáři Kontaktů vyhledejte kontaktní kartu, ke které chcete přidat hlasový záznam, a stisknutím joysticku ji otevřete.
- 2 Vyberte tel. číslo, ke kterému chcete hlasový záznam přidat, a zvolte Volby → Přidat hlas. záznam.

Poznámka: Ke každé kontaktní kartě můžete přidat pouze jeden hlasový záznam.

3 Zobrazí se text Stiskněte Start a po zaznění tónu mluvte.

Příklad: Jako hlasový záznam můžete použít jméno osoby, například 'Honzův mobil'. Kontakty

Tip! Chcete-li zobrazit seznam všech dosud definovaných hlasových záznamů, zvolte v adresáři Kontaktů Volby → Info o Kontaktech → Hlasové záznamy. Při nahrávání držte telefon v takové vzdálenosti od úst a tváře, aby snímač vzdálenosti nevypnul reproduktor. Po zaznění zahajovacího tónu vyslovte zřetelně slovo(a), které chcete uložit jako hlasový záznam.

- Pro nahrání hlasového záznamu stiskněte Start. Ozve se zahajovací tón a na displeji se zobrazí text Prosím, teď mluvte.
- Stisknutím Konec se vrátíte do kontaktní karty.
- 4 Po ukončení nahrávání telefon záznam přehraje a na displeji se zobrazí text *Přehrávám hlasový záznam*. Nechcete-li záznam uložit, stiskněte Konec.
- 5 Po úspěšném uložení hlasového záznamu se na displeji zobrazí text *Hlasový záznam byl uložen* a telefon pípne. Vedle tel. čísla je v kontaktní kartě zobrazen symbol ②. Viz obr. 3 na str. <u>51</u>.

Poznámka: V tomto telefonu je možné přiřadit hlasový záznam až 30-i tel. číslům. Je-li paměť zaplněna, vymažte některé hlasové záznamy.

#### Volání vyslovením hlasového záznamu

- Poznámka: Hlasový záznam musí být vysloven naprosto stejně, jako byl vysloven při jeho nahrávání.
- 1 V pohotovostním režimu podržte stisknuté tlačítko 
  Szazní krátký tón a na displeji se zobrazí text *Prosím, teď mluvte.*
- 2 Při volání pomocí hlasové volby je použit reproduktor. Držte telefon v takové vzdálenosti od úst a tváře, aby snímač vzdálenosti nevypnul reproduktor. Poté zřetelně vyslovte hlasový záznam.
- 3 Telefon přehraje původní hlasový záznam, zobrazí jméno a tel. číslo, a po 1,5 sekundě vytočí tel. číslo odpovídající rozpoznanému hlasovému záznamu.
- Pokud telefon přehraje nesprávný hlasový záznam nebo chcete-li hlasovou volbu zopakovat, stiskněte Opakovat.

Poznámka: Pokud aplikace používající datové volání nebo GPRS připojení odesílá nebo přijímá data, nemůžete funkci hlasové volby použít. Před voláním pomocí hlasového záznamu musíte ukončit všechna datová připojení.

#### Přehrání, vymazání nebo změna hlasového záznamu

Chcete-li přehrát, vymazat nebo změnit hlasový záznam, otevřete kontaktní kartu a vyhledejte tel. číslo s přidaným hlasovým záznamem (označené ikonou  $\mathfrak{P}$ ) a zvolte Volby  $\rightarrow$  *Hlasové záznamy*  $\rightarrow$ 

• *Přehrát* - pro poslech hlasového záznamu.

Odstranit - pro vymazání hlasového záznamu.

 Změnit – pro nahrání nového hlasového záznamu místo původního. Stisknutím Start zahájíte nahrávání.

## Přiřazení tlačítek zrychlené volby

Zrychlená volba je rychlý způsob volání často používaných tel. čísel. Tel. čísla zrychlené volby můžete připojit až k osmi tlačítkům. Číslo 1 je rezervováno pro hlasovou schránku.

- Otevřete kontaktní kartu, pro kterou chcete definovat tlačítko zrychlené volby, a zvolte Volby → *Přiř. zrychl. volbu.* Otevře se mřížka zrychlené volby se zobrazenými čísly 1 až 9. Viz obr. <u>3</u> na str. <u>51</u>.
- 2 Vyhledejte číslo a stiskněte Přiřadit. Po návratu do zobrazení informací kontaktu uvidíte vedle čísla ikonu zrychlené volby. Viz obr. <u>2</u> na str. <u>48</u>.
- Chcete-li volat číslo pomocí zrychlené volby, přejděte do pohotovostního režimu, stiskněte tlačítko zrychlené volby a S.

# Přidání vyzváněcího tónu ke kontaktní kartě nebo skupině

Ke každé kontaktní kartě nebo skupině kontaktů můžete připojit vyzváněcí tón. Volá-li Vám takový kontakt nebo člen skupiny, telefon vyzvání zvoleným vyzváněcím tónem (je-li tel. číslo volajícího odesláno spolu s voláním a telefon je schopen jej rozpoznat).

1 Stisknutím joysticku otevřete kontaktní kartu nebo otevřete seznam Skupiny a zvolte skupinu kontaktů.

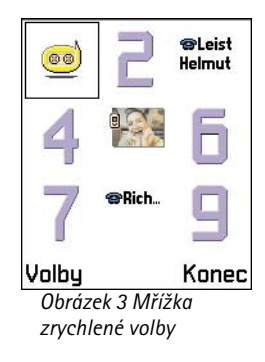

**Tip!** Chcete-li si poslechnout vyzváněcí tón, použijte aplikaci **Rekordér**.

Slovník: Pokud posíláte nebo přijímáte kontaktní informace, je pro ně použit termín 'vizitka'. Vizitka je kontaktní karta ve formátu vhodném pro odeslání jako zpráva SMS, většinou ve formátu 'vCard'.

Volby v zobrazeni Skupin: Otevřít, Nová skupina, Odstranit, Přejmenovat, Vyzváněcí tón, Info o Kontaktech a Konec.

- 2 Zvolte Volby  $\rightarrow$  Vyzváněcí tón. Zobrazí se seznam vyzváněcích tónů.
- **3** Pomocí joysticku vyhledejte vyzváněcí tón, který chcete použít pro kontakt nebo skupinu, a stiskněte **Zvolit**.
- Chcete-li vyzváněcí tón odebrat, zvolte v seznamu vyzváněcích tónů položku Výchozí tón.
  - Poznámka: Pro individuální kontakt telefon vždy použije vyzváněcí tón, který byl přiřazen naposledy. To znamená, že když nejdříve změníte vyzváněcí tón skupiny a poté vyzváněcí tón kontaktu, který do této skupiny patří, ozve se při příchozím hovoru z tel. čísla náležícího kontaktu vyzváněcí tón přiřazený k samostatnému kontaktu a ne skupině.

## Odeslání kontaktních informací

- 1 V adresáři Kontaktů vyhledejte kartu, kterou chcete odeslat.
- 2 Zvolte Volby → Odeslat vizitku a poté zvolte metodu z dostupných voleb: Přes SMS, El. poštou (dostupné jen v případě, že je uloženo nastavení el. pošty), Přes IČ port nebo Přes Bluetooth. Kontaktní karta, kterou chcete odeslat, se nyní stane 'vizitkou'. Podrobnější informace, viz kapitola 'Zprávy' (Kapitola 6), 'Odesílání a přijímání dat přes IČ port' na str. 129 a 'Odesílání dat přes Bluetooth' na str. 124.
- Přijaté vizitky můžete přidat do adresáře Kontaktů. Podrobnější informace, viz <u>'Přijímání zpráv "smart"</u> na str. <u>78</u>.

## Správa skupin kontaktů

Můžete vytvořit skupiny kontaktů např. jako seznam příjemců Vašich zpráv SMS nebo el. pošty. Viz rovněž informace o přidání vyzváněcího tónu ke skupině na str. <u>51</u>.

## Vytvoření skupin kontaktů

1 V adresáři Kontaktů otevřete pohybem joysticku doprava seznam Skupiny.

- **2** Zvolte Volby  $\rightarrow Nová skupina$ . Viz obr. <u>4</u> na str. <u>53</u>.
- 3 Napište název skupiny nebo použijte výchozí název Skupina a stiskněte OK.

### Přidání člena do skupiny

- V adresáři Kontaktů vyhledejte kontakt, který chcete přidat do skupiny, a zvolte Volby → Přidat do skupiny. Zobrazí se seznam dostupných skupin.
- 2 Vyhledejte skupinu, ke které chcete kontakt přidat, a stiskněte joystick.

#### Přidání více členů najednou

- 1 V seznamu Skupiny otevřete skupinu a zvolte Volby  $\rightarrow$  *Přidat členy*.
- 2 Vyhledejte kontakt a stisknutím joysticku jej označte. Opakujte tuto akci pro všechny další kontakty, které chcete přidat, a stisknutím OK je přidejte do zvolené skupiny.

## Odebrání členů ze skupiny

- 1 Otevřete seznam Skupin, vyhledejte skupinu, kterou chcete upravit, a stiskněte joystick.
- 2 Vyhledejte požadovaný kontakt, který chcete odebrat, a zvolte Volby → Odstr. ze skupiny.
- 3 Stisknutím Ano odeberete člena ze skupiny.

| 🖓 Kontakty      |
|-----------------|
|                 |
| (žádná skupina) |
| Název skupiny:  |
| Přátelé         |
| OK Zručil       |

Obrázek 4 Vytvoření skupiny kontaktů.

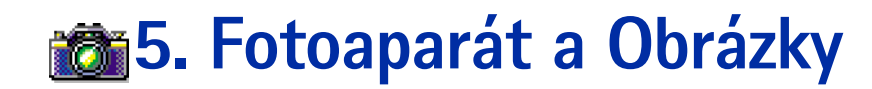

 ✓ V pohotovostním režimu stiskněte
 Fotoaparát nebo otevřete
 Menu → Fotoaparát.

Volby před vyfotografováním záběru: *Snímek, Otevřít sl. Obrázky, Nastavení a Konec*.

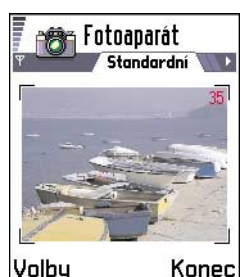

Obrázek 1 Vyhledání fotografovaného záběru.

S fotoaparátem můžete pořizovat snímky osob nebo předmětů. Fotografie jsou automaticky ukládány do aplikace Obrázky, ve které je můžete přejmenovat nebo organizovat do složek. Fotografie můžete rovněž posílat svým přátelům ve formátu multimediální zprávy, jako přílohu zprávy el. pošty nebo při připojení přes Bluetooth a IČ port. Formát uložených fotografií je JPEG.

Slovník: JPEG je standardizovaný formát komprimace obrázků. JPEG soubory je možné zobrazit ve většině běžných prohlížečů obrázků, obrázkových editorů a Internetových prohlížečů. Tyto soubory poznáte podle přípony JPG.

# Fotografování

- Poznámka: Při fotografování dodržujte všechny místní zákony. Nepoužívejte tuto funkci nelegálně.
- Poznámka: Pro spuštění této funkce musí být telefon zapnutý. Nezapínejte telefon tam, kde je používání bezdrátových telefonů zakázáno nebo kde je možný vznik interferencí a jiného nebezpečí.
- 1 V pohotovostním režimu vysuňte klávesnici a stiskněte Fotoaparát. Otevře se aplikace Fotoaparát. Displej slouží jako hledáček fotoaparátu.
  - Na obr. <u>1</u> na str. <u>54</u> vidíte hledáček a značky vymezující plochu obrázku, která bude vyfotografována. Můžete rovněž zobrazit počítadlo udávající na základě zvolené kvality fotografií počet obrázků, které je ještě do paměti telefonu možné uložit. Rozsah objektivu je od 30 cm do nekonečna. Fotografujete-li snímek a vzdálenost objektu je bližší než 30 cm, může dojít ke zkreslení fotografie.
- 2 Vyfocení obrázku provedete stisknutím joysticku.

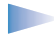

**Poznámka:** Přístrojem nepohybujte, dokud aplikace Fotoaparát nezačne ukládat obrázek. Fotografie jsou automaticky uloženy o aplikace Obrázky.

#### Po uložení fotografie:

- Nechcete-li fotografii uložit do aplikace Obrázky, stiskněte Odstranit.
- Pro návrat do zobrazení hledáčku a vyfotografování dalšího obrázku stiskněte joystick.
   Poznámka: Nestisknete-li v aplikaci Fotoaparát žádné tlačítko po dobu jedné minuty, přístroj se přepne do úsporného režimu. Další obrázky fotografujete tisknutím joysticku.

### Nastavení

V nastavení aplikace Fotoaparát můžete zvolit kvalitu fotografií a změnit výchozí název ukládaných souborů.

- 1 Zvolte Volby  $\rightarrow$  Nastavení.
- 2 Vyhledejte nastavení, které chcete změnit:
  - Kvalita fotografie Vysoká, Normální a Základní. Čím lepší kvalita fotografie, tím více místa v paměti obrázek vyžaduje. Viz rovněž <u>'Fotografie a vyžadované místo v paměti'</u> na str. <u>56</u>.
  - Vých. název fotogr. Ve výchozím nastavení Fotoaparát ukládá obrázky ve formátu 'Fotografie.jpg'. Vých. název fotogr. umožňuje nastavit název snímaných fotografií. Viz příklad na okraji stránky.

#### Režim aplikace Fotoaparát ovlivňuje velikost a orientaci obrázku

V různých režimech Fotoaparátu můžete ovlivnit velikost a orientaci snímané fotografie. Viz obr. <u>2</u> na str. <u>56</u>. Při snímání fotografie měňte různé režimy pohybem joysticku doprava a doleva. Zvolte:

- Standardní, chcete-li normální obrázky "na šířku",
- Portrét, pokud chcete sejmout malé obrázky (velikost ikony) "na výšku", které je možné použít do kontaktní karty, nebo

Volby po vytotogratováni obrázku: Nové foto, Odeslat, Přejmenovat foto, Otevřít sl. Obrázky, Nastavení a Konec.

**Příklad:** Nastavíteli jako výchozí název fotografie 'Hory', aplikace Fotoaparát bude ukládat fotografie s názvy 'Hory', 'Hory(01)', 'Hory(02)' atd., dokud nastavení opět nezměníte.

Tip! Vyzkoušejte různé režimy aplikace Fotoaparát a vyzkoušejte, jakým způsobem jsou fotografie ovlivněny. Slovník: Rozlišení - Měřítko ostrosti a přesnosti fotografie. Rozlišení vyjadřuje počet teček (pixelů) v obrázku nebo na displeji. Čím více je pixelů, tím je fotografie podrobnější. Rozlišení je většinou uváděno v pixelech, například 640x480=300 kilopixelů (kpix)=0.3 megapixelů (Mpix).  Šero, například je-li zataženo a Fotoaparát potřebuje k dosažení dobré kvality obrázku delší dobu expozice. Upozorňujeme, že v šeru může jakýkoli pohyb přístrojem při snímání obrázku způsobit rozmazání výsledné fotografie. Velikost obrázku a orientace je pro režimy Standardní a Šero stejná.

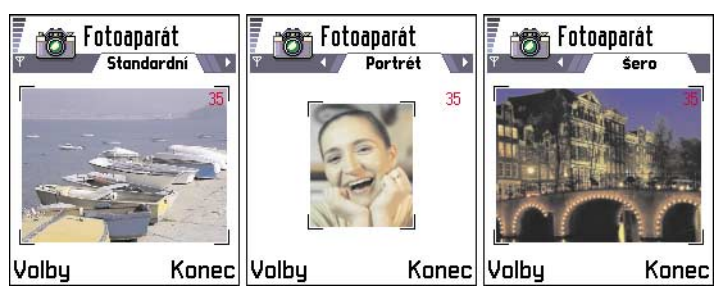

Obrázek 2 Režimy Standardní, Portrét a Šero

- Při snímání fotografie v režimech Standardní nebo Šero je rozlišení hledáčku 160x120 pixelů a v režimu Portrét je rozlišení hledáčku 80x96.
- Fotografie získané v režimu Standardní nebo Šero jsou uloženy v rozlišení 640x480 pixelů (VGA) a fotografie sejmuté v režimu Portrét jsou uloženy v rozlišení 80x96 pixelů.
- Při prohlížení jsou fotografie uzpůsobeny rozlišení displeje, tedy 176x208 pixelů. To znamená, že fotografie z režimu Standardní a Šero se při lepší možnosti rozlišení, například na monitoru počítače nebo při zvětšení v aplikaci Obrázky, zobrazí mnohem detailněji.

#### Fotografie a vyžadované místo v paměti

Telefon má rezervovány 3.6 MB (megabajty) volné paměti pro obrázky, kontaktní informace, kalendář, zprávy atd. Obrázky získané v režimu Portrét (vždy snímané ve Vysoké

kvalitě) jsou tak malé, že zabírají velmi málo místa v paměti. Fotografie snímané ve Vysoké kvalitě a fotografie snímané v režimu Šero vyžadují nejvíce paměti.

Je-li pro obrázky použit pouze 1 MB paměti, je do něj možné uložit přibližně 40 fotografií snímaných v Normální kvalitě při nastaveném režimu Standardní. V níže uvedené tabulce naleznete informace o přibližném počtu fotografií, které je možné do paměti uložit v různých režimech a stupních kvality.

| Kvalita fotografie<br>Typ fotografie | Základní | Normální | Vysoká |
|--------------------------------------|----------|----------|--------|
| Standardní                           | 55       | 40       | 30     |
| Šero                                 | 28       | 18       | 16     |
| Portrét                              | -        | -        | >200   |

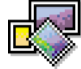

# 🖁 Obrázky – Ukládání fotografií

**Poznámka:** Pro spuštění této funkce musí být telefon zapnutý. Nezapínejte telefon tam, kde je používání bezdrátových telefonů zakázáno nebo kde je možný vznik interferencí a jiného nebezpečí.

V aplikaci Obrázky můžete zobrazit, organizovat, vymazat a posílat fotografie a obrázky uložené v telefonu. V aplikaci Obrázky můžete organizovat fotografie:

- získané z aplikace Fotoaparát,
- načtené do složky Přijaté v podobě multimediální nebo obrázkové zprávy, jako přílohy zprávy el. pošty nebo při připojení přes Bluetooth nebo IČ port. Po přijmutí fotografie do složky Přijaté ji musíte uložit do složky Obrázky.

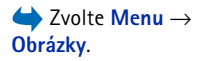

57

Volby v aplikaci Obrázky: Otevřít, Odeslat, Sdílená alba, Odstranit, Přesun. do složky, Nová složka, Označit/Odznačit, Přejmenovat, Přijmout přes IČ (pouze z digitálního fotoaparátu podporujícího protokol IrTran-P, jinak použijte aplikaci IČ port <u>128</u>), Zobrazit detaily, Přidat k Oblíbeným a Konec.

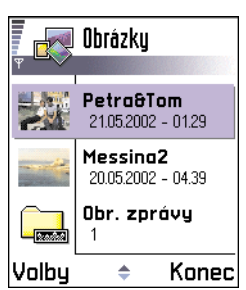

Obrázek 3 Hlavní zobrazení aplikace Obrázky Na obr. <u>3</u> na str. <u>58</u> vidíte hlavní zobrazení aplikace Obrázky se seznamem fotografií a složek. V seznamu vidíte:

- datum a čas uložení nebo pořízení fotografie nebo obrázku,
- miniaturu obrázku, náhled fotografie a
- počet obrázků ve složce.

## Zobrazení obrázků

- 1 V seznamu obrázků procházejte pohybem joysticku nahoru a dolů.
- 2 Fotografii otevřete stisknutím joysticku. Při otevřeném obrázku je v horní čísti displeje zobrazen název obrázku a počet obrázků ve složce.

Jestliže při prohlížení obrázku pohybujete joystickem doprava nebo doleva, zobrazí se další nebo předchozí obrázek v aktuální složce.

Stejně jako ostatní obrázky můžete prohlížet i soubory ve formátu Animated GIF. Animace je přehrána pouze jednou. Po zastavení animace se zobrazí jako statický obrázek. Chceteli animaci spustit znovu, musíte obrázek zavřít a znovu otevřít.

#### Změna velikosti zobrazení

- Zvolte Volby → Zvětšit nebo Zmenšit. Nad obrázkem se zobrazí informace o změně velikosti, viz obr. <u>4</u> na str. <u>59</u>. Viz rovněž dále uvedený odstavec <u>'Klávesové zkratky'</u> v této kapitole.
- 2 Stisknutím Zpět se vrátíte na původní zobrazení.
  - Poznámka: Změna velikosti zobrazení není trvale uložena.

Poznámka: Není možné měnit velikost zobrazení přehrávaných animací GIF.

#### Celá obrazovka

Pokud zvolíte **Volby**  $\rightarrow$  *Celá obrazovka*, odstraní se okraje okolo obrázku, takže bude zobrazena větší část. Stisknutím joysticku ukončíte zobrazení na celém displeji.

#### Přesouvání zobrazované části

Jestliže zvětšíte obrázek nebo si jej prohlížíte v celoobrazovkovém režimu, můžete použít joystick pro přesouvání zobrazené části doleva, doprava, nahoru a dolů, takže můžete na displeji zobrazit určitou požadovanou část, například pravý horní roh (viz obr. 4 na str. <u>59</u>).

#### Otáčení

Zvolte **Volby**  $\rightarrow$  *Otočit*  $\rightarrow$  *Doleva* (chcete-li otočit obrázek o 90 stupňů proti směru chodu hodinových ručiček) nebo *Doprava* (chcete-li jej otočit o 90 stupňů ve směru chodu hodinových ručiček). Informace o otočení není trvale uložena.

#### Klávesové zkratky

- Otočení: 1 doleva, 3 def doprava
- Rolování: 2abc nahoru, 8tuv dolů, ghi 4 doleva, 6mno doprava
- 5<sup>M</sup> zvětšení, 0 zmenšení; podržení stisknutého vrací do normálního zobrazení.
- \*+> přepínání mezi celoobrazovkovým a normálním zobrazením

#### Zobrazení detailů obrázku

Chcete-li zobrazit detailní informace o obrázku, vyhledejte obrázek a zvolte Volby → Zobrazit detaily. Zobrazí se seznam informací o obrázku:
 Formát - JPEG, GIF, PNG, TIFF, MBM, BMP, WBMP, OTA, WMF, Nepodp. nebo Neznámý. Datum a Čas - kdy byl obrázek vytvořen nebo uložen,
 n x n- velikost obrázku v pixelech (viz vysvětlení ve slovníku na str. <u>56</u>), Velikost - v bajtech nebo kilobajtech (kB),
 Barvy - Reálné barvy, 65536 barev, 4096 barev, 256 barev, 16 barev, Odstíny šedi nebo Černobíle.

Volby pri zobrazovani obrázku: Odeslat, Otočít, Zvětšit, Zmenšit, Celá obrazovka, Odstranit, Přejmenovat, Zobrazit detaily, Přidat k Oblíbeným a Konec.

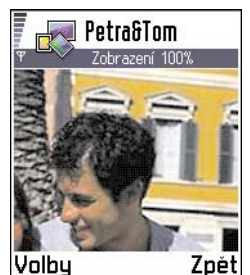

Obrázek 4 Zvětšení a přesouvání zobrazené části

Tip! Přes IČ port nebo Bluetooth můžete poslat několik fotografií naiednou. Při odesílání více fotografií najednou je musíte nejdříve označit. Pro označení několika fotografií použijte příkazy Volby  $\rightarrow$ Označit/Odznačit nebo podržte stisknuté tlačítko (ABC) a zároveň pohybujte joystickem nahoru a dolů. Současně s posouváním výběru se vedle položek zobrazují značky. Výběr ukončíte tak, že nejprve uvolníte joystick a poté uvolníte (ABC).

## Správa obrázků a složek

- Chcete-li odstranit obrázek nebo složku, vyhledejte požadovanou položku a zvolte Volby → Odstranit.
- Chcete-li přejmenovat obrázek nebo složku, vyhledejte požadovanou položku a zvolte Volby → Přejmenovat. Napište nový název a stiskněte joystick.

Podrobnější informace o vytvoření složek, označení a přesunutí položek do složek, viz '<u>Obecné akce pro všechny aplikace'</u> na str. <u>14</u>.

## Posílání obrázků

Fotografie a obrázky můžete posílat prostřednictvím různých služeb zpráv.

- 1 Vyhledejte obrázek, který chcete poslat, a zvolte Volby  $\rightarrow Odeslat$ .
- 2 Poté z dostupných voleb zvolte způsob odeslání: *V multimed. zprávě, El. poštou* (dostupné jen v případě, že je uloženo nastavení el. pošty), *Přes IČ port a Přes Bluetooth.* 
  - Pokud zvolíte odeslání obrázku el. poštou nebo v multimediální zprávě, otevře se příslušný editor. Stisknutím joysticku zvolte požadované příjemce v adresáři Kontaktů nebo napište tel. číslo nebo el. adresu příjemce do pole *Komu*. Napište doprovodný text a zvolte Volby → Odeslat. Další informace naleznete v kapitole <u>'Vytvoření a</u> odeslání nových zpráv' na str. <u>70</u>.
  - Informace o odeslání obrázku přes IČ port nebo přes Bluetooth, viz <u>'Odesílání dat přes</u> <u>Bluetooth'</u> na str. <u>124</u> a <u>'Odesílání a přijímání dat přes IČ port'</u> na str. <u>129</u>.

#### Odeslání obrázků na server služby Club Nokia Photo Zone

Chcete-li sdílet své fotografie a uvolnit místo v paměti telefonu, můžete fotografie nebo složku s fotografiemi odeslat na server služby Club Nokia Photo Zone (www.club.nokia.com). Na serveru Club Nokia Photo Zone můžete ukládat svoje fotografie, organizovat je do alb, upravovat je, odesílat je přátelům, nebo k nim udělit přístupová práva ostatním, aby měli možnost si je prohlížet.

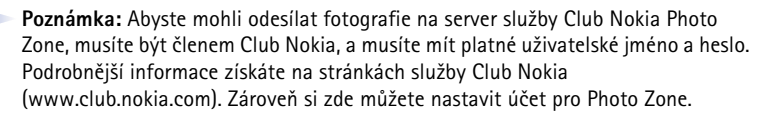

Poznámka: Na server Club Nokia je možné posílat pouze soubory ve formátu JPEG.

- 1 Chcete-li odeslat fotografii nebo složku na server Photo Zone, vyhledejte požadovanou položku a zvolte Volby → Sdílená alba → Odeslat. Je-li v telefonu správně zadáno požadované nastavení, zahájí se datový přenos. Odeslané složky se na serveru Photo Zone zobrazí jako nová alba.
- 2 Je-li zadáno správné nastavení, zahájí se datové připojení a odesílání obrázku. Připojení ukončíte stisknutím Zrušit.
- V případě, že je menu Autom. název složky nastaveno na Ne, zvolte Nová složka pro vytvoření nové složky a zadejte název složky nebo zvolte některou z dříve vytvořených složek.

#### Nastavení pro odeslání obrázků na server služby Club Nokia Photo Zone

Pokud nemáte zadáno správné nastavení, budete vyzváni k zadání:

- Název serveru s obr. Zadejte popisný název serveru, například Photo Zone.
- Použ. přístup. bod (Musí být def.) Pro funkci Sdílená alba doporučujeme použít přístupový bod k Internetu (IAP), pokud jste však od provozovatele služby nebo operátora sítě nedostali jiné pokyny. Přístupové body jsou definovány v Nastavení → Nastavení připojení → Přístupové body. Podrobnější informace, viz str. <u>33</u>.
- Uživatelské jméno a Heslo Abyste mohli odesílat obrázky na server služby Club Nokia Photo Zone, musíte být členem Club Nokia a mít platné uživatelské jméno a heslo. Informujte se na Internetových stránkách klubu Club Nokia (www.club.nokia.com).
- URL adresa (Musí být def.) Zadejte adresu serveru služby Club Nokia Photo Zone: http://www.club.nokia.com/
- Autom. název složky Zvolte Ano pokud chcete, aby se automaticky volil název složky podle aktuálního datumu a času.

Volby ve složce Obrázkové zprávy: Otevřít, Odeslat, Odstranit, Označit/ Odznačit, Přejmenovat, Zobrazit detaily a Konec.

## Složka Obrázkové zprávy

Ve složce Obrázkové zprávy najdete grafiky přijaté v obrázkových zprávách.

Chcete-li uložit grafiku přijatou v obrázkové zprávě, otevřete **Zprávy**  $\rightarrow$  *Přijaté*, otevřete zprávu a zvolte **Volby**  $\rightarrow$  *Uložit obrázek*.

#### Zobrazení obrázků

- 1 Vyhledejte požadovaný obrázek a stiskněte joystick. Otevře se obrázek. Pohybem joysticku doprava zobrazíte další obrázek ve složce.
- 2 Stisknutím Zpět se vrátíte do hlavního zobrazení složky Obrázkové zprávy.

# 🛃 6. Zprávy

Poznámka: Abyste mohli používat funkce ze složky Zprávy, musí být telefon zapnutý. Nezapínejte telefon tam, kde je používání bezdrátových telefonů zakázáno nebo kde je možný vznik interferencí a jiného nebezpečí.

V aplikaci Zprávy můžete vytvořit, odeslat, přijmout, zobrazit, upravit a organizovat:

- textové zprávy (SMS),
- multimediální zprávy (MMS),
- zprávy el. pošty a
- "smart" zprávy, speciální zprávy SMS obsahující data.

Kromě toho můžete zprávy a data přijmout při připojení přes IČ port nebo Bluetooth, načíst zprávy služby WAP, zprávy informační služby a odesílat zprávy s příkazy služby.

Po otevření aplikace Zprávy se zobrazí funkce *Vytvořit zprávu* a seznam dostupných složek:

Přijaté – obsahuje přijaté zprávy, kromě zpráv el. pošty a zpráv informační služby. Zprávy el. pošty jsou uloženy ve složce *Schránka*. Zprávy informační služby můžete číst zvolením Volby  $\rightarrow$  Informační služba.

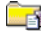

Mé složky – pro organizování zpráv do složek.

Schránka - Po otevření této složky se můžete buď připojit ke vzdálené schránce a načíst nové zprávy el. pošty nebo offline zobrazit dříve načtené zprávy. Podrobnější informace o režimech online a offline, viz str. 81. Je-li definováno nastavení nové schránky, nahradí se v hlavním zobrazení názvem této nově definované schránky výchozí název Schránka. Viz 'Nastavení potřebná pro el. poštu' na str. 90.

- Koncepty pro ukládání konceptů zpráv, které nebyly odeslány.
- K odeslání složka pro dočasné uložení zpráv, které čekají na odeslání.

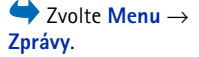

Volby v hlavním zobrazení Zprávy: Otevřít, Vytvořit zprávu, Připojit se (zobrazeno, je-li definována schránka) nebo Odpojit se (zobrazeno, je-li připojení ke schránce aktivní), Zprávy SIM, Informační služba. Příkaz služby. Nastavení a Konec.

Tip! Zprávy můžete organizovat přidáním nových složek do složky Mé složky. Můžete například ukládat zprávy od iednotlivých odesílatelů do různých složek.

Tip! Pokud jste otevřeli jednu z výchozích složek, například Odeslané, můžete mezi složkami přepínat: pohybem joysticku doprava pro otevření následující složky (K odeslání) nebo pohybem joysticku doleva pro otevření předchozí složky (Koncepty). Odeslané – uchovává posledních 15 odeslaných zpráv. Informace o změně počtu uchovávaných odeslaných zpráv, viz <u>'Nastavení složky Odeslané'</u> na str. <u>92</u>.

**Potvrzení** – můžete v síti vyžádat, aby Vám byl doručen výpis o doručení Vámi odeslané zprávy SMS, "smart" zprávy nebo multimediální zprávy. Pro zapnutí příjmu výpisů o doručení zvolte **Volby** *→ Nastavení → Zpráva SMS* nebo *Multimediální zpráva*, vyhledejte *Přijmout potvrzení* a zvolte *Ano.* 

Poznámka: Přijmutí výpisu o doručení multimediální zprávy, která byla odeslána na adresu el. pošty, nemusí být možné.

 Poznámka: Před vytvořením multimediální zprávy, napsáním zprávy el. pošty nebo připojením se ke vzdálené schránce musíte do telefonu uložit odpovídající nastavení.
 Viz <u>'Nastavení potřebná pro el. poštu'</u> na str. <u>75</u> a <u>'Nastavení potřebná pro</u> multimediální zprávy' na str. <u>72</u>.

## Zprávy - Obecné informace

Stav zprávy je vždy buď koncept, odeslaná nebo přijatá. Zprávy je možné před odesláním uložit do složky Koncepty. Zprávy jsou před odesláním dočasně uloženy do složky K odeslání. Po odeslání zprávy je zpráva přesunuta do složky Odeslané. Přijaté nebo odeslané zprávy jsou chráněny proti zápisu, dokud nezvolíte příkaz *Odpovědět* nebo *Předat dál*, který zprávu zkopíruje do editoru. Upozorňujeme, že nelze poslat dál zprávu, kterou jste si poslali sami.

Poznámka: Zprávy (nebo data) poslané přes Bluetooth nebo IČ port nejsou uloženy do složky Koncepty nebo Odeslané.

## Otevření přijaté zprávy

Po přijmutí zprávy se v pohotovostním režimu na displeji zobrazí ra text 1 nová zpráva. Stisknutím Ukázat zprávu otevřete.

 Pokud Vám přišlo více nových zpráv, otevřete stisknutím Ukázat složku Přijaté, kde jsou zobrazena záhlaví zpráv. Chcete-li otevřít zprávu ve složce Přijaté, vyhledejte ji a stiskněte joystick.

## Přidání příjemce do zprávy

Po vytvoření zprávy do ní můžete přidat příjemce několika způsoby:

- přidejte příjemce z adresáře Kontakty. Adresář Kontakty otevřete stisknutím joysticku v poli Komu: nebo zvolte Volby → Přidat příjemce. Vyhledejte kontakt a stisknutím joysticku jej označte. Najednou můžete označit i více příjemců. Stisknutím OK se vraťte do zprávy. Příjemci jsou uvedeni v poli Komu: a jsou automaticky odděleni středníkem (;).
- napište tel. číslo nebo adresu el. pošty příjemce do pole Komu: nebo
- zkopírujte informace o příjemci z jiné aplikace a poté je vložte do pole Komu: Viz <u>'Kopírování textu'</u> na str. <u>69</u>.

Příjemce nalevo od kurzoru vymažete stisknutím tlačítka 🕑.

**Poznámka:** Pokud zadáváte více tel. čísel nebo adres el. pošty do pole *Komu*; musíte jednotlivé údaje oddělovat středníkem (;). Jestliže načítáte příjemce z adresáře Kontakty, středník je vkládán automaticky.

## Volby odeslání

Chcete-li změnit způsob odeslání zprávy, zvolte při upravování zprávy Volby  $\rightarrow$  Volby odeslání. Po uložení zprávy jsou uloženy i její volby odeslání.

**Příklad:** +44 123 456; 050 456 876

**Tip!** Pro rychlé zapnutí nebo vypnutí metody prediktivního vkládání textu stiskněte při psaní textu dvakrát tlačítko **(# °)**.

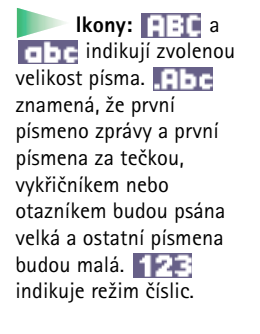

# Psaní textu

Text můžete zadávat dvěma způsoby, tradičním způsobem používaným v mobilních telefonech nebo metodou nazvanou prediktivní vkládání textu.

## Použití tradičního zadávání textu

Jestliže pro psaní používáte tradiční způsob, je v pravém horním rohu displeje zobrazen indikátor

- Opakovaně tiskněte tlačítka <u>1</u> až <u>9</u><sup>WXYZ</sup>, dokud se nezobrazí požadovaný znak. Upozorňujeme, že na jednotlivých tlačítkách je k dispozici více znaků, než je na nich vytisknuto.
- Pro vložení číslice podržte stisknuté tlačítko s číslicí.
- Pro přepínání mezi psaním číslic a písmen podržte stisknuté tlačítko 🖉 .
- Je-li následující písmeno umístěno na stejném tlačítku jako předchozí, počkejte, dokud se nezobrazí kurzor (nebo pohybem joysticku doprava ukončete prodlevu) a poté zadejte další znak.
- Nesprávně zadané znaky můžete vymazat stisknutím 

   Podržením stisknutého tlačítka
   vymažete více znaků najednou.
- Nejběžnější interpunkční znaménka jsou k dispozici pod tlačítkem <u>1</u>. Opakovaně tiskněte <u>1</u>, dokud se nezobrazí požadované znaménko.
  - Stisknutí \*+ otevře seznam speciálních znaků. Pomocí joysticku procházejte seznamem a stisknutím **OK** zvolte znak.
- Pro přepínání mezi režimy Abc, abc a ABC stiskněte # . Upozorňujeme, že pokud stisknete dvakrát rychle # . bude aktivován prediktivní způsob psaní textu.

## Použití prediktivního vkládání textu

Chcete-li aktivovat metodu prediktivního vkládání textu pro všechny editory v telefonu:

- stiskněte (ABC) a zvolte Zapnout slovník nebo
- dvakrát rychle stiskněte (#∞).

 Požadované slovo pište pomocí tlačítek zabc
 - 
 <u>9<sup>wxyz</sub></u>. Pro každé písmeno stiskněte odpovídající tlačítko pouze jednou. Zobrazované slovo se změní po každém stisknutí tlačítka.

</u></sup>

Poznámka: Nevěnujte pozornost zobrazovanému textu na displeji. Slovo se postupně upravuje a proto s kontrolou výsledku počkejte až po zadání všech znaků slova.

Příklad: při psaní slova 'Nokia', je-li zvolen anglický slovník, stiskněte:

- 6 mno pro N,
- 6<sup>mno</sup> pro o,
- 5 jki prok,
- ghi 4 pro i a nakonec

2abc pro a.

Jak vidíte na obr. <u>1</u> na str. <u>67</u>, navrhované slovo se změní po každém stisknutí tlačítka.

- 2 Po dokončení slova zkontrolujte, zda je zobrazené slovo správné.
  - Je-li slovo zobrazeno správně, můžete jej potvrdit pohybem joysticku doprava nebo vložením mezery stisknutím . Podtržení zmizí a můžete začít psát nové slovo.
  - Není-li slovo zobrazeno správně, máte následující možnosti:
    - Opakovaným tisknutím (\*+) zobrazujte další shodná slova nalezená ve slovníku.
    - Stisknutím (ABC) a zvolením Slovník → Shodná slova zobrazíte seznam odpovídajících slov. Vyhledejte požadované slovo a stisknutím joysticku jej zvolte.

|              | abc 🔊   |
|--------------|---------|
| <u>0</u>     |         |
|              | abc 🕼 ، |
| <u>On</u>    |         |
|              | abc 🔊   |
| <u>Onl</u>   |         |
|              | .=Nabc  |
| <u>Onli</u>  |         |
|              | abc 🕼   |
| <u>Nokia</u> |         |

Obrázek 1 Prediktivní vkládání textu Ikony: **IBC** a indikují zvolenou velikost písma. **IBC** znamená, že první písmeno zprávy a první písmena za tečkou, vykřičníkem nebo otazníkem budou psána velká a ostatní písmena budou malá. **123** indikuje režim číslic.

- Je-li za slovem zobrazen znak ?, není slovo, které chcete napsat, ve slovníku. Pro přidání slova do slovníku stiskněte Psaní, tradičním způsobem zadejte slovo (max. 32 znaků) a stiskněte Uložit. Slovo je přidáno do slovníku. Je-li slovník naplněn, nahradí se novým slovem nejstarší přidané slovo.
- Chcete-li odstranit znak ? a postupně vymazat písmena ze slova, stiskněte *C*.

#### Tipy pro používání prediktivního vkládání textu

- Pro vymazání znaku stiskněte C. Podržením stisknutého tlačítka C vymažete více znaků najednou.
- Pro přepínání mezi režimy Abc, abc a ABC stiskněte (#9). Upozorňujeme, že pokud stisknete dvakrát rychle (#9), bude aktivován prediktivní způsob psaní textu.
- Pro vložení číslice v režimu psaní písmen podržte stisknuté tlačítko s odpovídající číslicí. Nebo stiskněte (Načít číslo, zadejte požadované číslo a stiskněte OK. Pro přepínání mezi psaním číslic a písmen podržte stisknuté tlačítko (#2).
- Nejběžnější interpunkční znaménka jsou k dispozici pod tlačítkem <u>1</u>. Opakovaně tiskněte <u>1</u> a poté <u>\*</u>, dokud se nezobrazí požadované interpunkční znaménko.

Podržení stisknutého **\***+ otevře seznam speciálních znaků. Pomocí joysticku procházejte seznamem a stisknutím **OK** zvolte znak. Nebo stiskněte **h**<sub>BC</sub> a zvolte *Vložit symbol*.

Opakovaným tisknutím (\*+) zobrazujte další shodná slova nalezená ve slovníku.

Můžete rovněž stisknout (ABC), zvolit Slovník a poté

- Shodná slova pro zobrazení seznamu slov, která odpovídají stisknutým tlačítkům. Vyhledejte požadované slovo a stiskněte joystick.
- Vložit slovo pro přidání slova (max. 32 písmen) do slovníku pomocí tradiční metody zadávání textu. Je-li slovník naplněn, nahradí se novým slovem nejstarší přidané slovo.
- Upravit slovo chcete-li otevřít okno, ve kterém můžete upravit slovo. Je k dispozici jen v případě, že je slovo aktivní (podtržené).

#### Psaní složených slov

 Napište první polovinu složeného slova a potvrďte ji pohybem joysticku doprava. Napište druhou část složeného slova a poté dokončete složené slovo vložením mezery stisknutím

#### Vypnutí prediktivního vkládání textu

 Stisknutím (▶®) a zvolením Slovník → Vyp. nebo dvojím stisknutím (#®) vypnete prediktivní vkládání textu pro všechny editory v telefonu. Upozorňujeme, že pokud při psaní textu stisknete dvakrát rychle (#®), bude prediktivní způsob psaní textu opět aktivován.

## Volby úprav

Stisknete-li ( $h_{BC}$ ), zobrazí se následující volby (v závislosti na režimu úprav a aktuální situaci):

- Slovník (prediktivní vkládání textu), Režim písmen (tradiční zadávání textu), Režim číslic
- Vyjmout, Kopírovat dostupné jen v případě, že již byl zvolen text.
- Vložit dostupné jen v případě, že byl do schránky vložen text zkopírováním nebo vyjmutím.
- Vložit číslo, Vložit symbol a
- Jazyk psaní: změní vstupní jazyk pro všechny editory v telefonu. Viz <u>'Nastavení</u> telefonu' na str. 29.

#### Kopírování textu

Chcete-li zkopírovat text do schránky, můžete použít tyto nejjednodušší způsoby:

- Pro zvolení znaku nebo slov podržte stisknuté tlačítko (ABC). Zároveň pohybujte joystickem doprava nebo doleva. Spolu s pohybem výběru se text zvýrazňuje. Chcete-li zvolit celý řádek textu, podržte stisknuté tlačítko (ABC). Zároveň pohybujte joystickem nahoru nebo dolů.
- 2 Výběr ukončíte uvolněním joysticku.

 Zprávy

 Nová zpráva

 Vytvořit zprávu:

 Zpráva SMS

 Multimed. zpráva

 El. pošta

 OK
 Zrušit

Obrázek 2 Vytvoření zpráv, typy zpráv.

- 3 Chcete-li zkopírovat text do schránky, podržte (ABG) a stiskněte Kopírovat. Nebo uvolněte (ABG) a poté jej znovu stiskněte. Otevře se seznam příkazů, například Kopírovat nebo Vyjmout.
- Jestliže chcete vymazat zvolený text z dokumentu, stiskněte C. 4 Pro vložení textu do dokumentu podržte stisknuté (Noč) a stiskněte Vložit.
- 4 Pro viozeni textu do dokumentu podržte stisknute (NBG) a stiskněte Vložit Nebo jednou stiskněte (NBG) a zvolte Vložit.

# Vytvoření a odeslání nových zpráv

Vytváření zprávy můžete zahájit dvěma způsoby:

- V hlavním zobrazení aplikace Zprávy zvolením Nová zpráva → Vytvořit zprávu: → Zpráva SMS, Multimediální zpráva nebo Zpráva el. pošty nebo
- Začněte vytvářet zprávu v aplikaci, která obsahuje volbu Odeslat. V tomto případě je zvolený soubor (například obrázek nebo text) přidán to zprávy.

## Psaní a odesílání zpráv SMS

- 1 Zvolte Nová zpráva. Zobrazí se seznam dostupných voleb. Viz obr. 2 na str. 70.
- 2 Zvolte Vytvořit zprávu: → Zpráva SMS. Otevře se editor s kurzorem v poli Komu:. Stisknutím joysticku zvolte příjemce v adresáři Kontakty nebo zadejte tel. číslo příjemce. Stisknutím (#°) vložíte středník (;), kterým jednotlivé příjemce oddělíte. Pohybem joysticku dolů se přesuňte do pole zprávy.
- 3 Napište zprávu.
  - Poznámka: Telefon umožňuje odesílání zpráv SMS, které jsou tvořeny z více běžných zpráv obsahujících 160 znaků. Pokud při psaní překročíte 160 znaků, bude zpráva odeslána jako dvě nebo více zpráv, a tak může být cena za odeslání zprávy vyšší.

Copyright © 2002 Nokia. All rights reserved.

71

Volby v editoru zpráv SMS: Odeslat, Přidat příjemce, Vložit, Odstranit, Detaily zprávy, Volby odeslání a Konec.

Tip! Můžete rovněž přijmout vyzváněcí tóny, loga operátora nebo nastavení od provozovatele služby, viz str. 78.

Volby v editoru obrazových zpráv: Odeslat, Přidat příjemce, Vložit, Odstranit obrázek, Odstranit, Detaily zprávy a Konec.

10 (2) znamená, že do textu, který bude odeslán jako dvě zprávy, ještě můžete přidat 10 znaků. Poznámka: Použití speciálních (Unicode) znaků, např. ë, â, á, ě vyžaduje více místa. Používáte-li ve zprávě speciální znaky, nemusí indikátor délku zprávy

V navigačním řádku je zobrazen údaj o počtu znaků odpočítávaných od 160. Například

zobrazovat správně. Před odesláním zprávy jste telefonem informováni o tom, že zpráva překročila max. povolenou délku jedné zprávy. Odeslání můžete zrušit stisknutím 7rušit.

**4** Zprávu odešlete zvolením Volby  $\rightarrow$  *Odeslat* nebo stisknutím  $\bigcirc$ .

#### Odeslání "smart" zpráv

Zprávy "smart" jsou speciální zprávy SMS, které obsahují data. Zprávy "smart" můžete odeslat jako:

- obrázkové zprávy,
- vizitky obsahující kontaktní informace v obecném formátu (vCard) nebo
- poznámky Kalendáře (formát vCalendar).

Podrobnější informace, viz 'Odeslání kontaktních informací' na str. 52, 'Odeslání záznamů z kalendáře' na str. 101 a 'Posílání záložek' na str. 111.

#### Vytvoření a odeslání obrazových zpráv

Telefon umožňuje odesílat a přijímat obrazové zprávy. Obrazové zprávy jsou zprávy, které obsahují malé černobílé grafiky. Několik výchozích obrázků je k dispozici ve složce Obr. zprávy v aplikaci Obrázky.

Poznámka: Tuto funkci je možné použít pouze v případě, že je podporována operátorem sítě nebo poskytovatelem služeb. Přijímat a zobrazovat obrázkové zprávy mohou pouze telefony, které umožňují funkci obrázkových zpráv.

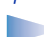

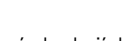

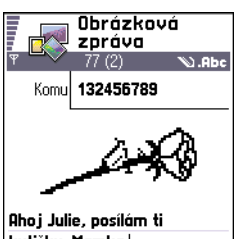

kytičku. Mamka. Volby

Volby Zavřít Obrázek 3 Úprava obrazové zprávy.

Příklad: Názvy domén, např. www.nokia.com, je možné přeložit na formát IP adresy jako např. 192.100.124.195.

#### Odeslání obrazové zprávy:

- 1 Máte dvě možnosti, buď:
  - Otevřete *Obrázky*  $\rightarrow$  *Obr. zprávy* a zvolte obrázek, který chcete odeslat. Zvolte Volby  $\rightarrow$  *Odeslat* nebo
  - Zvolte Zprávy → Nová zpráva → Vytvořit zprávu:. Zpráva SMS a zvolte Vložit → Obrázek.
- 2 Zadejte informaci o příjemci a vložte text zprávy. Viz obr. <u>3</u> na str. <u>72</u>.
- **3** Zvolte Volby  $\rightarrow$  *Odeslat* nebo stiskněte  $\bigcirc$ .

Poznámka: Každá obrazová zpráva je vytvořena z několika zpráv SMS. To znamená, že odeslání jedné obrazové zprávy může být dražší než odeslání jedné zprávy SMS.

## Multimediální zprávy

Multimediální zpráva může obsahovat text, obrázky nebo zvuky.

Poznámka: Tuto funkci je možné použít pouze v případě, že je podporována operátorem sítě nebo poskytovatelem služeb. Přijmout a zobrazit multimediální zprávy mohou pouze přístroje, které nabízejí kompatibilní funkci multimediálních zpráv nebo el. pošty.

#### Nastavení potřebná pro multimediální zprávy

Nastavení můžete v podobě zprávy "smart" obdržet od operátora sítě nebo provozovatele služby. Viz <u>'Přijímání zpráv "smart"</u> na str. <u>78</u>.

Informace o dostupnosti a objednání datových služeb získáte u operátora sítě nebo provozovatele služby.

 Zvolte Nastavení → Nastavení připojení → Přístupové body a definujte nastavení pro přístupový bod pro multimediální zprávy: Název připojení - Zadejte popisný název připojení. Datový nosič - Zvolte typ datového připojení: Data GSM, HSCSD nebo GPRS.
*IP adresa brány* – zadejte adresu, viz příklad na okraji stránky. *Domovská stránka* – zadejte adresu střediska multimediálních zpráv.

- Zvolíte-li Data GSM nebo HSCSD, vyplňte: Vytáčené číslo tel. číslo pro datové volání.
- Jestliže zvolíte GPRS, vyplňte: Název příst. bodu název, který Vám poskytne provozovatel služby.

Další informace o různých typech datového připojení naleznete v kapitole <u>'Nastavení</u> <u>připojení'</u> na str. <u>33</u>.

2 Otevřete Zprávy → Volby → Nastavení → Multimediální zpráva. Otevřete položku Primární připojení a zvolte přístupový bod, který jste vytvořili pro preferované připojení. Viz rovněž <u>Nastavení pro multimediální zprávy</u> na str. <u>88</u>.

#### Vytvoření multimediálních zpráv

Poznámka: Při odesílání multimediální zprávy na jiný typ telefonu než Nokia 7650 doporučujeme použít menší velikost obrázku a zvukový klip, který není delší než 15 sekund. Výchozí nastavení je *Velikost fotografie: Malá.* Chcete-li ověřit nastavení velikosti fotografie, otevřete Zprávy → Volby → Nastavení → Multimediální zpráva nebo při vytváření multimediální zprávy zvolte Volby → Volby odeslání. Při odesílání multimediální zprávy na adresu el. pošty nebo na jiný telefon Nokia 7650 použijte, je-li to možné, větší velikost. Pro změnu nastavení → Velikost fotografie → Velká.

- V aplikaci Zprávy zvolte Nová zpráva → Vytvořit zprávu: → Multimediální zpráva a stiskněte joystick.
- 2 Stisknutím joysticku zvolte požadované příjemce v adresáři Kontaktů nebo napište tel. číslo nebo el. adresu příjemce do pole *Komu:* Vložením středníku (;) oddělte jednotlivé příjemce. Pohybem joysticku dolů se přesuňte do dalšího pole.
- 3 Objekty multimediální zprávy můžete přidávat v libovolném pořadí.
  - Pro přidání obrázku zvolte Volby → Vložit → Fotografie nebo Nová fotografie.

Volby v editoru multimediálních zpráv: Odeslat, Přidat příjemce, Vložit, Náhled zprávy, Objekty, Odstranit, Odstranit, Detaily zprávy, Volby odeslání a Konec.

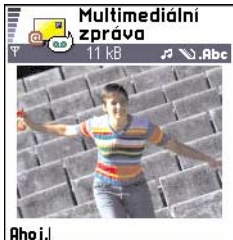

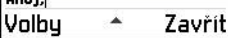

Obrázek 4 Vytvoření multimediální zprávy

73

74

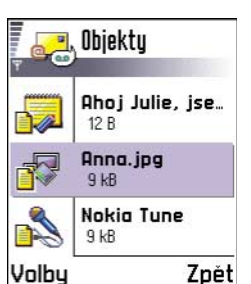

Obrázek 5 Zobrazení multimediálního objektu.

Volby v zobrazeni Objekty: Otevřít, Vložit, Nejprve fotografie | Nejprve text, Odstranit a Konec.

- Pro přidání zvuku zvolte Volby → Vložit → Zvukový klip nebo Nový zvukový klip. Byl-li přidán zvuk, zobrazí se v navigačním řádku ikona ref. Viz obr. 4 na str. 73.
- Chcete-li napsat text, stiskněte joystick dolů.
- Pokud zvolíte Vložit 
   → Fotografie, Zvukový klip nebo Šablona, otevře se seznam položek. Vyhledejte požadovanou položku a stiskněte Zvolit.
- Jestliže zvolíte Vložit → Nová fotografie, otevře se aplikace Fotoaparát, kde můžete vyfotografovat nový snímek. Stisknutím Odstranit odstranite obrázek a místo něj můžete vyfotografovat nový.
- Pokud zvolíte Vložit → Nový zvukový klip, otevře se aplikace Rekordér, kde můžete zaznamenat nový zvuk. Soubor nové fotografie nebo nového zvuku je automaticky uložen a jeho kopie je vložena do zprávy.

Poznámka: Multimediální zpráva může obsahovat pouze jednu fotografii a jeden zvukový soubor.

**4** Zprávu odešlete zvolením Volby  $\rightarrow$  *Odeslat* nebo stisknutím  $\bigcirc$ .

#### Zobrazení náhledu multimediální zprávy

Chcete-li zjistit, jak bude vypadat připravovaná multimediální zpráva, zvolte Volby  $\rightarrow$  Náhled zprávy.

#### Odebrání objektu z multimediální zprávy

Chcete-li z multimediální zprávy odebrat objekt, zvolte Volby  $\rightarrow Odstranit \rightarrow Fotografie$  nebo Zvukový klip. Stisknutím *c* vymažete text.

#### Práce s různými objekty

Chcete-li zobrazit všechny objekty obsažené v multimediální zprávě, otevřete multimediální zprávu a zvolením **Volby**  $\rightarrow$  *Objekty* otevřete zobrazení Objekty.

V zobrazení Objekty můžete změnit pořadí různých objektů, vymazat objekty nebo otevřít objekt v odpovídající aplikaci.

Na obr. 5 na str. 74 je zobrazen seznam různých objektů a odpovídající velikost souborů.

### Elektronická pošta

#### Nastavení potřebná pro el. poštu

Než můžete posílat, přijímat, odpovídat nebo předávat dál zprávy el. pošty, musíte:

- Správně nastavit přístupový bod k Internetu (IAP). Viz <u>'Nastavení připojení'</u> na str. <u>33</u>.
- Správně nadefinovat nastavení el. pošty. Viz <u>'Nastavení potřebná pro el. poštu'</u> na str <u>90</u>.

 Poznámka: Postupujte podle pokynů, které jste obdrželi od provozovatele vzdálené schránky a provozovatele služeb Internetu.

#### Psaní a odesílání zpráv el. pošty

- 1 Zvolte *Nová zpráva* → *Vytvořit zprávu*: → *Zpráva el. pošty*. Otevře se editor.
- 2 Stisknutím joysticku zvolte požadované příjemce v adresáři Kontaktů nebo napište el. adresu příjemce do pole *Komu*.: Vložením středníku (;) oddělte jednotlivé příjemce. Chcete-li poslat i kopii Vaší zprávy el. pošty, napište jeho adresu do pole *Kopie*.: Pohybem joysticku dolů se přesuňte do dalšího pole.
- 3 Napište zprávu. Jestliže chcete ke zprávě el. pošty přidat přílohu, zvolte Volby → Vložit → Fotografie, Zvukový klip, nebo Poznámka. Volba Šablona vloží do zprávy předdefinovaný text.
- 4 Chcete-li zprávu el. pošty odeslat, zvolte Volby  $\rightarrow Odeslat$  nebo stiskněte  $\bigcirc$ .
  - Poznámka: Zprávy el. pošty jsou před odesláním automaticky uloženy do složky K odeslání. V případě, že dojde při odesílání zprávy el. pošty k chybě, zpráva zůstane uložena ve složce K odeslání s označením stavu: *Chyba*.

#### Zobrazení příloh – přidání a odstranění příloh

Chcete-li ke zprávě el. pošty přidat přílohu, zvolte při otevřené zprávě **Volby**  $\rightarrow$  *Přílohy*. Otevře se zobrazení Přílohy, ve kterém můžete přidat, zobrazit nebo odebrat přílohy.

Volby v editoru zpráv el. pošty: Odeslat, Přidat příjemce, Vložit, Přílohy, Odstranit, Detaily zprávy, Volby odeslání a Konec.

Tip! Chcete-li jako přílohu poslat jiné soubory než fotografie, zvuky nebo poznámky, otevřete odpovídající aplikaci a zvolte volbu Odeslat→ El. poštou (je-li k dispozici). Volby ve složce Přijaté: Otevřít, Vytvořit zprávu, Odstranit, Detaily zprávy, Přesun. do složky, Označit/ Odznačit a Konec.

- Pro přidání přílohy zvolte Volby → Vložit → Fotografie, Zvukový klip nebo Poznámka. Otevře se seznam položek. Vyhledejte požadovanou volbu a stiskněte OK. V navigačním řádku se zobrazí ikona <sup>(II)</sup>, která indikuje, že ke zprávě je přidána příloha.
- Chcete-li odebrat přílohu, vyhledejte ji a zvolte Volby → Odstranit.

# 🗾 Složka Přijaté – přijímání zpráv

Zprávy nebo data je možné načíst prostřednictvím zpráv SMS nebo multimediálních zpráv, při připojení přes IČ port nebo Bluetooth. Jsou-li ve složce Přijaté nepřečtené zprávy, změní se ikona na

Ve složce Přijaté informuje ikona zprávy o jaký typ zprávy se jedná. Následuje seznam některých ikon, které se mohou zobrazit:

늘 pro nepřečtenou zprávu SMS a 鸉 pro nepřečtenou zprávu "smart",

😰 pro neotevřenou multimediální zprávu,

- 🍵 pro neotevřenou zprávu služby WAP,
- 📶 pro data přijatá přes IČ port,
- 🐚 pro data přijatá přes Bluetooth,
- pro neznámý typ zprávy.

### Zobrazení zpráv ve složce Přijaté

Chcete-li otevřít zprávu, vyhledejte ji a stiskněte joystick.
 Pomocí joysticku se pohybujte ve zprávě nahoru a dolů. Pohybem joysticku doleva a doprava se přesunete na předchozí nebo následující zprávu ve složce.

### Volby v různých prohlížečích zpráv

Dostupné volby závisí na typu zpráv, které otevřete pro zobrazení:

- Uložit obrázek uloží obrázek do složky Obrázky → Obr. zprávy.
- Odpovědět zkopíruje adresu odesílatele do pole Komu: Zvolte Odpovědět → Všem pro zkopírování adresy odesílatele a příjemců z pole Kopie do nové zprávy.
- *Předat dál* zkopíruje obsah zprávy do editoru.
- Volat vytočte číslo stisknutím S.
- Zobrazit fotografii umožňuje zobrazit a uložit fotografii.
- *Přehrát zvuk. klip* umožňuje poslechnout zvukový soubor ze zprávy.
- Objekty zobrazí seznam všech typů multimediálních objektů v multimediální zprávě. Přílohy - zobrazí seznam souborů odeslaných jako příloha zprávy el. pošty.
- Detaily zprávy zobrazí detailní informace o zprávě.
- Přesun. do složky / Kopírovat do složky umožňuje přesunout nebo zkopírovat zprávu(y) do složek "Mé složky", "Přijaté" nebo do složek, které jste vytvořili. Viz 'Přesouvání položek do složky' na str. <u>15</u>.
- Přidat do Kontaktů umožňuje zkopírovat tel. číslo nebo adresu el. pošty odesílatele zprávy do adresáře Kontakty. Zvolte, zda chcete vytvořit novou kontaktní kartu nebo zda chcete přidat informace do existující kontaktní karty.
- Hledat vyhledá zprávu podle tel. čísel, adres el. pošty nebo Internetových adres. Po ukončení hledání můžete vytočit nalezené tel. číslo nebo poslat zprávu na tel. číslo či adresu el. pošty, případně uložit data do Kontaktů nebo jako záložku WAP.

### Zobrazení multimediálních zpráv ve složce Přijaté

Multimediální zprávy poznáte podle ikony 뉡 :

 Chcete-li otevřít multimediální zprávu, vyhledejte ji a stiskněte joystick. Současně můžete zobrazit obrázek, číst si text a poslouchat zvuk.

Jestliže se přehrává zvuk, můžete stisknutím joysticku doleva nebo doprava zvýšit nebo snížit hlasitost. Chcete-li zvuk ztišit, stiskněte **Stop**.

Volby v zobrazení Objekty: *Otevřít, Uložit, Odeslat* a *Konec*.

**Příklad:** Můžete otevřít soubor ve formátu vCard a uložit kontaktní informace ze souboru do Kontaktů.

**Tip!** Pokud přijmete soubor vCard s připojeným obrázkem, bude i tento obrázek uložen do Kontaktů.

#### Objekty multimediální zprávy

- Chcete-li zobrazit, jaké typy objektů jsou v multimediální zprávě obsaženy, otevřete zprávu a zvolte Volby → Objekty. V zobrazení Objekty můžete zobrazit soubory obsažené v multimediální zprávě. Můžete vybrat, zda soubor uložit do telefonu nebo jej poslat, například přes IČ port, do jiného přístroje.
- Chcete-li otevřít soubor, vyhledejte jej a stiskněte joystick.
  - DŮLEŽITÉ! Objekty multimediální zprávy mohou obsahovat viry nebo jiná nebezpečná data pro Váš telefon nebo PC. Neotevírejte přílohu, pokud si nejste naprosto jisti spolehlivostí odesílatele. Další informace naleznete v kapitole <u>'Správa</u> <u>certifikátů'</u> na str. <u>42</u>.

#### Zvuky v multimediální zprávě

Zvukové objekty obsažené v multimediální zprávě jsou v navigačním řádku indikovány ikonou **P**. Zvuky jsou standardně přehrávány přes reproduktor. Přehrávání zvuku ukončíte stisknutím **Stop**. Hlasitost můžete změnit stisknutím joysticku doprava nebo doleva.

 Chcete-li si po zobrazení a poslechnutí všech objektů znovu poslechnout zvuk, zvolte Volby → Přehrát zvuk. klip.

### Přijímání zpráv "smart"

Váš telefon může přijmout různé typy zpráv "smart", které obsahují data – tzv. zprávy OTA (Over-The-Air). Chcete-li otevřít přijatou zprávu "smart", otevřete složku Přijaté, vyhledejte zprávu (🔄) a stiskněte joystick.

- Vizitka pro uložení kontaktních informací zvolte Volby → Uložit vizitku.
  - Poznámka: Je-li k vizitce připojen certifikát nebo zvukový soubor, nebudou tyto přílohy uloženy.

- Vyzváněcí tón pro uložení vyzváněcího tónu do aplikace Skladatel zvolte Volby  $\rightarrow$  Uložit.
- Logo operátora pro uložení loga zvolte Volby → Uložit. Logo operátora je nyní možné vidět v pohotovostním režimu místo vlastní identifikace operátora.
- Záznam v kalendáři pro uložení výzvy do Kalendáře zvolte Volby → Uložit do Kalendáře.
- Zpráva WAP pro uložení záložky zvolte Volby → Uložit do záložek. Záložka je přidána do seznamu Záložky služby WAP.
   Pokud zpráva obsahuje nastavení přístupového bodu WAP i záložky, zvolte pro uložení

dat **Volby**  $\rightarrow$  *Uložit* vše. Nebo zvolte **Volby**  $\rightarrow$  *Zobrazit detaily* pro zobrazení informací o záložce a přístupovém bodu samostatně. Nechcete-li uložit všechna data, zvolte nastavení nebo záložku, otevřete detaily a zvolte **Volby**  $\rightarrow$  *Uložit do Nastavení* nebo *Uložit do Záložek*, podle toho, co je právě zobrazeno.

- Upozornění na el. poštu Oznamuje počet nových zpráv el. pošty ve Vaší vzdálené schránce. V pokročilém upozornění se mohou zobrazit podrobnější informace, jako předmět, odesílatel, přílohy atd.
- Dále můžete obdržet číslo služby zpráv SMS, číslo hlasové schránky, nastavení profilu
  pro vzdálenou synchronizaci, nastavení přístupového bodu pro WAP, multimediální
  zprávy nebo el. poštu, nastavení přihlašovacího skriptu k přístupovému bodu nebo
  nastavení el. pošty.

Chcete-li uložit nastavení, zvolte Volby  $\rightarrow Uložit do nast. SMS, Uložit do Hl. zpráv, Uložit do nastavení, Uložit do Nastavení nebo Uložit nast. el. pošty.$ 

### Zprávy služeb WAP

Zprávy služby WAP (rozesílané provozovatelem) můžete objednat u provozovatele služby WAP. Zprávy služby WAP upozorňují například na nová témata a mohou obsahovat například textové zprávy nebo adresy služby WAP. Informace o dostupnosti a objednání získáte u poskytovatele služby WAP.

Provozovatelé služby mohou kdykoli aktualizovat zprávu služby WAP. V takovém případě Vám bude doručena nová zpráva služby WAP. Zprávy je možné aktualizovat, i když je Tip! Chcete-li později změnit nastavení přístupového bodu pro WAP nebo multimediální zprávy, otevřete Služby WAP → Volby → Nastavení → Výchozí příst. bod nebo Zprávy → Volby → Nastavení → Multimediální zpráva → Primární připojení.

Volby při zobrazení zprávy služby WAP: Načíst zprávu, Přesun. do složky, Detaily zprávy a Konec. Volby v menu Mé složky: Otevřít, Nová zpráva, Odstranit, Detaily zprávy, Přesun. do složky, Nová složka, Přejmenovat a Konec. v telefonu přesunete do jiné složky než Přijaté. Po uplynutí účinnosti služby budou tyto zprávy automaticky vymazány.

#### Zobrazení zpráv služby WAP ve složce Přijaté

- 1 Ve složce Přijaté vyhledejte zprávu služby WAP (\*) a stiskněte joystick.
- 2 Chcete-li načíst nebo zobrazit zprávu, stiskněte Načíst zprávu. Zobrazí se text *Načítám zprávu*. Telefon podle potřeby zahájí sestavování datového připojení.
- 3 Stisknutím Zpět se vrátíte do složky Přijaté.

#### Zobrazení zpráv služby WAP ve WAP prohlížeči

Při procházení službou zvolte **Volby**  $\rightarrow \tilde{C}$ *ist zpr. služby* pro načtení a zobrazení zpráv služby WAP.

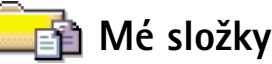

V menu Mé složky můžete organizovat zprávy do složek, vytvářet nové složky nebo přejmenovat a vymazat složky. Zvolte **Volby**  $\rightarrow$  *Přesun. do složky, Nová složka* nebo *Přejmenovat složku*. Podrobnější informace, viz 'Přesouvání položek do složky' na str. <u>15</u>.

#### Složka Šablony

 Pro psaní často opakovaných textů můžete použít textové šablony. Pro vytvoření nové šablony zvolte Volby → Nová šablona.

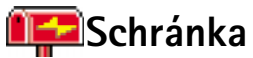

Při otevření této složky se můžete připojit ke vzdálené schránce

- pro načtení nových záhlaví nebo zpráv el. pošty nebo
- pro prohlížení dříve načtených záhlaví nebo zpráv el. pošty offline.

Pokud v hlavním zobrazení Zprávy zvolíte *Nová zpráva*  $\rightarrow$  *Vytvořit zprávu*:  $\rightarrow$  *Zpráva el. pošty* nebo *Schránka* a dosud nemáte vytvořen účet el. pošty, budete vyzváni k jeho vytvoření. Viz <u>'Nastavení potřebná pro el. poštu'</u> na str. <u>75</u>.

Po vytvoření nové schránky se zadaným názvem automaticky nahradí výchozí název Schránka v hlavním zobrazení aplikace Zprávy. Můžete mít definováno několik schránek (max. šest).

### Otevření schránky

Po otevření schránky můžete zvolit, zda chcete zobrazit dříve načtené zprávy el. pošty a záhlaví zpráv el. pošty offline, nebo zda se chcete připojit k serveru.

- Pokud vyberete schránku a stisknete joystick, telefon se zeptá, zda se chcete Chcete se připojit ke schránce? Zvolením Ano se připojte ke vzdálené schránce nebo po zvolení Ne můžete zobrazit offline dříve načtené zprávy el. pošty.
- Jiný způsob sestavení spojení je stisknutím Volby  $\rightarrow$  *Připojit se*.

#### Zobrazení zpráv el. pošty online

Jste-li online, jste trvale připojeni ke vzdálené schránce přes datové volání nebo paketové datové připojení (GPRS). Viz rovněž <u>'Indikátory datového připojení'</u> na str. <u>11, 'Datová</u> <u>volání GSM (CSD)'</u> na str. <u>34</u> a <u>'Paketový datový přenos (General Packet Radio Service – GPRS)'</u> na str. <u>34</u>.

**Poznámka:** Pokud používáte protokol POP3, nejsou zprávy el. pošty v režimu online automaticky aktualizovány. Abyste zjistili, zda máte ve vzdálené schránce nové zprávy, musíte se odpojit a poté se ke schránce znovu připojit. Jestliže používáte protokol POP3, může být připojení ke vzdálené schránce po určité prodlevě, definované vzdáleným serverem, ukončeno. **Tip!** Program Settings wizard, který je obsažen v aplikaci PC Suite pro telefon Nokia 7650, Vám pomůže s nastavením přístupového bodu a nastavením schránky. Do telefonu můžete rovněž zkopírovat existující nastavení, například z počítače. Viz CD-ROM dodaný v prodejním balení. Volby při prohlížení záhlaví zpráv el. pošty: Otevřít, Nová zpráva, Připojit se / Odpojit se, Načíst, Odstranit, Detaily zprávy, Kopírovat, Označit/ Odznačit a Konec.

Volby při prohlížení zpráv el. pošty: Odpovědět, Předat dál, Odstranit, Přílohy, Detaily zprávy, Přesun. do složky, Přidat do Kontaktů, Hledat a Konec.

#### Zobrazení zpráv el. pošty offline

Zobrazujete-li zprávy el. pošty offline, telefon není připojen ke vzdálené schránce. Tento režim Vám může ušetřit poplatky za připojení. Podrobnější informace, viz str. <u>34</u>.

Chcete-li prohlížet zprávy offline, musíte nejdříve do telefonu načíst zprávy el. pošty ze vzdálené schránky, viz následující odstavec. Po načtení zpráv el. pošty do telefonu ukončete datové připojení zvolením **Volby**  $\rightarrow$  *Odpojit se*.

Můžete pokračovat ve čtení záhlaví zpráv el. pošty a načtených zpráv offline. Můžete napsat nové zprávy el. pošty, odpovědět na zprávy nebo je poslat dalším příjemcům. Můžete zvolit, aby zprávy byly odeslány při příštím připojení ke schránce. Otevřete-li příště menu *Schránka* a budete-li chtít zobrazit a přečíst zprávy el. pošty offline, zvolte po dotazu *Chcete se připojit ke schránce?* volbu **Ne**.

### Načtení zpráv el. pošty ze vzdálené schránky

• Jste-li offline, zahájíte připojování ke vzdálené schránce stisknutím Volby → Připojit se.

Zobrazení Schránka je podobné zobrazení složky Přijaté v menu Zprávy. Nahoru a dolů se můžete v seznamu pohybovat pohybem joysticku. Pro zobrazení stavu zprávy el. pošty jsou použity tyto ikony:

🔯 - nové záhlaví zprávy el. pošty (režim offline nebo online), obsah nebyl načten ze vzdálené schránky do telefonu (šipka v ikoně ukazuje ven).

dí – nová zpráva el. pošty, její obsah byl načten ze vzdálené schránky do telefonu (šipka směřuje dovnitř).

[d] - pro přečtené zprávy el. pošty.

Image: a pro záhlaví zpráv el. pošty, které byly přečtené a obsah zprávy byl z telefonu odstraněn.

- 1 Je-li sestaveno připojení ke vzdálené schránce, stiskněte Volby  $\rightarrow$  Načíst  $\rightarrow$ 
  - Nové pro načtení všech nových zpráv el. pošty do telefonu.

- Zvolené pro načtení pouze označených zpráv el. pošty. Zprávy zvolte pomocí Označit/Odznačit → Označit / Odznačit. Informace o zvolení více položek najednou, viz str. <u>14</u>.
- *Všechno* pro načtení všech zpráv ze schránky. Načítání můžete zrušit stisknutím **Zrušit**.
- 2 Po načtení zpráv el. pošty můžete pokračovat v jejich online zobrazení. Chcete-li ukončit připojení a zobrazit zprávy offline, zvolte Volby  $\rightarrow Odpojit se$ .

#### Kopírování zpráv el. pošty do jiné složky

Chcete-li zkopírovat zprávu el. pošty ze vzdálené schránky do dílčí složky v menu Mé složky, stiskněte **Volby**  $\rightarrow$  *Kopírovat*. Zvolte složku ze seznamu a stiskněte **OK**.

### Otevření zpráv el. pošty

Prohlížíte-li zprávy el. pošty v online nebo offline režimu, vyhledejte zprávu, kterou chcete zobrazit, a stisknutím joysticku ji otevřete. Nebyla-li zpráva načtena (šikpa ikony směřuje ven) a v režimu offline zvolíte *Otevřit*, telefon se Vás zeptá, zda chcete načíst tuto zprávu ze vzdálené schránky. Upozorňujeme, že po načtení zprávy el. pošty zůstává připojení aktivní. Zvolením Volby → *Odpojit se* ukončíte datové připojení.

### Odpojení od schránky

Jste-li online, ukončíte datové volání nebo GPRS připojení ke vzdálené schránce zvolením **Volby**  $\rightarrow$  *Odpojit se*. Viz rovněž <u>'Indikátory datového připojení'</u> na str. <u>11</u>.

### Zobrazení příloh zpráv el. pošty

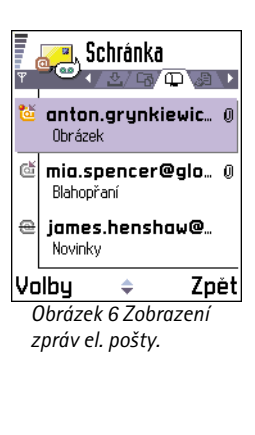

Volby v zobrazení Přilohy: Otevřít, Načíst, Uložit, Odeslat, Odstranit a Konec.

84

Tip! Pro ušetření paměti můžete odstranit přílohy ze zpráv el. pošty a nechat je pouze na serveru. V zobrazení Přílohy zvolte Volby → Odstranit.

**Tip!** Podporované formáty obrázků jsou uvedeny na str. <u>59</u>. Chcete-li zjistit ostatní formáty souborů podporované telefonem Nokia 7650, otevřete informace o produktu na Internetové adrese www.nokia.com. DŮLEŽITÉ! Přílohy zpráv el. pošty mohou obsahovat viry nebo jiná nebezpečná data pro Váš telefon nebo PC. Neotevírejte přílohu, pokud si nejste naprosto jisti spolehlivostí odesílatele. Další informace naleznete v kapitole <u>'Správa certifikátů'</u> na str. <u>42</u>.

#### Načtení příloh do telefonu

- - Poznámka: Pokud Vaše schránka používá protokol IMAP 4, můžete rozhodnout, zda chcete načíst pouze záhlaví zpráv, pouze zprávy nebo zprávy a přílohy. U schránek s protokolem POP3 jsou pouze volby záhlaví nebo zprávy a přílohy. Podrobnější informace naleznete na str. <u>90</u>.

#### Otevření přílohy

- 1 V zobrazení Přílohy vyhledejte přílohu a stisknutím joysticku ji otevřete.
  - Jste-li online, je příloha načtena přímo ze serveru a otevřena v odpovídající aplikaci.
  - Pokud jste offline, telefon se zeptá, zda chcete načíst přílohu do telefonu. Zvolíte-li Ano, zahájí se připojování ke vzdálené schránce.
- 2 Stisknutím Zpět se vrátíte do prohlížeče zpráv el. pošty.

#### Uložení samotných příloh

Chcete-li uložit přílohu, zvolte v zobrazení Přílohy **Volby**  $\rightarrow Uložit$ . Příloha je uložena v odpovídající aplikaci. Například zvuky je možné uložit v aplikaci Rekordér a textové soubory (.TXT) v Poznámkách.

### Vymazání zpráv el. pošty

- Vymazat zprávu el. pošty z telefonu tak, aby byla zachována na vzdáleném serveru. Zvolte Volby → Odstranit → Pouze z telefonu nebo
  - Poznámka: V telefonu jsou zobrazena záhlaví zpráv el. pošty, které jsou uloženy ve vzdálené schránce. Takže i když odstraníte obsah zprávy z telefonu, záhlaví

zprávy el. pošty zůstane zobrazeno, dokud neodstraníte zprávu ze vzdálené schránky a při novém připojení se neaktualizuje zobrazení schránky v telefonu.

- Vymazat zprávu el. pošty z telefonu i ze vzdálené schránky. Zvolte Volby → Odstranit → Z telefonu i serveru.

**Poznámka:** Jste-li offline, zpráva el. pošty bude odstraněna nejprve z telefonu. Při příštím připojení ke vzdálené schránce bude automaticky vymazána ze vzdálené schránky.

Používáte-li protokol POP3, budou zprávy označené jako vymazané odstraněny až po ukončení připojení ke vzdálené schránce.

#### Obnovení vymazaných zpráv el. pošty offline

Chcete-li zrušit vymazání zprávy el. pošty z telefonu i serveru, vyhledejte označenou zprávu, která má být vymazána při příštím připojení (  $\textcircled{}{}$  ), a zvolte **Volby**  $\rightarrow$  *Obnovit zprávy*.

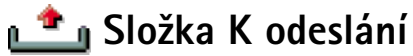

Složka K odeslání je místo, ve kterém jsou dočasně ukládány odesílané zprávy.

#### Stav zpráv ve složce K odeslání

- Odesílání Je navázáno připojení a zpráva se odesílá.
- Čekáľ Čeká Například jsou-li ve schránce K odeslání dva podobné typy zpráv a jedna z nich musí počkat na odeslání druhé.
- Znovu poslať v (čas) Odeslání se nezdařilo. Telefon se po zvolené prodlevě pokusí odeslat zprávu znovu. Stiskněte Odeslat, pokud chcete restartovat odesílání okamžitě.
- Odloženo Můžete odložit odeslání dokumentů ve složce K odeslání. Vyhledejte odesílanou zprávu a zvolte Volby → Odložit odeslání.
- Chyba Byl dosažen max. počet pokusů o odeslání. Při odesílání došlo k chybě. Pokud jste se pokoušeli odeslat zprávu SMS, otevřete zprávu a zkontrolujte správnost nastavení Odesílání.

Příklad: Zprávy jsou uloženy do složky K odeslání, například jestliže se Váš telefon nachází mimo oblast pokrytou službami sítě. Můžete rovněž zvolit, aby se zprávy el. pošty odeslaly při příštím připojení ke vzdálené schránce.

86

← V hlavním zobrazení aplikace Zprávy zvolte Volby → Informační služba.

Volby v aplikaci Informační služba: Otevřít, Objednat /Odhlásit, Aktuální / Odznačit aktivní, Téma, Nastavení a Konec.

→ V hlavním zobrazení aplikace Zprávy zvolte Volby → *Příkaz služby*.

# Zobrazení zpráv v SIM kartě

Než můžete zobrazit zprávy SIM karty, musíte je zkopírovat do složky v telefonu.

- 1 V hlavním zobrazení aplikace Zprávy zvolte Volby  $\rightarrow$  Zprávy SIM.
- 2 Zvolením Volby → Označit/Odznačit → Označit nebo Označit vše označte zprávy.
- 3 Zvolte Volby → Kopírovat. Zobrazí se seznam složek.
- 4 Vyberte složku a stiskněte OK. Otevřete složku, ve které chcete zobrazit zprávy.

# 擒 Informační služba (síťová služba)

Od operátora můžete přijímat zprávy různého zaměření, například zprávy o počasí nebo dopravní situaci. Informace o dostupných tématech a odpovídajících číslech témat získáte u provozovatele služeb. V hlavním zobrazení vidíte:

- 🔹 stav témat: 🍖 pro nové objednané zprávy a 🎦 pro nové neobjednané zprávy.
- číslo a název tématu a zda byla nastavena výstraha ()
   Pokud obdržíte zprávu s tématem s nastavenou výstrahou, budete upozorněni.
  - Poznámka: Paketová datová komunikace (GPRS) může blokovat příjem zpráv informační služby. Informujte se u operátora sítě o správném nastavení GPRS. Podrobnější informace o nastavení GPRS naleznete v kapitole <u>'Paketový datový</u> <u>přenos (General Packet Radio Service – GPRS)'</u> na straně <u>34</u>.

# 🔊 Editor příkazů služby

Vašemu poskytovateli služby můžete posílat požadavky týkající se služby (známé jako příkazy USSD), například příkazy pro aktivace síťových služeb. Podrobnější informace získáte u provozovatele služby. Odeslání požadavku:

 v pohotovostním režimu nebo při aktivním hovoru zadejte číslo(a) příkazu a stiskněte Odeslat nebo • pokud jste zadali spolu s čísly i písmena, zvolte **Zprávy**  $\rightarrow$  **Volby**  $\rightarrow$  *Příkaz služby*.

# Nastavení zpráv

Nastavení zpráv je rozděleno do skupin podle různých typů zpráv. Vyhledejte nastavení, které chcete upravit, a stiskněte joystick.

### Nastavení pro zprávy SMS

Otevřete **Zprávy** a zvolením **Volby**  $\rightarrow$  *Nastavení*  $\rightarrow$  *Zpráva SMS* otevřete následující seznam dostupných nastavení:

- Střediska zpráv Zobrazí všechna definovaná střediska zpráv SMS. Viz <u>'Přidání nového</u> střediska zpráv SMS' na str. <u>88</u>.
- Použité stř. zpráv (použité středisko zpráv) Definuje středisko zpráv, které bude použito pro příjem zpráv SMS a zpráv "smart", jako např. obrazových zpráv.
- Přijmout potvrzení (výpis o doručení) Je-li tato síťová služba nastavena na Ano, je v Protokolu zobrazen stav odeslané zprávy (Zpracov., Chyba, Doručena). Viz str. 23.
- Platnost zprávy Není-li příjemce zprávy možné dostihnout v průběhu doby platnosti, zpráva bude odstraněna ze střediska zpráv SMS. Upozorňujeme, že síť musí podporovat tuto funkci. Maximální doba – je maximální hodnota dovolená sítí.
- Zprávu odesl. jako Dostupné volby jsou Text, Fax, Paging a El. pošta. Podrobnější informace získáte u operátora sítě.

**Poznámka:** Tuto volbu změňte jen když víte, že středisko zpráv umožňuje konverzi zpráv do těchto alternativních formátů.

- Primární připojení Zprávy SMS můžete posílat přes normální síť GSM nebo přes GPRS, pokud to podporuje síť. Viz <u>'Paketový datový přenos (General Packet Radio Service -</u> GPRS)' na str. 34.
- Odp. přes totéž stř. (síťová služba) Nastavíte-li tuto volbu na Ano, pak případná odpověď na Vaši zprávu bude odeslána přes stejné středisko zpráv SMS. Upozorňujeme, že tato funkce nemusí pracovat mezi všemi operátory.

Volby při úpravě nastavení střediska zpráv SMS: *Nové stř. zpráv*, *Upravit, Odstranit* a *Konec*.

#### Přidání nového střediska zpráv SMS

- 1 Otevřete *Střediska zpráv* a zvolte **Volby**  $\rightarrow$  *Nové stř. zpráv*.
- 2 Stiskněte joystick, napište název střediska zpráv a stiskněte OK.
- 3 Pohněte joystickem dolů, stiskněte jej a zadejte tel. číslo střediska zpráv SMS (Musí být def.). Stiskněte OK. K odesílání zpráv SMS a obrazových zpráv musí být zadáno číslo střediska zpráv. Toto číslo získáte od Vašeho poskytovatele služeb.
- Chcete-li nové středisko použít, musíte se vrátit zpět do zobrazení nastavení. Vyhledejte *Použité stř. zpráv*, stiskněte joystick a zvolte nové středisko zpráv.

### Nastavení pro multimediální zprávy

Otevřete **Zprávy** a zvolením **Volby**  $\rightarrow$  *Nastavení*  $\rightarrow$  *Multimediální zpráva* otevřete následující seznam nastavení:

- Primární připojení (Musí být def.) Zvolte přístupový bod, který bude použit jako primární připojení ke středisku multimediálních zpráv. Viz <u>'Nastavení potřebná pro</u> <u>multimediální zprávy'</u> na str. <u>72</u>.
  - Poznámka: Pokud přijmete nastavení multimediální zprávy v podobě zprávy "smart" a uložíte jej, bude toto přijmuté nastavení automaticky použito pro Primární připojení. Viz '<u>Přijímání zpráv</u> "smart" na str. <u>78</u>.
- Sekundární připojení- Zvolte přístupový bod, který bude použit jako sekundární připojení ke středisku multimediálních zpráv.
  - Poznámka: Volby Primární připojení a Sekundární připojení musí mít stejně nastavenou volbu Domovská stránka, odkazující na stejné středisko multimediálních zpráv. Odlišné je pouze datové připojení.
  - Příklad: Pokud Vaše primární připojení používá paketové datové připojení (GPRS), můžete u sekundárního spojení nastavit připojení pomocí HSCSD nebo datové volání. Takto budete mít možnost posílat i přijímat multimediální zprávy i v síti, která nepodporuje GPRS. Informace o dostupnosti a objednání datových

služeb získáte u operátora sítě nebo provozovatele služby. Viz rovněž <u>'Obecné</u> informace o datovém připojení a přístupových bodech' na str. <u>33</u>.

• Příjem multimédií - Zvolte:

*Pouze v dom. síti* - chcete-li přijímat multimediální zprávy jen tehdy, když se nacházíte ve své domovské síti. Budete-li mimo dosah Vaší domovské sítě, příjem multimediálních zpráv bude vypnut.

Stále zapnuto - chcete-li přijímat multimediální zprávy stále.

*Vypnuto* – pokud nechcete povolit přijímání multimediálních zpráv nebo reklamních inzerátů.

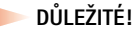

- Nacházíte-li se mimo svou domovskou síť, může být odesílání a přijímání multimediálních zpráv dražší.
- Bylo-li zvoleno Pouze v dom. síti nebo Stále zapnuto, telefon může uskutečnit aktivní datové volání nebo GPRS připojení bez Vašeho vědomí.
- Po doručení zprávy Zvolte:

Načíst okamžitě – chcete-li načítat multimediální zprávy okamžitě po jejich zjištění. Jsou-li ve schránce zprávy se stavem Odloženo, budou rovněž načteny. Odložit načtení – chcete-li, aby byla zpráva ve středisku multimediálních zpráv uložena a načtena později. Později můžete zprávu načíst nastavením *Po doručení zprávy* na *Načíst* okamžitě.

*Odmít. zprávu* – chcete-li multimediální zprávy odmítnout. Středisko multimediálních zpráv vymaže zprávy.

- Pov. anonym. zprávy Zvolte Ne, chcete–li odmítnout zprávy pocházející od anonymního odesílatele.
- Přijmout reklamu Určuje, zda chcete přijímat zprávy s reklamou nebo ne.
- Přijmout potvrzení Nastavte na Ano, pokud chcete v Protokolu zobrazit stav odeslaných zpráv (Zpracov., Chyba, Doručena). Viz str. <u>26</u>.

 Poznámka: Přijmutí potvrzení o doručení multimediální zprávy, která byla odeslána na adresu el. pošty, nemusí být možné.

- Odepřít posl. potvrz. Zvolte Ano, jestliže nechcete, aby Váš telefon posílal výpis o doručení multimediálních zpráv.
- Platnost zprávy Není-li příjemce zprávy možné dostihnout v průběhu doby platnosti, zpráva bude odstraněna ze střediska multimediálních zpráv. Upozorňujeme, že síť musí podporovat tuto funkci. Maximální doba – je maximální hodnota dovolená sítí.
- Velikost fotografie Definuje velikost obrázku v multimediální zprávě. Zde jsou dostupné možnosti: Malá (max. 160x120 pixelů) a Velká (max. 640x480 pixelů).
- Přehrát multimédia Zvolte Reproduktorem nebo Normálně, pokud chcete přehrávat zvuky z multimediální zprávy přes reproduktor nebo přes sluchátko. Další informace naleznete v kapitole <u>Vestavěný reproduktor</u> na str. <u>15</u>.

### Nastavení potřebná pro el. poštu

Otevřete **Zprávy** a zvolte **Volby**  $\rightarrow$  *Nastavení*  $\rightarrow$  *El. pošta*.

Otevřete Používaná schránka a zvolte používanou schránku.

#### Nastavení pro Schránky

Zvolením Schránky otevřete seznam definovaných schránek. Nejsou-li žádné schránky definovány, budete vyzváni k definování schránky. Zobrazí se následující seznam nastavení:

- Název schránky Napište popisný název schránky.
- Použitý příst. bod (Musí být def.) Přístupový bod k Internetu (IAP) použitý při připojení ke vzdálené schránce. Ze seznamu zvolte přístupový bod k Internetu. Informace o vytvoření přístupového bodu k Internetu naleznete rovněž v kapitole <u>'Nastavení</u> připojení' na str. <u>33</u>.

- Moje el. adresa (Musí být def.) Napište svou adresu el. pošty (obdržíte ji od provozovatele služby). Adresa musí obsahovat znak @. Odpovědi na Vaše zprávy budou odesílány na tuto adresu.
- Server odchozí pošty: (Musí být def.) Zadejte IP adresu nebo název hostitelského počítače, přes který se odesílají Vaše zprávy.
- Poslat zprávu Definuje způsob odeslání zpráv el. pošty z telefonu. Okamžitě Připojení ke vzdálené schránce se zahájí okamžitě po zvolení Odeslat. Při příštím přip. – Zprávy el. pošty budou odeslány při příštím připojení k Vaší vzdálené schránce.
- Poslat kopii i sobě Zvolte Ano pro odeslání kopie zprávy na el. adresu definovanou v poli Moje el. adresa.
- Vložit podpis Zvolte Ano, pokud chcete ke zprávám el. pošty přidat podpis. Poté zadejte nebo upravte podpis.
- Uživatelské jméno: Zadejte Vaše uživatelské jméno (dodané provozovatelem služby).
- Heslo: Zadejte svoje heslo. Necháte-li toto pole prázdné, budete vyzváni k zadání hesla při připojování ke vzdálené schránce.
- Server příchozí pošty: (Musí být def.) Zadejte IP adresu nebo název hostitelského počítače, přes který se přijímají Vaše zprávy.
- Typ schránky: Definuje protokol el. pošty, který doporučuje provozovatel Vaší vzdálené schránky. Dostupné volby jsou POP3 a IMAP4.

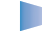

**Poznámka:** Toto nastavení je možné zvolit pouze jednou a nelze jej změnit, pokud uložíte nebo ukončíte nastavení schránky.

- Zabezpečení Použito s protokoly POP3, IMAP4 a SMTP pro zabezpečení připojení ke vzdálené schránce.
- Zabezp. přihl. APOP Použito s protokolem POP3 k zakódování hesla, odesílaného na vzdálený sever el. pošty. Není zobrazeno, je-li ve volbě Typ schránky: zvoleno IMAP4.
- Načíst přílohu (není zobrazeno, pokud je protokol el. pošty nastaven na POP3) Pro načtení zpráv el. pošty bez příloh.
- Načítat záhlaví Omezení počtu záhlaví zpráv el. pošty, která budou načtena do telefonu. Dostupné volby jsou Všechna a Určený počet. Používá se pouze v protokolu IMAP4.

Volby při úpravě nastavení el. pošty: Volby úprav, Nová schránka, Odstranit a Konec.

### Nastavení pro zprávy služby WAP

Otevřete-li **Zprávy** a zvolíte-li **Volby**  $\rightarrow$  *Nastavení*  $\rightarrow$  *Zpráva služby*, otevře se následující seznam nastavení:

- Zprávy služby Zvolte, zda chcete nebo nechcete přijímat zprávy služby WAP.
- Akt. zdroje zpr. Chcete–li blokovat zprávy pocházející od určitého provozovatele služby, zvolte toto nastavení pro aktualizování seznamu služeb WAP a jejich provozovatelů.

### Nastavení pro Informační službu

Informujte se u svého operátora, zda je k dispozici Informační služba, a jaká jsou dostupná témata a odpovídající čísla témat. Otevřete **Zprávy**  $\rightarrow$  **Volby**  $\rightarrow$  *Nastavení*  $\rightarrow$  *Informační služba*. Poté můžete změnit následující nastavení: *Příjem* – *Zapnut* nebo *Vypnut*.

- Jazyk Všechny umožňuje přijímat zprávy Informační služby ve všech dostupných jazycích. Zvolené - umožňuje vybrat jazyky, ve kterých chcete přijímat zprávy Informační služby. Není-li požadovaný jazyk v seznamu, zvolte Jiný.
- Detekce témat Pokud přijmete zprávu, která nepatří k žádnému existujícímu tématu, umožní Vám volba Detekce témat → Zapnut automaticky uložit číslo tématu. Číslo tématu je uloženo do seznamu témat a je zobrazeno bez názvu. Nechcete-li automaticky uložit číslo nového tématu, zvolte Vypnut.

### Nastavení složky Odeslané

- Uložit odesl. zprávy Zvolte, zda chcete uložit kopii každé odeslané zprávy SMS, multimediální zprávy nebo zprávy el. pošty do složky Odeslané.
- Počet ulož. zpráv Určuje, kolik odeslaných zpráv může být najednou uloženo ve složce Odeslané. Výchozí limit je 15 zpráv. Je-li tento limit dosažen, starší zprávy se automaticky odstraní.

# **7.** Profily

V menu Profily můžete nastavit a přizpůsobit tóny telefonu pro různé události, prostředí nebo skupiny volajících. V telefonu je přednastaveno pět profilů: *Normální, Tichý, Jednání, Venku* a *Pager*, které můžete upravit podle svých požadavků.

Aktuálně zvolený profil je v pohotovostním režimu zobrazen v horní části displeje. Je-li zobrazen profil Normální, je zobrazeno pouze datum.

Tóny mohou být výchozí vyzváněcí tóny, tóny vytvořené v aplikaci Skladatel, tóny přijaté ve zprávě nebo načtené do telefonu přes připojení k PC, při připojení přes Bluetooth nebo IČ port, a poté uložené do telefonu.

# Změna profilu

1 Zvolte Menu  $\rightarrow$  Profily. Zobrazí se seznam profilů. Viz obr. <u>1</u> na str. <u>93</u>.

**2** V seznamu Profily vyhledejte profil a zvolte Volby  $\rightarrow$  *Aktivovat*.

# Přizpůsobení profilů

- 1 Chcete-li upravit profil, vyhledejte profil v seznamu Profily a zvolte Volby  $\rightarrow$  Upravit. Otevře se seznam nastavení profilů.
- 2 Vyhledejte požadované nastavení a stisknutím joysticku otevřete seznam voleb:
- Vyzváněcí tón Ze seznamu zvolte vyzváněcí tón pro oznamování hlasových volání. Při procházení seznamem můžete zastavit procházení a před zvolením tónu si poslechnout ukázku tónu. Stisknutím libovolného tlačítka ukončíte přehrávání.

Klávesová zkratka: Chcete-li změnit profil, stiskněte v pohotovostním režimu (). Vyhledejte profil, který chcete aktivovat, a stiskněte OK.

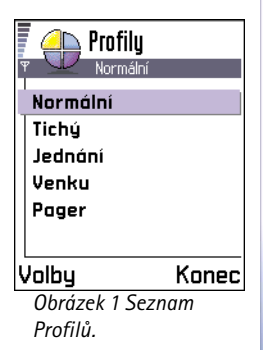

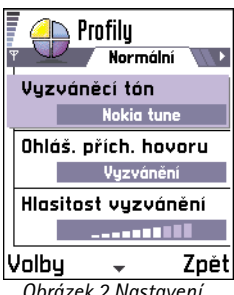

Obrázek 2 Nastavení profilů

- Poznámka: Vyzváněcí tóny můžete změnit na dvou místech: v Profilech a v Kontaktech. Viz <u>'Přidání vyzváněcího tónu ke kontaktní kartě nebo skupině'</u> na str. <u>51</u>.
- Ohláš. přích. hovoru Je–li zvoleno Vzrůstající, vyzváněcí tón se začne přehrávat od úrovně hlasitosti jedna a zvyšuje se až do nastavené úrovně hlasitosti.
- Hlasitost vyzvánění Zde nastavíte hlasitost vyzvánění a tónů ohlášení zprávy.
- Tón ohlášení zprávy Pro nastavení tónu pro zprávy.
- Vibrace Pro nastavení telefonu, aby při příchozím hlasovém hovoru a doručené zprávě vibroval.
- Tóny kláves Zde nastavíte hlasitost tónů, které se ozývají při stisknutí kláves.
- Tóny výstrahy Telefon vydává výstražné tóny, například blíží-li se úplné vybití baterie.
- Ohlášení Pro nastavení telefonu, aby vyzváněl pouze při příchozích hovorech náležicích do zvolené skupiny kontaktů. Telefonické hovory od osob, které nepatří do zvolené skupiny, budou ohlašovány tiše. Dostupné volby jsou Všechny hovory / (seznam skupin kontaktů, pokud jsou vytvořeny). Viz <u>Vytvoření skupin kontaktů</u> na str. <u>52</u>.
- Název profilu Můžete změnit název profilu podle svého požadavku. Profil Normální není možné přejmenovat.

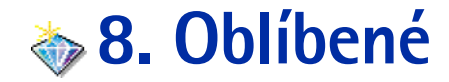

**Poznámka:** Pro spuštění této funkce musí být telefon zapnutý. Nezapínejte telefon tam, kde je používání bezdrátových telefonů zakázáno nebo kde je možný vznik interferencí a jiného nebezpečí.

Aplikaci Oblíbené můžete použít pro odkládání zástupců, odkazů k oblíbeným fotografiím, poznámkám, zvukovým souborům aplikace Rekordér, záložkám stránek WAP nebo načteným stránkám WAP.

Základní zástupci: 🥢 - otevře editor Poznámky, 📺 - otevře Kalendář se zvoleným dnešním datem, 🚣 - otevře složku Přijaté aplikace Zprávy. Viz obr. <u>1</u> na str. <u>95</u>.

# Přidání zástupců

Zástupce je možné přidat pouze z konkrétních aplikací. Ne všechny aplikace umožňují tuto funkci.

- 1 Otevřete aplikaci a vyhledejte položku, kterou chcete přidat jako zástupce do aplikace Oblíbené.
- **2** Zvolte Volby  $\rightarrow$  *Přidat k Oblíbeným* a stiskněte **OK**.

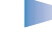

**Poznámka:** Pokud přemístíte položku, na kterou zástupce odkazuje, například z jedné složky do jiné, zástupce v aplikaci Oblíbené se automaticky aktualizuje.

V aplikaci Oblíbené:

- Otevření zástupce: vyhledejte ikonu a stiskněte joystick. Soubor se otevře v odpovídající aplikaci.
- Vymazání zástupce: vyhledejte zástupce, kterého chcete odstranit, a zvolte Volby → Odstranit zástupce. Odstranění zástupce nijak neovlivní soubor, na který odkazoval.

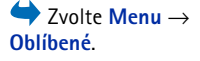

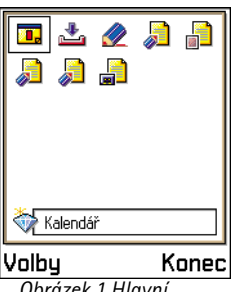

Obrázek 1 Hlavní zobrazení aplikace Oblíbené

Volby v hlavním zobrazení aplikace Oblíbené: Otevřít, Upr. název zást., Odstranit zástupce, Přesunout, Seznam / Mřížka a Konec.  Změna textu zástupce: zvolte Volby → Upr. název zást. Napište nový název. Tímto se ovlivní pouze zástupce, není ovlivněn název souboru nebo položky, na kterou odkazuje.

# 9. Kalendář a seznam úkolů

 Poznámka: Pro spuštění této funkce musí být telefon zapnutý. Nezapínejte telefon tam, kde je používání bezdrátových telefonů zakázáno nebo kde je možný vznik interferencí a jiného nebezpečí.

V Kalendáři můžete uchovávat informace o schůzkách, jednáních, narozeninách, výročích a dalších událostech. Pro události můžete nastavit výstrahu kalendáře.

# Vytvoření záznamu v kalendáři

- 1 Zvolte Volby → Nový záznam.
  - Schůzka upozorní Vás na jednání, které máte zaznamenáno na určitý den a čas.
  - Poznámka pro určitý den můžete zaznamenat jakoukoli poznámku.
  - Výročí připomene Vám narozeniny nebo jiná výročí. Záznamy typu Výročí jsou opakovány každý rok.
- 2 Vyplňte jednotlivá pole, viz odstavec <u>'Pole záznamu v kalendáři'</u> na str. <u>98</u>. Viz obr. <u>1</u> na str. <u>97</u>. Z jednoho pole do druhého se pohybujte pomocí joysticku. Stisknutím <u>#0</u> měníte psaní malých a velkých písmen.
- 3 Pro uložení záznamu stiskněte Hotovo.

### Upravení záznamu v kalendáři

- 1 V zobrazení dne vyhledejte záznam a stisknutím joysticku jej otevřete.
- 2 Upravte pole zvoleného záznamu a stiskněte Hotovo.
- Při upravování opakovaného záznamu zvolte, zda chcete provedené změny použít: pro všechny změněné opakované záznamy – Všechny výskyty / pouze pro tento změněný záznam – Jen tento záznam.

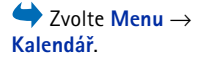

Volby dostupné při úpravě záznamu v Kalendáři: *Odstranit, Odeslat* a *Kon*ec.

| 🛛 🎬 Si     | chůzk  | a        |
|------------|--------|----------|
| Ψ          |        | N).Abc   |
| Předmět    |        |          |
| Zubař      |        |          |
| Místo      |        |          |
|            |        |          |
| Čas začátk | u.     |          |
| 08.00      |        |          |
| Volby      | -      | Hotovo   |
| Obrázel    | k 1 Up | ravení   |
| záznam     | u v ko | ılendáři |

Příklad: Byla zrušena lekce, na kterou docházíte pravidelně jednou týdně. Kalendář je nastaven tak, aby Vás každý týden upozorňoval. Zvolte proto Jen tento záznam a kalendář Vás bude od příštího týdne opět upozorňovat.

### Vymazání záznamu v kalendáři

- V zobrazení dne vyhledejte položku, kterou chcete vymazat, a zvolte Volby → Odstranit nebo stiskněte 
   C. Potvrďte stisknutím OK.
- Při odstraňování opakovaného záznamu zvolte, zda chcete provedené změny použít: pro všechny odstraňované opakované záznamy – Všechny výskyty / pouze pro tento odstraňovaný záznam – Jen tento záznam.

### Pole záznamu v kalendáři

- *Předmět | Důvod* Napište popis záznamu.
- Místo místo jednání (volitelné).
- Čas začátku, Čas konce, Datum začátku a Datum konce.
- Upozornění Stisknutím joysticku aktivujte pole pro Čas upozornění a Datum upozornění.
- Opakování Stisknutím joysticku změňte volbu opakování. Zobrazeno s ikonou rokování dne.
  - Příklad: Funkce opakování je užitečná pro opakované události, např. lekce, na kterou docházíte pravidelně každý týden, výroční jednání nebo každodenní práce, které si musíte zapamatovat.
- Opakovat do Můžete nastavit datum konce opakování záznamu, například datum ukončení kurzu. Tato volba je zobrazena jen v případě, že máte zvoleno opakování záznamu.
- Synchronizace Pokud zvolíte Soukromý, záznam bude po synchronizaci kalendáře zobrazen pouze Vám, a nebude k němu mít přístup nikdo jiný, kdo má online přístup k Vašemu kalendáři. To je užitečné pokud například synchronizujete svůj kalendář s kalendářem na kompatibilním pracovním počítači. Jestliže zvolíte Veřejný, záznam kalendáře je zobrazen ostatním, kteří mají online přístup k Vašemu kalendáři. V případě, že zvolíte Nesynchroniz, nebude záznam v kalendáři při synchronizování zkopírován na počítač.

### Typy zobrazení kalendáře

#### Zobrazení měsíce

V zobrazení měsíce představuje jeden řádek jeden týden. Datum dnešního dne je podtrženo. Datumy s nadefinovanými záznamy jsou označeny trojúhelníčkem v pravém dolním rohu. Okolo aktuálně zvoleného dne je zobrazen rámeček. Viz obr. <u>2</u> na str. <u>99</u>.

- Chcete-li otevřít zobrazení dne, vyhledejte požadované datum a stiskněte joystick.
- Pokud chcete otevřít konkrétní den, zvolte Volby→ Jdi na datum. Napište datum a stiskněte OK.

| 👔 🎬 Květen |      |      |    |      |      | Týden 20 |     |       |      |        |           | <u>Středa</u> |      |    |     |                 |          |          |       |     |
|------------|------|------|----|------|------|----------|-----|-------|------|--------|-----------|---------------|------|----|-----|-----------------|----------|----------|-------|-----|
| Ψ          |      | •• • |    | 15.0 | 5.20 | 102      | •   | Ψ     | - 64 | •      | 1         | 5.05          | .200 | J2 |     | Ψ               | <u> </u> | 15.05.   | 2002  |     |
|            | рo   | út   | st | čt   | рá   | SO       | ne  |       | ро   | út     | <u>st</u> | čt            | рá   | SO | ne  | 2               | Rezi     | ervo     | vat I | ĺ   |
| 18         | 29   | 30   | 1  | 2    | 3    | 4        | 5   |       | 2    | $\geq$ | $\geq$    | ă.            |      |    |     | 8.00            |          |          |       |     |
| 19         | 6    | 7    | 8  | 9    | 10   | 11       | 12  | 8.00  |      |        |           |               |      |    |     | 9.00            |          |          |       |     |
| 1.0        | 40   |      | 45 | 40   | 47   | 40       | 40  | 9.00  |      |        |           |               |      |    |     | 10.00           |          |          |       |     |
| 20         | 13   | 14   | 13 | 10   | н    | 18       | 19  | 10.00 |      |        |           |               |      |    |     | 11.00           |          |          |       |     |
| 21         | 20   | 21   | 22 | 23   | 24   | 25       | 26  | 11.00 |      |        |           |               |      |    |     | <b>p</b> 12.00- | Oběr     | 1        |       | _   |
| 22         | 27   | 28   | 29 | 30   | 31   | 1        |     | 12.00 |      |        |           |               |      |    |     | 13.00           |          |          |       |     |
| 23         | 3    | 4    | 5  | 6    | 7    | 8        | В   | 14.00 |      |        |           |               |      |    |     | 14.00           |          |          |       |     |
| Vo         | ılby | 1    |    |      |      | Ζ        | pět | Volb  | y    |        | \$        |               |      | Ζŗ | oět | Volby           | :        | <b>+</b> | Kor   | ıec |

Obrázek 2 Zobrazení měsíce, týdne a dne v Kalendáři.

#### Zobrazení týdne

V zobrazení týdne jsou záznamy zvoleného týdne zobrazeny v sedmi rámečcích. Datum dnešního dne je podtrženo. Záznamy typu Poznámka a Výročí jsou umístěny před osmou hodinou dopoledne. Záznamy typu Jednání jsou představovány barevnými pruhy, podle času jejich začátku a konce. Viz obr. <u>2</u> na str. <u>99</u>.

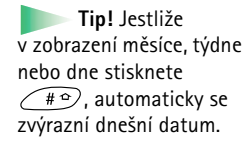

**Ikony záznamů** v Kalendáři v zobrazení dne a měsíce:

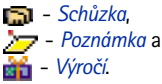

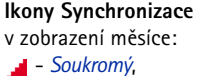

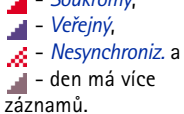

Volby v různých zobrazeních kalendáře: Otevřít, Nový záznam, Ukázat týden / Ukázat měsíc, Odstranit, Jdi na datum, Odeslat, Nastavení a Konec.

Klávesová zkratka: Pro psaní záznamu kalendáře stiskněte ve kterémkoli zobrazení kalendáře libovolné tlačítko (<u>1</u> - <u>1</u>).

Otevře se záznam typu Jednání a všechny zadané znaky se vkládají do pole *Předmět.*   Chcete-li zobrazit nebo upravit záznam, vyhledejte buňku s požadovaným záznamem a stisknutím joysticku otevřete zobrazení dne. Poté vyberte záznam a stisknutím joysticku jej otevřete.

#### Zobrazení dne

V zobrazení dne jsou zobrazeny záznamy pro zvolený den. Záznamy jsou seskupeny podle času jejich začátku. Záznamy typu Poznámka a Výročí jsou umístěny před osmou hodinou dopoledne. Viz obr. <u>2</u> na str. <u>99</u>.

- Chcete-li upravit záznam, vyhledejte jej a stiskněte joystick.
- Pohybem joysticku doprava otevřete následující den a pohybem joysticku doleva otevřete předchozí den.

#### Nastavení pro zobrazení kalendáře

Zvolte **Volby**  $\rightarrow$  *Nastavení* a zvolte:

- Standard. zobrazení Zde nastavíte typ zobrazení, který se jako první otevře po otevření aplikace Kalendář.
- První den týdne je Zde změníte první den týdne.
- Název zobraz. týdne Zde změníte popis zobrazení týdne buď číslo týdne nebo data týdne.

# Nastavení výstrah kalendáře

- 1 Vytvořte záznam typu Jednání či Výročí nebo otevřete již vytvořený záznam.
- 2 Vyhledejte Upozornění a stisknutím joysticku otevřete pole Čas upozornění a Datum upozornění.
- 3 Nastavte čas a datum výstrahy.
- 4 Stiskněte Hotovo. V zobrazení dne je vedle záznamu zobrazen indikátor výstrahy 🌪 .

#### Zastavení výstrahy kalendáře

 Doba výstrahy je jedna minuta. Začne-li telefon upozorňovat, můžete stisknutím Stop ukončit výstrahu kalendáře. Stisknete-li jiné tlačítko, výstraha se odloží.

# Odeslání záznamů z kalendáře

 V zobrazení dne vyhledejte položku, kterou chcete odeslat, a zvolte Volby → Odeslat. Poté z dostupných možností zvolte způsob: Přes SMS, El. poštou (dostupné jen v případě, že je uloženo nastavení el. pošty), Přes Bluetooth nebo Přes IČ port. Podrobnější informace, viz kapitola <u>'Zprávy'</u>, <u>'Odesílání a přijímání dat přes IČ port'</u> na str. <u>129</u> a <u>'Odesílání dat</u> <u>přes Bluetooth'</u> na str. <u>124</u>.

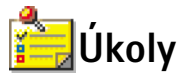

**Poznámka:** Pro spuštění této funkce musí být telefon zapnutý. Nezapínejte telefon tam, kde je používání bezdrátových telefonů zakázáno nebo kde je možný vznik interferencí a jiného nebezpečí.

V Úkolech můžete vytvářet seznamy svých úkolů. Viz obr. 3 na str. 101.

- Psaní úkolu zahájíte stisknutím libovolného tlačítka (<u>1</u> <u>1</u>). Otevře se editor a po zadání písmena začne blikat kurzor.
- 2 Úkol napište do pole *Předmět*. Stisknutím \*+> vložíte speciální znaky.
  - Termín dokončení úkolu můžete zapsat do pole Termín.
  - Prioritu úkolu můžete určit po vyhledání pole Priorita a stisknutí joysticku.
- 3 Úkol můžete uložit stisknutím Hotovo.
  - Poznámka: Pokud odstraníte všechny znaky a stisknete Hotovo, vymaže se předchozí uložený úkol.
- Chcete-li otevřít úkol, vyhledejte jej a stiskněte joystick.
- Pro vymazání úkolu jej vyhledejte a zvolte Volby  $\rightarrow Odstranit$  nebo stiskněte  $\bigcirc$ .
- Chcete-li označit úkol jako dokončený, vyhledejte jej a zvolte Volby → Označit jako hotové.
- Pro obnovení úkolu, zvolte Volby → Ozn. jako nehotové.

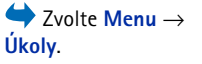

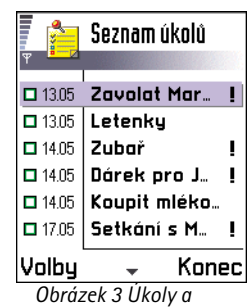

Seznam úkolů

#### Ikony priority:

 Vysoká, – Nízká a (bez ikony) - Normální.

#### Ikony stavu:

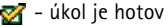

Ý úkol je hotov
 úkol není hotov.

102 Copyright © 2002 Nokia. All rights reserved.

# 10. Extra

**Poznámka:** Abyste mohli používat funkce ze složky **Extra**, musí být telefon zapnutý. Nezapínejte telefon tam, kde je používání bezdrátových telefonů zakázáno nebo kde je možný vznik interferencí a jiného nebezpečí.

# 🔢 Kalkulačka

- 1 Zadejte první hodnotu výpočtu. Stisknutím 🕑 vymažete nesprávně zadané číslo.
- 2 Vyhledejte funkci a stisknutím joysticku ji zvolte.
   Použijte + pro sčítání, pro odčítání, x pro násobení nebo ÷ pro dělení.
- 3 Zadejte druhé číslo.
- 4 Pro provedení výpočtu vyhledejte 📃 a stiskněte joystick.

**Poznámka:** Kalkulačka má omezenou přesnost a zvláště při dělení velkých čísel může docházet k zaokrouhlovacím chybám.

- Desetinnou čárku vložíte stisknutím #<sup>a</sup>.
- Stisknutím tlačítka *c* vymažete výsledek předchozího výpočtu.
- Pro zobrazení předchozích výpočtů a pohyb v listu použijte tlačítka 🛃 a 😻
- Zvolením MS uložíte číslo do paměti (indikováno ikonou M). Pro vybrání čísla z paměti stiskněte MR.
- Chcete-li načíst výsledek posledního výpočtu, zvolte Volby → Poslední výsledek.

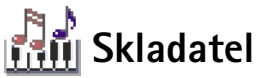

Aplikace Skladatel umožňuje vytvořit vlastní vyzváněcí tóny. Upozorňujeme, že není možné upravovat výchozí vyzváněcí tóny.

1 Zvolením Volby  $\rightarrow Nový tón$  otevřete editor a můžete zahájit skládání.

Volby v Kalkulačce: Poslední výsledek, Paměť, Vymazat displej a Konec.

Tip! Funkcemi můžete procházet opakovaným tisknutím tlačítka \*+ . Změna volby funkce je zobrazena na displeji.

Volby v hlavním zobrazení aplikace Skladatel: Otevřít, Nový tón, Odstranit, Označit/ Odznačit, Přejmenovat, Duplikovat a Konec.

Volby při skládání: Přehrát, Vložit symbol, Styl, Tempo, Hlasitost a Konec.

- Noty a pomlky vkládejte tisknutím tlačítek. Viz tabulku. Nebo zvolením **Volby**  $\rightarrow$  *Vložit symbol* otevřete seznam not a pomlk. Výchozí délka noty je 1/4.
- Chcete-li si poslechnout tón, stiskněte joystick nebo zvolte Volby → Přehrát. Pro ukončení přehrávání stiskněte Stop.
- Při přehrávání tónu zvýšíte hlasitost pohybem joysticku doprava nebo ji snížíte pohybem joysticku doleva. Nebo před přehráváním tónu zvolte Volby → Hlasitost.
- Tempo nastavíte zvolením Volby → Tempo. Postupné zvyšování nebo snižování rychlosti přehrávání nastavíte pohybem joysticku doprava nebo doleva. Tempo se udává v taktech za minutu. Maximum je 250 taktů, výchozí tempo pro nový tón je 160 taktů a minimum je 50 taktů.
- Pro nastavení různých stylů přehrávání zvolte Volby -> Styl -> Legato přehrávání probíhá plynule a pravidelně nebo Staccato - noty jsou přehrávány odděleně.
- Chcete-li zvolit několik not a pomlk najednou, podržte stisknuté tlačítko (hBC) a současně pohybujte joystickem doprava nebo doleva.
- Při transponování not(y) o půltón nahoru nebo dolů vyhledejte notu a pohybujte joystickem nahoru nebo dolů.
- Například podržte stisknuté tlačítko (ABG) spolu s (1) k vytvoření C#.
- 2 Stisknutím Zpět tón uložte.

| Tlačítko | Nota | Tlačítko a funkce                                                   |
|----------|------|---------------------------------------------------------------------|
| @1       | с    | Buy Postupně zkracuje dobu zvolených not nebo pomlk.                |
| 2abc     | d    | (Interpretation) Postupně prodlužuje dobu zvolených not nebo pomlk. |
| 3 def    | e    | 🔍 Vloží pomlku.                                                     |
| ghi 4    | f    | Stisknutí 🔹 + 🔪 otevře seznam not a pomlk.                          |

| Tlačítko | Nota | Tlačítko a funkce                                                                                                   |
|----------|------|----------------------------------------------------------------------------------------------------|
| 5 jkl    | g    | Přepíná oktávy, všechny zvolené noty a pomlky jsou přesunuty do další oktávy.                                       |
| 6 mno    | а    | C Vymaže zvolené noty.                                                                                              |
| pars7    | b    | Dlouhé stisknutí tlačítek 🛈 – až 👓 prodlouží (otečkuje)<br>notu nebo pomlku nebo naopak zkracuje prodlouženou notu. |

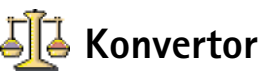

V Konvertoru můžete konvertovat míry jako např. *Délka* z jedné jednotky (*Yardy*) na jinou (*Metry*).

**Poznámka:** Konvertor má omezenou přesnost a může dojít k zaokrouhlovacím chybám.

### Konverze jednotek

- 1 Vyhledejte pole *Typ* a stisknutím joysticku otevřete seznam měr. Vyhledejte míru, kterou chcete použít, a stiskněte **OK**.
- 2 Vyhledejte pole Jedn. a stisknutím joysticku otevřete seznam dostupných jednotek. Zvolte jednotku, ze které chcete konvertovat, a stiskněte OK. Vyhledejte další pole Jedn. a zvolte jednotku, do které chcete konvertovat.
- 3 Přejděte do prvního pole *Hodnota* (Hodnota) a zadejte konvertovanou hodnotu. Druhé pole *Hodnota* se automaticky změní a zobrazí zkonvertovanou hodnotu. Stisknutím (# ○) vložíte desetinnou čárku a stisknutím (\* +) vložíte symboly +, (pro teplotu) a E (exponent).
  - Poznámka: Pokud vložíte hodnotu do druhého pole Hodnota, změní se pořadí konverze. Výsledek bude zobrazen v prvním poli Hodnota.

Volby v aplikaci Konvertor: Zvolte jednotku/ Změnit měnu, Typ konverze, Kurz měny a Konec. Tip! Chcete-li přejmenovat měnu, otevřete zobrazení Kurz měny, vyhledejte měnu a zvolte Volby → Přejmenovat měnu.

Příklad: Nastavíte-li Euro jako základní měnu a Euro je 5,94573 FIM (Finská marka). To znamená, že do směnného kurzu pro FIM zadáte 5,94573.

### Nastavení základní měny a směnných kurzů

Než můžete začít převádět měnu, musíte zvolit základní měnu (většinou Vaší domovskou měnu) a zadat směnné kurzy.

Poznámka: Kurz základní měny je vždy 1. Základní měna určuje směnný kurz pro ostatní měny.

- Jako typ ukazatele zvolte Měna a zvolte Volby → Kurz měny. Otevře se seznam měn, ve kterém je nahoře uvedena základní měna.
- 2 Při změně základní měny vyberte měnu (většinou Vaši domácí měnu) a zvolte Volby → Nastavit zákl. měnu.
  - DŮLEŽITÉ! Při změně základní měny jsou všechny předchozí nastavené směnné kurzy nastaveny na 0 a musíte je znovu nastavit.
- 3 Vložte směnné kurzy (viz příklad). Vyhledejte měnu a zadejte nový kurz, tedy množství jednotek odpovídajících jedné jednotce zvolené jako základní měna.
- 4 Po zadání všech požadovaných směnných kurzů můžete začít provádět převody měny, viz <u>'Konverze jednotek'</u> na str. <u>105</u>.

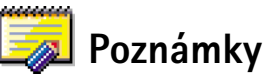

 Poznámky můžete propojit k Oblíbeným položkám a odesílat je do jiných přístrojů. Přijaté soubory ve formátu prostého textu (TXT) můžete uložit do aplikace Poznámky.

Psát začněte stisknutím tlačítka <u>1</u> až <u>1</u>. Stisknutím <u>c</u> znaky vymažete. Poznámku uložíte stisknutím Hotovo.

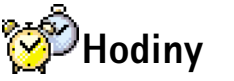

### Změna nastavení hodin

 Chcete-li změnit nastavení času a data, zvolte v aplikaci Hodiny Volby → Nastavení. Pro změnu typu hodin, zobrazených v pohotovostním režimu, vyhledejte nastavení Datum a čas a zvolte Typ hodin → Analogové nebo Digitální.

### Nastavení budíku

- 1 Chcete-li nastavit nový čas buzení, zvolte Volby  $\rightarrow$  Nastavit buzení.
- 2 Zadejte čas buzení a stiskněte OK. Je-li nařízen budík, je zobrazen indikátor 🌪 .
  - Poznámka: Budík běží, i když je telefon vypnutý.
- Chcete-li zrušit buzení, otevřete aplikaci Hodiny a zvolte Volby → Zrušit buzení.

### Vypnutí budíku

- Stisknutím Stop ukončíte buzení.
- Pokud při vyzvánění budíku stisknete libovolné tlačítko nebo Odložit, buzení se na pět minut přeruší a poté se opět obnoví. To můžete zopakovat maximálně pětkrát.

Nastane-li čas buzení v době, kdy je telefon vypnutý, telefon se sám zapne a začne vyzvánět. Stisknete-li **Stop**, telefon se zeptá, zda jej chcete aktivovat pro volání. Stiskněte **Ne** pro vypnutí telefonu nebo **Ano** pro zapnutí telefonu, abyste mohli volat a přijímat hovory.

**Poznámka:** Tlačítkem **Ano** nezapínejte telefon tam, kde je používání bezdrátových telefonů zakázáno nebo tam, kde je možný vznik interferencí a jiného nebezpečí.

Volby v aplikaci Hodiny: Nastavit buzení, Upravit čas buzení, Zrušit buzení, Nastavení a Konec.

Volby v aplikaci Rekordér: Otevřít, Nahrát zvuk, Odstranit, Přejm. zvukový klip, Odeslat, Přidat k Oblíbeným a Konec.

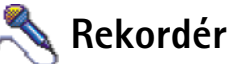

Rekordér umožňuje zaznamenat telefonický rozhovor nebo poznámky. Pokud zaznamenáváte telefonický rozhovor, oba účastníci při nahrávání slyší v pětisekundových intervalech tón.

Poznámka: Při nahrávání hovorů dodržujte všechny místní zákony. Nepoužívejte tuto funkci nelegálně.

Zvolte Volby → Nahrát zvuk, vyhledejte funkci a stisknutím joysticku ji zvolte. Použijte:

 pro nahrání, III – pro přerušení, III – pro ukončení, III – pro rychlé
 přetočení vpřed, III – pro rychlé přetočení zpět nebo ► – pro přehrání otevřeného
 zvukového souboru.

Poznámka: Rekordér není možné použít, jestliže probíhá datové volání nebo je aktivní GPRS připojení.
# ()11. Služby (WAP)

Poznámka: Pro spuštění této funkce musí být telefon zapnutý. Nezapínejte telefon tam, kde je používání bezdrátových telefonů zakázáno nebo kde je možný vznik interferencí a jiného nebezpečí.

Provozovatelé služeb WAP (Wireless Application Protocol) na svých Internetových stránkách, vytvořených speciálně pro mobilní telefony, nabízejí služby jako například novinky, zprávy o počasí, bankovnictví, dopravní informace, hry atd.

Tyto stránky používají jazyk WML (Wireless Markup Language). Běžné WWW stránky, které používají jazyk HTML (Hyper Text Mark-Up language), není možné na telefonu zobrazovat.

Poznámka: Informace o dostupných službách WAP (provozovaných na základě jazyka WML), jejich cenách a tarifech získáte u operátora sítě nebo poskytovatele služby WAP. U poskytovatele služby získáte rovněž pokyny pro používání jejich služeb.

# Základní kroky pro otevření a používání služeb WAP

- Uložte nastavení potřebná pro přístup ke službě WAP, kterou chcete použít. Viz následující odstavec <u>'Nastavení telefonu pro používání služeb WAP'</u>. Viz rovněž <u>'Nastavení pro zprávy služby WAP'</u> na str. <u>92</u>.
- Připojte se ke službě WAP. Viz str. <u>111</u>.
- Nyní můžete zahájit procházení stránkami WAP. Viz str. 112.
- Ukončete připojení ke službě WAP. Viz str. 114.

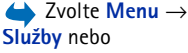

v pohotovostním režimu podržte stisknuté tlačítko

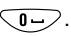

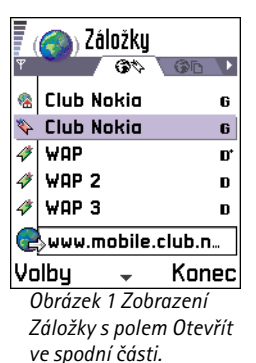

Tip! Nastavení WAP může být k dispozici například na WWW stránce operátora sítě nebo provozovatele služby.

Volby v zobrazení Záložky (volba záložky nebo složky): Otevřít, Načíst, Zpět na stránku, Odeslat, Jít na URL adresu / Najít záložku, Přidat záložku, Upravit, Odstranit, Číst zpr. služby, Odpojit, Move to folder, Nová složka, Přejmenovat, Vymazat mezipaměť, Detaily, Přidat k Oblíbeným, Nastavení a Konec.

# Nastavení telefonu pro používání služeb WAP

# Načtení nastavení ve zprávě "smart"

Nastavení služby můžete přijmout ve formátu speciální zprávy SMS od operátora sítě nebo provozovatele služby, který nabízí službu WAP. Viz '<u>Přijímání zpráv "smart"</u> na str. <u>78</u>. Podrobnější informace získáte u operátora sítě nebo provozovatele služby. Případně navštivte stránku služby Club Nokia na adrese www.club.nokia.com.

# Ruční zadání informací o nastavení

Postupujte podle pokynů od Vašeho provozovatele služby.

- Zvolte Nastavení → Nastavení připojení → Přístupové body a definujte nastavení pro přístupový bod k WAP. Viz <u>'Nastavení připojení'</u> na str. <u>33</u>.
- 2 Zvolte Služby → Volby → Přidat záložku. Zadejte název záložky a adresu stránky WAP, definovanou pro aktuální přístupový bod.

# Zobrazení Záložky

- Slovník: Záložka obsahuje Internetovou adresu (povinně), název záložky, přístupový bod k WAP a pokud to služba vyžaduje, i uživatelské jméno a heslo.
- Poznámka: Ve Vašem telefonu mohou být předem nainstalovány odkazy na stránky, které nemají s firmou Nokia nic společného. Nokia se za tyto stránky nezaručuje ani je nepotvrzuje. Chcete-li je otevřít, musíte dbát stejné obezřetnosti, s ohledem na zabezpečení a obsah, jako u jiných stránek.

V zobrazení Záložky jsou uvedeny záložky odkazující na různé stránky WAP. Záložky jsou indikovány následujícími ikonami:

R - Úvodní stránka definovaná pro přístupový bod k WAP. Použijete-li pro procházení jiný přístupový bod k WAP, úvodní stránka se rovněž změní.

Služby (WAP)

Poslední navštívená stránka. Je-li telefon odpojen od služby, je adresa poslední navštívené stránky uložena v paměti, dokud při následujícím připojení neotevřete novou stránku.

🛷 - Záložka zobrazující název nebo Internetovou adresu záložky.

Při procházení seznamem záložek je v okně Otevřít, které je umístěno ve spodní části displeje, zobrazena adresa zvýrazněné záložky. Viz obr. <u>1</u> na str. <u>109</u>.

# Ruční přidání záložek

- 1 V zobrazení Záložky zvolte Volby → Přidat záložku.
- 3 Zvolením Volby → *Uložit* záložku uložíte.

# Posílání záložek

• Chcete-li záložku odeslat, vyhledejte ji a zvolte Volby  $\rightarrow Odeslat \rightarrow Pres SMS$ .

# Připojení ke službě WAP

Jsou-li v telefonu uložena všechna potřebná nastavení spojení, máte umožněn přístup ke stránkám WAP.

WAP stránky můžete otevírat třemi způsoby:

- zvolte záložku v zobrazení Záložky nebo

| 👩 Záložky           |         |       |
|---------------------|---------|-------|
| ,                   |         | 🔊 abc |
| Název               |         |       |
| Club No             | okia    |       |
| Adresa              |         |       |
| http://mobile.club. |         |       |
| nokia.co            |         |       |
| Přístupový          | bod     |       |
| /olby               | \$      | Zpět  |
| Obrázek             | : 2 Upr | avení |
| záložky.            |         |       |
|                     |         |       |

Tip! Chcete-li při procházení stránkami WAP zobrazit Záložky, podržte stisknutý joystick. Pro návrat zpět do prohlížeče zvolte Volby → Zpět na stránku. Volby při procházení: Otevřít/Zobrazit obrázek, Volby služby, Záložky, Historie, Jít na URL adresu, Číst zpr. služby, Uložit jako záložku, Odeslat záložku, Znovu načíst, Odpojít, Zobr. obrázky, Vymazat mezipaměť, Uložit stránku, Hledat, Detaily, Nastavení, Konec.  stisknutím tlačítek <sup>2abc</sup> - <sup>9WXY2</sup> zadejte adresu stránky služby WAP. Po stisknutí tlačítek se v dolní části displeje automaticky zobrazí pole Otevřít, ve kterém můžete pokračovat v zadávání adresy.

Po zvolení stránky nebo napsání adresy stiskněte joystick. Požadovaná stránka se začne načítat. Viz rovněž <u>'Indikátory datového připojení'</u> na str. <u>11</u>.

# Procházení stránkami služby WAP

Na stránce WAP se nové odkazy zobrazí jako podtržený modrý text a již otevřené odkazy se zobrazí v barvě červené. Okolo obrázků, které jsou použity jako odkazy, se po jejich zvolení zobrazí rámeček. Viz obr. <u>3</u> na str. <u>113</u>.

## Klávesy a příkazy použitelné při procházení

- Pro rolování zobrazením pohybujte joystickem.
- Odkaz otevřete stisknutím joysticku.
- Pro zadávání znaků do polí stiskněte tlačítka O- 9<sup>WXYJ</sup>. Stisknutím \*+ zadáte speciální znaky, jako např. /, ., : a @. Stisknutím C znaky vymažete.
- Pro návrat na předchozí navštívenou stránku stiskněte při procházení Zpět. Není-li tlačítko Zpět k dispozici, zvolte Volby 
   → *Historie* a zobrazte chronologický seznam stránek navštívených v aktuální relaci. Seznam historie se vymaže vždy při ukončení relace.
- Zaškrtnutí polí a výběry provádíte stisknutím joysticku.
- Chcete-li otevřít obsah buňky v tabulce, stiskněte joystick.
- Pro načtení nejnovějšího obsahu ze serveru zvolte Volby → Znovu načíst.
- Chcete-li otevřít seznam příkazů nebo akcí dostupných pro aktuálně aktivní stránku WAP, zvolte Volby → Volby služby.
- Podržením stisknutého tlačítka 🕖 odpojíte službu WAP a ukončíte prohlížení.

# Zobrazení nové zprávy služby WAP při procházení

Načtení a zobrazení nových zpráv služby WAP při procházení:

- Zvolte Volby → Čist zpr. služby (zobrazeno jen v případě, že je nová zpráva služby k dispozici).
- 2 Vyhledejte zprávu a stisknutím joysticku ji načtěte a otevřete.

Další informace o zprávách služby WAP naleznete v kapitole 'Zprávy služeb WAP' na str. 79.

# Uložení záložek

- Chcete-li uložit záložku v průběhu procházení, zvolte Volby → Uložit jako záložku.
- Chcete-li uložit záložku přijatou jako zprávu "smart", otevřete zprávu ve složce Přijaté aplikace Zprávy a zvolte Volby → Uložit do záložek. Viz rovněž <u>'Zprávy služeb WAP'</u> na str. <u>79</u>.

# Uložení stránek WAP do paměti telefonu

Stránku WAP můžete uložit do paměti telefonu a poté ji zobrazit offline. Můžete například uložit často používaný jízdní řád, abyste jej nemuseli neustále načítat.

Pro uložení stránky WAP v průběhu procházení zvolte Volby  $\rightarrow$  *Uložit stránku*.

Chcete-li otevřít zobrazení Uložené stránky, pohněte v zobrazení Záložky joystickem doprava, viz obr. <u>4</u> na str. <u>113</u>. V zobrazení Uložené stránky otevřete stisknutím joysticku stránku uloženou do paměti telefonu. Chcete-li se připojit ke službě WAP a načíst stránku znovu, zvolte **Volby**  $\rightarrow$  *Znovu načíst*. Uložené stránky můžete organizovat do složek.

Poznámka: Po opakovaném načtení stránky zůstává telefon připojen ke službě (online).

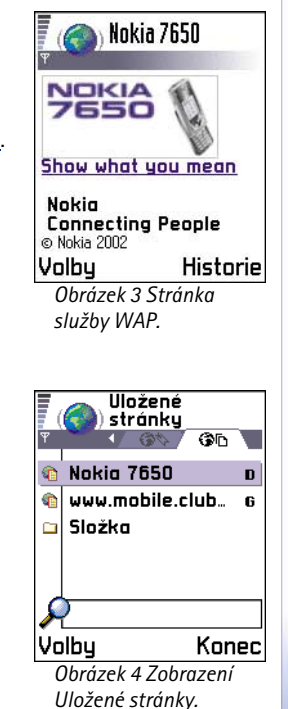

Volby v zobrazení Uložené stránky: Otevřít, Zpět na stránku, Znovu načíst, Odstranit, Číst zpr. služby, Odpojit, Přesun. do složky, Nová složka, Označit/ Odznačit, Přejmenovat, Vymazat mezipaměť, Detaily, Přidat k Oblíbeným, Nastavení a Konec.

Slovník: Cookies jsou krátké informace zasílané serverem. Do nich server ukládá informace o Vámi navštívených stránkách WAP. Pokud potvrdíte příjem cookies, je server schopen vyhodnotit používání stránky WAP; o co se zajímáte, co byste chtěli číst atd.

# Ukončení spojení WAP

- Zvolte Volby → *Odpojit* nebo
- pro ukončení procházení a pro návrat do pohotovostního režimu podržte stisknuté tlačítko 2001.

# Nastavení WAP prohlížeče

Chcete-li otevřít zobrazení nastavení, zvolte Volby  $\rightarrow$  Nastavení. Otevře se seznam nastavení WAP:

- Výchozí příst. bod Jestliže chcete změnit výchozí přístupový bod, otevřete stisknutím joysticku seznam dostupných přístupových bodů. Aktuální výchozí přístupový bod je zvýrazněn. Další informace naleznete v kapitole <u>'Nastavení připojení'</u> na str. <u>33</u>.
- Zobrazovat obrázky Zvolte, pokud chcete při procházení zobrazovat obrázky. Pokud zvolíte Ne, můžete při procházení zobrazit obrázky později zvolením Volby → Zobr. obrázky.
- Velikost písma Normální Velké.
- Cookie Povolit | Odmítnout. Přijímání a odesílání cookies můžete povolit nebo odmítnout.
- Potvr. odesl. DTMF Vždy / Pouze poprvé. WAP prohlížeč podporuje funkce, ke kterým máte přístup při procházení stránkami. Můžete například: vytočit číslo ze stránky WAP, poslat DTMF tóny v průběhu hovoru, uložit jméno a tel. číslo ze stránky WAP do Kontaktů. Zvolte, zda chcete potvrdit odeslání DTMF tónů v průběhu hovoru. Viz rovněž 'DTMF tóny' na str. <u>22</u>.
- Zalamování textu Je-li volba Zalamování textu nastavena na Zapnuto, bude text, který se nevejde na jeden řádek, automaticky pokračovat na dalším řádku. Je-li tato volba nastavena na Vypnuto, bude text, který se nevejde na jeden řádek, na zkrácen na délku řádku.

# Zabezpečení připojení WAP

Je-li při WAP připojení zobrazen indikátor zabezpečení (🔒), je datový přenos mezi telefonem a WAP branou nebo WAP serverem kódován a zabezpečen.

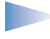

**Poznámka:** Tato ikona neindikuje, že je zabezpečen datový přenos mezi branou a serverem s obsahem služby (místo, kde je uložen požadovaný zdroj). Zabezpečení datového přenosu mezi branou a serverem s obsahem služby by měl zajistit provozovatel služby.

# Vymazání mezipaměti

Informace nebo služby, kterými jste procházeli, jsou uloženy v mezipaměti telefonu.

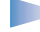

**Poznámka:** Jestliže jste se pokoušeli o přístup nebo jste používali služby, při kterých bylo vyžadováno heslo (například k Vašemu bankovnímu účtu), vymažte po každém použití mezipaměť telefonu. Pro vymazání mezipaměti zvolte **Volby**  $\rightarrow$  *Vymazat mezipaměť*.

Slovník: Vyrovnávací paměť slouží k dočasnému ukládání dat.

# $\checkmark$ Zvolte Menu $\rightarrow$ Nástroje $\rightarrow$ Správce.

Volby v hlavním zobrazení Správce aplikací: Zobrazit detaily, Zobrazit certifikát, Instalovat, Odstranit, Zobrazit protokol, Odeslat protokol a Konec.

# 12. Nástroje

Poznámka: Abyste mohli používat funkce ze složky Nástroje, musí být telefon zapnutý. Nezapínejte telefon tam, kde je používání bezdrátových telefonů zakázáno nebo kde je možný vznik interferencí a jiného nebezpečí.

Podrobnější informace o funkcích **Přesměr. hov.** nebo **Hlasová schránka**, viz <u>'Nastavení</u> <u>přesměrování hovorů'</u> na str. <u>22, 'Změna tel. čísla hlasové schránky'</u> na str. <u>19</u>.

# Správce aplikací – instalování aplikací a softwaru

Pomocí Správce aplikací můžete do telefonu instalovat nové aplikace a softwarové balíky nebo z telefonu odebrat aplikaci. Můžete rovněž zjistit, kolik místa v paměti aplikace zabírá.

Po otevření Správce aplikací se zobrazí seznam:

- instalačních balíků uložených ve Správci aplikací,
- částečně nainstalovaných aplikací (indikovaných ikonou 🗐) a
- zcela nainstalovaných aplikací, které je možné odebrat (indikovaných ikonou 
  ).

Pohybem joysticku doprava otevřete zobrazení Paměť. Viz str. 119.

Poznámka: V Instalátoru můžete použít pouze instalační balíky s příponou .SIS.

- Vyhledejte instalační soubor a zvolte Volby → Zobrazit detaily pro zobrazení informací o softwarovém balíku: Název, Verze, Typ, Velikost, Dodal a Stav.
- Vyberte softwarový balík a zvolením Volby → Zobrazit certifikát zobrazte detaily odpovídajícího bezpečnostního certifikátu. Viz <u>'Správa certifikátů'</u> na str. <u>42</u>.

Nástroje

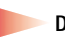

DŮLEŽITÉ! Instalujte pouze software ze zdrojů, které zajišťují odpovídající ochranu před viry a ostatním škodlivým softwarem. Pro tyto účely používají instalační systémy digitální podpisy a certifikáty softwarových balíků. Neinstalujte aplikaci, pokud Instalátor při instalaci zobrazí bezpečnostní výstrahu.

# Instalace softwaru

Můžete instalovat aplikace, které jsou speciálně určené pro přístroj Nokia 7650, nebo které vyhovují operačnímu systému Symbian. Softwarový balík je většinou jeden velký, komprimovaný soubor, který obsahuje soubory aplikace.

**Poznámka:** Pokud instalujete program, který není speciálně určen pro přístroj Nokia 7650, mohou se jeho funkce a vzhled velmi lišit od obvyklých aplikací pro Nokia 7650.

DŮLEŽITÉ! Pokud instalujete soubor, který obsahuje aktualizaci nebo opravu k existující aplikaci, můžete obnovit originální aplikaci, pouze pokud máte originální soubor instalátoru nebo úplnou zálohu odebraného softwarového balíku. Při obnovování originální aplikace nejprve odeberte aplikaci a poté ji znovu nainstalujte z originálního instalačního souboru nebo ze záložní kopie. v kapitole <u>'Aplikace</u> (Java<sup>¬</sup>)' na str. <u>119</u>. **Tip!** Zvolením **Volby** → *Zobrazit protokol* zobrazíte softwarové balíky, které byly instalovány nebo odebrány, a informaci o době, kdy k tomu došlo.

Tip! Chcete-li

instalovat aplikace Java™

(soubory s příponou .JAD

nebo .JAR), použijte menu Aplikace. Podrobnější

informace naleznete

Tip! Chcete-li odeslat protokol instalace, například při vyžádání technickou podporou, zvolte Volby → Odeslat protokol → Přes SMS nebo El. poštou (dostupné jen v případě, že je uloženo nastavení el. pošty). **Příklad:** Jestliže Vám byl doručen instalační soubor v příloze zprávy el. pošty, otevřete schránku, otevřete zprávu el. pošty, otevřete zobrazení příloh, vyhledejte instalační soubor a stisknutím joysticku zahajte instalaci.

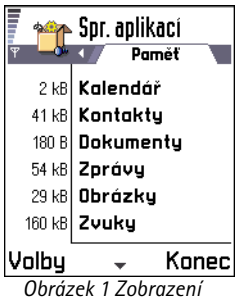

využití paměti

- 1 Instalační balíky mohou být do telefonu načteny z počítače, při procházení služby WAP, nebo přijaty v multimediální zprávě, v podobě přílohy zprávy el. pošty nebo při připojení přes Bluetooth či IČ port.
- 2 Otevřete Instalátor, vyhledejte instalační balík a zvolením Volby  $\rightarrow$  Instalovat zahajte instalaci.

Případně vyhledejte v paměti telefonu instalační soubor, zvolte soubor a stisknutím joysticku zahajte instalaci. Viz příklad na boku stránky.

V případě, že instalujete software bez digitálního podpisu nebo certifikátu, telefon Vás upozorní na nebezpečí plynoucí z instalace softwaru. Pokračujte pouze tehdy, když jste si absolutně jisti původem a obsahem softwarového balíku.

V průběhu instalace telefon zkontroluje integritu instalovaného softwarového balíku. Telefon zobrazí informace o provedených testech a poté máte možnost vybrat, zda pokračovat nebo stornovat instalaci. Po dokončení kontroly integrity softwarového balíku je aplikace nainstalována do telefonu.

# Odebrání softwaru

- 1 Chcete-li odebrat softwarový balík, vyhledejte jej a zvolte Volby  $\rightarrow$  Odstranit.
- 2 Stisknutím Ano potvrď te operaci.

DŮLEŽITÉ! Pokud odeberete software, můžete jej znovu instalovat pouze z originálního softwarového balíku nebo z úplné zálohy odstraněného softwarového balíku. Odstraníte-li software, můžete ztratit možnost otevírat dokumenty, které byly tímto softwarem vytvořeny. Pokud je na odstraněném softwarovém balíku závislý jiný software, může tento software přestat pracovat. Podrobnosti získáte v dokumentaci k instalovanému softwarovému balíku.

# Zobrazení využití paměti

 Stisknete-li v hlavním zobrazení Instalátoru joystick doprava, otevře se zobrazení Paměť.

V zobrazení Paměť telefon vypočítá a zobrazí množství volné paměti pro uložení dat a instalaci nového softwaru. V tomto zobrazení můžete zobrazit využití paměti různými skupinami dat: *Kontakty, Kalendář, Dokumenty, Zprávy, Fotografie, Programy, Zvuky, Použ. paměť, Volná paměť.* Viz obr. <u>1</u> na str. <u>118</u>.

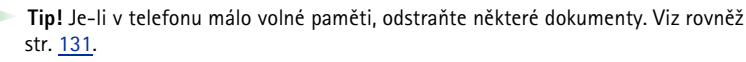

# 🛃 Aplikace (Java™)

V hlavním zobrazení menu Aplikace můžete otevřít nebo odstranit nainstalované Java aplikace. V zobrazení menu Instalace můžete nainstalovat nové Java aplikace (soubory s příponou JAD nebo JAR).

**Poznámka:** Tento telefon podporuje Java aplikace J2ME<sup>™</sup>. Nenačítejte do telefonu aplikace PersonalJava<sup>™</sup>, protože ty do telefonu nelze nainstalovat.

Po otevření menu Aplikace se zobrazí seznam Java aplikací, které jsou v telefonu již nainstalovány. Viz obr. <u>2</u> na str. <u>121</u>.

- Vyhledejte aplikaci a zvolením **Volby** → *Zobrazit detaily* zobrazte:
  - Stav Instalováno, Spuštěno nebo Načteno (pouze v zobrazení Instalace),
  - Verze číslo verze aplikace,
  - Dodal dodavatel nebo výrobce aplikace,
  - Velikost velikost souboru aplikace v kilobajtech,
  - Typ stručný popis aplikace,
  - URL adr. adresa s Internetovou stránkou produktu a
  - Data velikost dat aplikace, např. skóre, v kilobajtech.

Slovník: JAR -Soubor obsahující kompletní Java aplikaci. JAD - Soubor obsahující informace o Java aplikaci. Je-li v telefonu pouze soubor JAD, bude soubor JAR načten v průběhu instalace. Výhodou použití souboru JAD je v tom, že se může předejít nepotřebným načítáním, pokud přístroj ze souboru JAD zjistí, že danou aplikaci nepodporuje.

Volby v hlavním zobrazení menu Aplikace: Otevřít, Zobrazit detaily, Nastavení, Odstranit, Otevřít URL adresu, Aktualizovat a Konec.

Volby v zobrazeni Instalace: *Instalovat*, *Zobrazit detaily, Odstranit*a *Kone*c.  Vyhledejte aplikaci a zvolením Volby → Otevřít URL adresu otevřete datové připojení, použité pro zobrazování dalších informací o aplikaci.

> **Poznámka:** Aplikace mohou pro datové přenosy používat přístupový bod k Internetu (IAP) i přístupový bod WAPu. Další informace získáte u operátora sítě nebo poskytovatele služby. Viz rovněž <u>'Vytvoření přístupového bodu'</u> na str. <u>35</u>. Je-li to možné, doporučujeme použít IAP, protože ten neomezuje velikost načítaných Java aplikací ani datové připojení potřebné pro již nainstalované Java aplikace.

Vyhledejte aplikaci a zvolte **Volby**  $\rightarrow$  *Aktualizovat.* Zahájí se datové připojení a provede se kontrola dostupných aktualizovaných verzí aplikace.

# Instalování Java aplikací

Instalační soubory mohou být do telefonu přeneseny z počítače, načteny při procházení služby WAP, nebo přijaty v multimediální zprávě, v podobě přílohy zprávy el. pošty nebo při připojení přes Bluetooth či IČ port.

 DŮLEŽITÉ: Instalujte pouze software ze zdrojů, které zajišťují odpovídající ochranu před viry a ostatním škodlivým softwarem.  V hlavním zobrazení menu Aplikace zobrazíte instalační balíky tak, že pohybem joysticku doprava otevřete zobrazení Načtené.

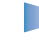

**Poznámka:** V zobrazení Instalace můžete instalovat pouze instalační balíky Java aplikací s příponami .JAD nebo .JAR.

- 2 Chcete-li instalovat aplikaci, zvolte Volby → Instalovat. Případně vyhledejte v paměti telefonu instalační soubor, zvolte soubor a stisknutím joysticku zahajte instalaci. Viz příklad na okraji stránky.
- **3** Stisknutím **Ano** potvrď te operaci.

Pro instalaci je vyžadován soubor s příponou .JAR. Není-li k dispozici, telefon Vás může vyzvat k jeho načtení. Jestliže není pro funkci Aplikace definován přístupový bod, budete vyzváni k jeho zvolení, viz Poznámka na str. <u>120</u>. Při načítání souboru JAR může být vyžadováno zadání uživatelského jména a hesla, která jsou potřebná pro přístup k serveru. Tyto údaje získáte od dodavatele nebo výrobce aplikace.

V průběhu instalace telefon zkontroluje integritu instalovaného balíku. Telefon zobrazí informace o provedených testech a poté máte možnost vybrat, zda pokračovat nebo stornovat instalaci. Po dokončení kontroly integrity softwarového balíku je aplikace nainstalována do telefonu.

4 Telefon Vám oznámí dokončení instalace.

Chcete-li po nainstalování otevřít Java aplikaci, musíte otevřít hlavní zobrazení funkce Aplikace.

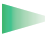

Tip! Při procházení stránkami WAP můžete načíst instalační soubor a okamžitě jej nainstalovat. Upozorňujeme, že WAP připojení zůstává i v průběhu instalace aktivní na pozadí.

#### Otevření Java aplikace

• V hlavním zobrazení Aplikace vyhledejte aplikaci a stisknutím joysticku ji otevřete.

#### Odebrání Java aplikace

• V hlavním zobrazení Aplikace vyberte aplikaci a zvolte Volby → Odstranit.

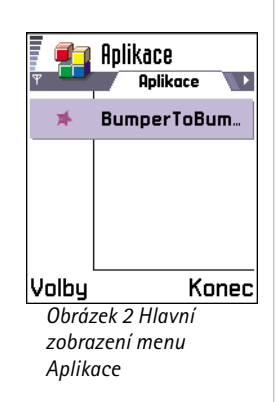

Příklad: Jestliže Vám byl doručen instalační soubor v příloze zprávy el. pošty, otevřete schránku, otevřete zprávu el. pošty, otevřete zobrazení příloh, vyhledejte instalační soubor a stisknutím joysticku zahajte instalaci.

# Nastavení Java aplikace

Zvolte Nastavení -> Výchozí přístup. bod - chcete-li definovat výchozí přístupový bod pro načítání chybějících komponentů instalace. Další informace, viz Poznámka na str. <u>120</u>.

Vyberte aplikaci a zvolte Nastavení. Poté zvolte:

- Přístupový bod Zvolte přístupový bod, který bude použit aplikací k načtení dalších dat, viz Poznámka na str. <u>120</u>.
- Připojení k síti Některé Java aplikace mohou vyžadovat datové připojení k definovanému přístupovému bodu. Není-li zvolen žádný přístupový bod, budete požádáni o jeho zvolení. Zde jsou dostupné možnosti:

Povoleno - Připojení je navázáno okamžitě a bez upozornění.

Zeptat se - Před tím, než aplikace naváže připojení, budete upozorněni. Nepovoleno - Připojení není dovoleno.

# 13. Možnosti připojení

Poznámka: Abyste mohli používat funkce ze složky Připojení, musí být telefon zapnutý. Nezapínejte telefon tam, kde je používání bezdrátových telefonů zakázáno nebo kde je možný vznik interferencí a jiného nebezpečí.

Prostřednictvím Bluetooth nebo lČ portu můžete přenášet data z telefonu do jiného kompatibilního přístroje, například telefonu nebo počítače.

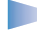

Poznámka: Tento produkt je kompatibilní s ostatními Bluetooth přístroji shodnými se standardem Bluetooth 1.1.

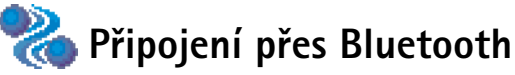

Bluetooth umožňuje nezpoplatněné bezdrátové připojení mezi elektronickými přístroji, jejichž vzájemná vzdálenost není větší než max. 10 metrů. Připojení Bluetooth je možné použít pro odesílání obrázků, textu, vizitek, poznámek v kalendáři nebo pro bezdrátové připojení přístrojů s modulem Bluetooth, například počítačů.

Protože přístroje využívající technologii Bluetooth spolu komunikují na bázi rádiových vln, nemusí být umístěny v přímé viditelnosti. Viz obr. <u>1</u> na str. <u>123</u>.

Oba přístroje pouze musí být ve vzdálenosti max. 10 metrů. Spojení je však náchylné na rušení překážkami, například stěnami nebo dalšími elektronickými přístroji.

Používání Bluetooth vybíjí baterii a může snížit provozní dobu telefonu. Toto vezměte do úvahy zejména pokud s telefonem provádíte ještě další operace.

Mohou rovněž platit určitá omezení provozu přístrojů Bluetooth. Informujte se u odborníků.

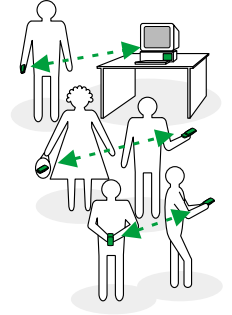

Obrázek 1 Použití Bluetooth.

124

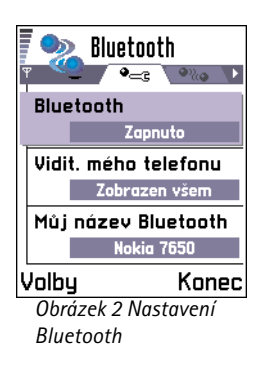

**Tip!** Chcete-li poslat text přes Bluetooth (místo zprávy SMS), otevřete Poznámky, napište text a zvolte **Volby**  $\rightarrow$  *Odeslat*  $\rightarrow$  *Přes Bluetooth*.

# První aktivování aplikace Bluetooth

Jestliže aktivujete aplikaci Bluetooth poprvé, budete vyzváni k zadání názvu Bluetooth Vašeho telefonu.

- Poznámka: Pokud po aktivování funkce Bluetooth změníte nastavení Vidit. mého telefonu na Zobrazen všem, bude telefon a jeho název viditelný pro ostatní uživatele přístrojů Bluetooth.
- Napište název (max. 30 znaků) nebo použijte výchozí název 'Nokia 7650'. Pokud posíláte data přes Bluetooth dříve, než zadáte název Bluetooth Vašeho telefonu, bude pro telefon použit výchozí název.

# Nastavení Bluetooth

Při úpravě nastavení Bluetooth vyhledejte potřebné nastavení a stiskněte joystick.

- Bluetooth Pokud chcete použít Bluetooth, zvolte Zapnuto. Nastavíte-li menu Bluetooth na Vypnuto, všechna aktivní připojení Bluetooth se ukončí a Bluetooth nebude možné používat pro odesílání a přijímání dat.
- Vidit. mého telefonu Pokud zvolíte Zobrazen všem, telefon bude viditelný pro všechny ostatní Bluetooth přístroje v průběhu hledání zařízení. Jestliže zvolíte Nezobrazovat, telefon nebude při hledání zařízení ostatními Bluetooth přístroji nalezen.
- Můj název Bluetooth Zadejte název Bluetooth Vašeho telefonu. Pokud po aktivování funkce Bluetooth změníte nastavení Vidit. mého telefonu na Zobrazen všem, bude telefon a jeho název viditelný pro ostatní uživatele přístrojů Bluetooth.

Tip! Při hledání zařízení se mohou některé přístroje Bluetooth zobrazit pouze jako unikátní Bluetooth adresy (adresy přístroje). Chcete-li zjistit unikátní Bluetooth adresu Vašeho telefonu, zadejte v pohotovostním režimu kód \*#2820#.

# Odesílání dat přes Bluetooth

Poznámka: Vždy je možné vytvořit pouze jedno připojení Bluetooth.

- Otevřete aplikaci, ve které je uložena položka, kterou chcete odeslat. Například při odesílání fotografie do jiného přístroje otevřete aplikaci Obrázky.
- 2 Vyhledejte položku, kterou chcete odeslat, například fotografii, a zvolte Volby  $\rightarrow$  Odeslat  $\rightarrow$  Přes Bluetooth.
- 3 Telefon začne hledat kompatibilní zařízení, která jsou v dosahu. Přístroje s aktivní funkcí Bluetooth, které se nacházejí v dosahu telefonu, se postupně začnou zobrazovat na displeji. Viz obr. <u>3</u> na str. <u>125</u>. Zobrazí se ikona, název Bluetooth a typ přístroje nebo zkrácený název. Již autentifikované přístroje jsou zobrazeny s ikonou .
  - Poznámka: Přestože se zařízení Headset () a Handsfree () zobrazí v seznamu nalezených přístrojů, nelze je s telefonem Nokia 7650 použít, protože nepodporuje audio profil Bluetooth.
  - Poznámka: Jestliže jste již dříve prováděli hledání přístrojů Bluetooth, zobrazí se nejprve dříve pořízený seznam. Pro zahájení nového hledání zvolte Další přístroje. Po vypnutí telefonu se seznam přístrojů vymaže a před odesíláním dat bude nutné provést nové hledání zařízení.
  - Pro přerušení hledání stiskněte Stop. Seznam přístrojů se přestane aktualizovat a můžete sestavit připojení s již nalezeným přístrojem.
- 4 Vyberte přístroj, který chcete použít, a stiskněte Zvolit. Odesílaná položka se zkopíruje do složky K odeslání a na displeji se zobrazí text *Probíhá připojování*.
- 5 Autentifikace (není-li vyžadována připojovaným přístrojem, viz krok 6)

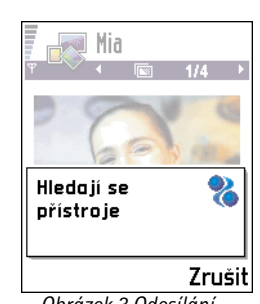

Obrázek 3 Odesílání obrázku přes Bluetooth, telefon začíná vyhledávat okolní zařízení.

lkony pro přístroje s podporou Bluetooth:

- ¹⊒ Počítač, ¹₫ - Telefon, ♣ - Jiný a
- 🏹 Neznámý.

Slovník: Autentifikace přístrojů. Uživatelé zařízení s aktivním modulem Bluetooth si musí vzájemně poskytnout heslo a toto heslo použít pro autentifikaci obou přístrojů. Přístroje, které nemají uživatelské rozhraní, mají pevné heslo nastavené z výroby.

Volby v zobrazeni Autentifik. přístroje: Nový autent. přístr., Přiřadit zkr. jméno, Odstranit, Odstranit vše, Ověřený | Neověřený a Konec.

- Pokud druhé zařízení vyžaduje před umožněním datového přenosu autentifikaci, zazní tón a budete vyzváni k zadání hesla.
- Vytvořte vlastní heslo (1 až 16 číslic) a vyměňte si jej s uživatelem druhého zařízení Bluetooth, který musí použít stejné heslo. Toto heslo je použito pouze jednou a není nutné si jej pamatovat.
- Po autentifikaci je zařízení uloženo do zobrazení Autentifik. přístroje.
- 6 Po úspěšném sestavení připojení se zobrazí text Odesílám data.
  - Poznámka: Data přijatá přes Bluetooth naleznete ve složce Přijaté v aplikaci Zprávy. Podrobnější informace, viz str. <u>76</u>.
  - Poznámka: Dojde-li při odesílání k chybě, zpráva nebo data se odstraní. Složka Koncepty v aplikaci Zprávy neobsahuje zprávy odeslané přes Bluetooth.

#### Kontrola stavu připojení Bluetooth

- Je-li v pohotovostním režimu zobrazena ikona a , je funkce Bluetooth aktivní.
- Pokud ikona (a) bliká, telefon se pokouší připojit ke druhému zařízení.
- Je-li ikona (•) zobrazena nepřerušovaně, je připojení Bluetooth aktivní.

# Zobrazení Autentifik. přístroje

Autentifikací se hledání zařízení urychluje a usnadňuje. Autentifikované přístroje jsou snadněji rozpoznatelné a v seznamu nalezených zařízení jsou označeny ikonou a V hlavním zobrazení Bluetooth se pohybem joysticku doprava otevře seznam autentifikovaných přístrojů (

## Autentifikace s přístrojem

- 1 V zobrazení Autentifik. přístroje zvolte Volby → Nový autent. přístr. Telefon začne hledat kompatibilní přístroje, které jsou v dosahu. Nebo jestliže jste již dříve prováděli hledání přístrojů Bluetooth, zobrazí se nejprve dříve pořízený seznam. Pro zahájení nového hledání zvolte Další přístroje.
- 2 Vyberte přístroj, který chcete autentifikovat, a stiskněte Zvolit.

3 Informace o výměně hesel, viz krok <u>5</u> (Autentifikace) v předchozím odstavci. Zařízení je přidáno do seznamu Autentifik. přístroje.

## Zrušení autentifikace

- V zobrazení Autentifik. přístroje vyhledejte přístroj, pro který chcete zrušit autentifikaci, a stiskněte € nebo zvolte Volby → Odstranit. Zařízení bude odebráno ze seznamu Autentifik. přístroje a autentifikace se zruší.
- Chcete-li zrušit autentifikaci všech zařízení, zvolte Volby → Odstranit vše.
  - Poznámka: Pokud při aktivním připojení k zařízení zrušíte autentifikaci tohoto zařízení, dojde k okamžitému zrušení autentifikace, ale připojení zůstane i nadále aktivní.

# Přiřazení zkrácených názvů pro autentifikované přístroje

Některým přístrojům můžete přiřadit zkrácené názvy (přezdívku), která Vám usnadní jejich rozpoznání. Tento název je uložen v paměti telefonu a není zobrazen jiným uživatelům Bluetooth přístrojů.

Při přiřazování zkráceného jména vyberte požadované zařízení a zvolte Volby 
 → Přiřadit zkr. jméno. Napište zkrácený název a stiskněte OK.

**Poznámka:** Zvolte název, který je snadno zapamatovatelný a rozpoznatelný. Později je při novém hledání zařízení nebo v případě, že toto zařízení vyžaduje připojení, použit tento zkrácený název pro jeho identifikaci.

# Nastavení Ověřeného nebo Neověřeného přístroje

Po autentifikaci přístroje jej můžete nastavit jako Ověřený nebo Neověřený:

**Tip!** Přes Bluetooth můžete rovněž hrát hry pro dva telefony.

**Příklad:** Určete zkrácený název pro přístroj Vašeho přítele, který má aktivní funkci Bluetooth, nebo pro Váš počítač. Usnadníte si tím jeho rozpoznání. **Neověřený** (výchozí) – Požadavek na připojení tohoto přístroje musí být pokaždé potvrzen.

**Ověřený** – Připojení mezi telefonem a tímto přístrojem může být navázáno bez Vašeho vědomí. Není vyžadováno potvrzení ani autorizace. Toto nastavení použiite pro známé přístroje, například Vaše PC nebo přístroj náležící někomu důvěryhodnému. Vedle ověřeného přístroje je v zobrazení Autentifik. přístroje zobrazena ikona 🔒. Viz obr. <u>4</u> na str. 128.

• V zobrazení Autentifik. přístroje vyhledejte požadované zařízení a zvolte Volby  $\rightarrow$ Ověřený | Neověřený.

# Přijímání dat přes Bluetooth

Při přijímání dat přes Bluetooth zazní tón a jste dotázáni, zda chcete přijmout zprávu přes Bluetooth. Pokud souhlasíte, zobrazí se 🔛 a přijatá položka se uloží do složky Přijaté v aplikaci Zprávy. Zprávy Bluetooth jsou indikovány ikonou 🐚 Podrobnější informace, viz str. 76.

# **Odpojení Bluetooth**

Připojení Bluetooth se odpojí automaticky po odeslání nebo přijmutí dat.

# 🖡=== Připojení přes IČ port

Přes IČ port můžete přijímat nebo odesílat data, například vizitky a poznámky z kalendáře, do a z kompatibilního telefonu nebo datového zařízení.

Nemiřte infračerveným paprskem do očí a dbejte, aby se infrazářiče vzájemně nerušily. Tento přístroj je laserový produkt 1. třídy.

# Možnosti připojení

1 Mary Moje PC 눱 1 James

Můj telefon

Johnovo PC

Volby

ověřené.

1

1

Konec Obrázek 4 Dva přístroje jsou nastaveny jako

Autentifik. přístroje

•%a

രീ

۵

🔶 Chcete-li zahájit připojení přes IČ port, otevřete Menu  $\rightarrow$ Připojení  $\rightarrow$  IČ port.

# Odesílání a přijímání dat přes IČ port

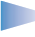

Poznámka: Veškeré položky přijaté přes IČ port jsou uloženy do složky Přijaté v aplikaci Zprávy. Nové zprávy načtené přes IČ port jsou indikovány ikonou **Podrobnější informace**, viz str. <u>76</u>.

- 1 Zajistěte, aby IČ porty zdrojového a cílového přístroje směřovaly na sebe a aby mezi nimi nebyla žádná překážka. Oba IČ porty by od sebe měly být vzdáleny maximálně jeden metr. IČ port je zobrazen na obrázku Tlačítka a části přístroje ve Stručné příručce.
- 2 Uživatel cílového přístroje aktivuje lČ port. Chcete-li aktivovat lČ port svého telefonu pro příjem dat, otevřete Menu → Připojení → lČ port a stiskněte joystick.
- 3 Uživatel přístroje, ze kterého budou data odesílána, zahájí zvolením odpovídající IČ funkce přenos dat.

Pro odeslání dat přes lČ port zvolte v aplikaci Volby  $\rightarrow Odeslat \rightarrow P \check{r}es \, I\check{C} \, port.$ 

Nedojde-li k zahájení přenosu dat do jedné minuty od aktivace IČ portu, je připojení zrušeno a musí být znovu sestaveno.

**Poznámka:** Windows 2000: Abyste mohli použít infračervený přenos souborů mezi telefonem Nokia 7650 a kompatibilním počítačem, otevřete "Ovládací panely" a zvolte "Bezdrátové spojení". V kartě "Přenos souborů" zvolte "Povolit ostatním posílat soubory na tento počítač pomocí infračerveného přenosu".

### Kontrola stavu připojení přes IČ port

- Je-li ikona •••••• zobrazena nepřerušovaně, je IČ propojení aktivní a telefon je připraven pro odesílání a přijímání dat přes IČ port.

**Tip!** Přes IČ port můžete rovněž hrát hry pro dva telefony. **Příklad:** Odeslání kontaktní karty přes IČ port: (1) Požádejte příjemce, aby aktivovat IČ port svého přístroje. (2) Otevřete aplikaci Kontakty, vyhledejte kartu a zvolte **Volby**  $\rightarrow$  *Odeslat*  $\rightarrow$  *Přes* IČ port.

# Připojení telefonu k počítači

Podrobnější informace o připojení ke kompatibilnímu počítači přes IČ port nebo Bluetooth a o instalování aplikace PC Suite pro telefon Nokia 7650, viz **Instalační příručku pro PC Suite** na CD-ROMu v sekci 'Software for PC'. Podrobnější informace o používání aplikace PC Suite pro telefon Nokia 7650, viz **online nápovědu** aplikace PC Suite.

# Použití CD-ROMu

Uživatelské prostředí CD-ROMu by se mělo spustit automaticky po vložení disku do jednotky CD-ROM kompatibilního počítače. Pokud se nespustí, pokračujte takto:

- 1 V hlavním panelu systému Windows klepněte na tlačítko Start a zvolte Programy  $\rightarrow$  Průzkumník.
- 2 Na jednotce CD-ROM vyhledejte soubor s názvem Nokia7650.exe a poklepejte na něj. Otevře se uživatelské rozhraní CD-ROMu.
- 3 Aplikaci PC Suite pro telefon Nokia 7650 naleznete v sekci 'Software for PC'. Poklepejte na 'PC Suite pro telefon Nokia 7650'. Průvodce instalací Vás provede celým instalačním procesem.

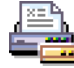

# Použití telefonu jako modemu

Podrobné informace o instalaci naleznete v Quick guide for Modem Options for Nokia 7650 na CD-ROMu dodaném s telefonem.

# 14. Odstraňování problémů

Pokud zjistíte problém s telefonem, Club Nokia Careline Vám zodpoví na Vaše dotazy a poskytne informace o telefonu. Podrobnější informace o službě Club Nokia Careline, viz uvítání do klubu Club Nokia v prodejním balení nebo navštivte Internetové stránky na adrese www.club.nokia.com.

#### Málo místa v paměti

Zobrazí-li se následující text, znamená to, že je v telefonu nedostatek volného místa. Musíte tedy uvolnit místo odstraněním některých dat: *Nedostatek paměti k provedení operace. Odstraňte některá data.* nebo *Nedostatek paměti. Odstraňte některá data.* 

Postupujte podle níže uvedených pokynů:

- Informace o uložených datech a o potřebě paměti pro různé skupiny dat získáte po otevření aplikace Instalátor.
   Poté pohybem joysticku doprava otevřete zobrazení Paměť.
- Abyste předešli nedostatku místa v paměti, musíte pravidelně odstraňovat:
  - zprávy ze složek Přijaté, Koncepty a Odeslané v aplikaci Zprávy,
  - načtené zprávy el. pošty z paměti telefonu,
  - uložené stránky WAP a
  - obrázky a fotografie z aplikace Obrázky.

 Chcete-li odstranit kontaktní informace, data z kalendáře, měřiče trvání a cen hovorů, skóre her nebo jiná data, musíte otevřít odpovídající aplikaci.

**Vymazání paměti kalendáře** – Pro vymazání více záznamů najednou otevřete zobrazení měsíce a zvolte **Volby**  $\rightarrow$  *Odstranit*  $\rightarrow$ 

- Před datem chcete-li vymazat poznámky kalendáře pouze do určitého data. Zadejte datum, do něhož se všechny poznámky z kalendáře odstraní.
- Všechny zázn. pro vymazání všech záznamů z kalendáře.

**Vymazání informací z protokolu** - Chcete-li trvale vymazat obsah Protokolu, Výpis posledních hovorů a Výpis doručení zpráv, otevřete Protokol a zvolte **Volby**  $\rightarrow$  *Smazat protokol* nebo otevřete *Nastavení*  $\rightarrow$  *Trvání protokolu*  $\rightarrow$  *Bez protokolu*.

#### Různé způsoby uchování dat:

- pro zálohování kopie dat z telefonu na počítači použijte aplikaci PC Suite pro telefon Nokia 7650, viz str. <u>130</u>,
- odešlete obrázky na server služby Club Nokia Photo Zone, viz str. <u>60</u>,
- pošlete obrázky na svoji el. adresu a poté je uložte na počítači, nebo
- pošlete data přes IČ port nebo Bluetooth do jiného přístroje.

# Otázky a odpovědi

#### Displej telefonu

 Otázka: Proč se po každém zapnutí telefonu objevují na displeji jasné, nebarevné nebo prázdné body?
 Odpověď: Toto je charakteristická vlastnost aktivního maticového displeje. Displej telefonu obsahuje několik přepínacích prvků ovládajících jednotlivé pixely. Proto se na displeji může objevit malé množství jasných, nebarevných nebo prázdných bodů.

#### Fotoaparát

- Otázka: Proč se při fotografování nebo zobrazování fotografií obrázek zobrazí tmavý?
   Odpověď: Nastavení kontrastu displeje ovlivňuje vzhled fotografie. Ověřte volby nastavení kontrastu displeje a v případě potřeby nastavte větší světlost. Zvolte
   Nastavení → Nastavení telefonu → Displej → Kontrast.
- Otázka: Proč fotografie vypadají rozmazaně?
   Odpověď: Ověřte, zda je čistý kryt objektivu fotoaparátu.
   Informace o čištění krytu objektivu fotoaparátu, viz <u>'Péče a údržba'</u> na str. <u>136</u>.

#### Bluetooth

Otázka: Nemohu ukončit Bluetooth připojení.
 Odpověď: Pokud se jiné zařízení pokouší o připojení k Vašemu telefonu, ale neodesílá žádná data a ponechá připojení otevřené, je jediný možný způsob, jak ukončit připojení, zcela vypnout funkci Bluetooth. Otevřete menu Bluetooth a zvolte nastavení *Bluetooth→ Vypnuto*.

 Otázka: Přístroj mého přítele s aktivní funkcí Bluetooth se nedá najít.

Odpověď: Zkontrolujte, zda mají oba přístroje aktivovánu funkci Bluetooth.

Zkontrolujte, zda vzdálenost mezi oběma přístroji není větší než 10 metrů nebo zda mezi přístroji nejsou pevné překážky, například zdi apod. Zkontrolujte, zda druhé zařízení není v režimu

'Nezobrazovat'.

#### Multimediální zprávy

 Otázka: Telefon oznamuje, že nemůže přijímat multimediální zprávy, protože je paměť zaplněna. Co musím udělat?

Odpověď: Nedostatek volné paměti je indikován chybovou zprávou: *Nedostatek paměti pro načtení zprávy. Odstraňte některá data.* Informace o uložených datech a o potřebě paměti pro různé skupiny dat získáte po otevření aplikace **Instalátor**. Poté pohybem joysticku doprava otevřete zobrazení Paměť. Po uvolnění paměti se středisko multimediálních zpráv automaticky znovu pokusí doručit Vám multimediální zprávy.

 Otázka: Telefon zobrazuje zprávu: Není možné načíst multimediální zprávu. Připojení k síti je již používáno. Co musím udělat?

Odpověď: Ukončete všechna aktivní datová připojení. Multimediální zprávy nemohou být načteny, pokud je aktivní jiné datové připojení používající jinou adresu brány pro WAP nebo el. poštu.  Otázka: Telefon neustále sestavuje datové připojení. Krátce se zobrazí: Načítám zprávu nebo Pokus o opakované načtení. Co se děje? Jak mohu datové připojení ukončit? Odpověď: Telefon se pokouší načíst multimediální zprávu

ze střediska multimediálních zpráv.

Zkontrolujte správnost nastavení multimediálních zpráv. Dále ověřte, zda je správně zadáno tel. číslo nebo adresa. Otevřete **Zprávy** a zvolte **Volby**  $\rightarrow$  *Nastavení*  $\rightarrow$ *Multimediální zpráva*.

Sestavování datového připojení můžete přerušit následujícími způsoby. Otevřete **Zprávy** a zvolte **Volby**  $\rightarrow$ *Nastavení*  $\rightarrow$  *Multimediální zpráva*.

- Zvolte Po doručení zprávy → Odložit načtení jestliže chcete, aby středisko multimediálních zpráv uložilo zprávu pro její pozdější načtení, například až zkontrolujete nastavení. Po této změně telefon musí odeslat potřebné informace do sítě. Chcete-li později načíst zprávy, zvolte Načíst okamžitě.
- Zvolte Podoručení zprávy → Odmít. zprávu pokud chcete odmítnout příjem všech příchozích multimediálních zpráv. Po této změně telefon musí odeslat potřebné informace do sítě. Středisko multimediálních zpráv odstraní všechny multimediální zprávy, které čekají na doručení k Vám.
- Zvolte Příjem multimédií → Vypnuto pokud chcete ignorovat všechny příchozí multimediální zprávy. Po této změně telefon nemusí kvůli multimediálním zprávám provádět žádné síťové připojení.

#### Obrázky

 Otázka: Formát obrázku není podporován a nelze jej otevřít.

Odpověď: Podrobnější informace o podporovaných formátech obrázkových souborů, viz str. <u>59</u>.

### Zprávy

 Otázka: Není možné zvolit kontakt.
 Odpověď: Pokud nemůžete zvolit kontakt v adresáři Kontakty, kontaktní karta nemá tel. číslo nebo adresu el. pošty. V aplikaci Kontakty zadejte do kontaktní karty chybějící informace.

#### Kalendář

 Otázka: Není zobrazeno číslo týdne.
 Odpověď: Pokud jste změnili nastavení aplikace Kalendář tak, aby týden začínal jiným dnem než "pondělí", číslo týdne nebude zobrazeno.

#### WAP

 Otázka: Nejsou definovány platné příst. body. Definujte jeden v nastavení WAP.

Odpověď: Zadejte správné nastavení pro WAP. Informace získáte od provozovatele služby WAP. Viz <u>'Stránka služby</u> WAP.' na str. <u>113</u>.

#### Protokol

Otázka: Protokol se zdá být prázdný.
 Odpověď: Můžete mít aktivován filtr, jemuž neodpovídá žádná událost komunikace v protokolu. Pro zobrazení všech událostí zvolte Volby → Filtr → Všechno.

## Připojení k PC

Otázka: Mám problémy s připojením telefonu k PC.
 Odpověď: Zkontrolujte, zda je na PC nainstalována a spuštěna aplikace PC Suite pro telefon Nokia 7650.
 Viz Instalační příručka pro PC Suite pro telefon Nokia 7650 na CD-ROMu v sekci 'Software for PC'. Podrobnější informace o používání aplikace PC Suite pro telefon Nokia 7650, viz online nápovědu aplikace PC Suite.

## Přístupové kódy

 Otázka: Nemohu najít zamykací, PIN nebo PUK kód. Jaké je moje heslo?

Odpověď: Výchozí zamykací kód je **12345**. Pokud ztratíte nebo zapomenete zamykací kód, informujte se u prodejce. Pokud zapomenete nebo ztratíte PIN nebo PUK kód nebo jestliže jste takový kód neobdrželi, kontaktujte operátora sítě.

Informace o heslech získáte u provozovatele přístupového bodu, například provozovatele služby Internetu (ISP), provozovatele služby WAP nebo operátora sítě.

#### Aplikace neodpovídá

 Otázka: Jak je možné ukončit aplikaci, která neodpovídá? Odpověď: Otevřete okno přepínání aplikací podržením stisknutého tlačítka . Vyhledejte aplikaci a stisknutím
 ji ukončete.

# Zvuky se ozývají z nesprávného reproduktoru – Nelze aktivovat režim hlasitého reproduktoru

Otázka: Nelze aktivovat režim hlasitého reproduktoru.
 Odpověď: Ověřte, zda nic neblokuje čočku snímače vzdálenosti (viz obrázek tlačítek a částí přístroje ve Stručné příručce). Dále může docházet k tomu, že snímač vzdálenosti vlivem přímého světla vypne reproduktor a přepne do režimu sluchátka (působením infračerveného světla pocházejícího ze slunce nebo například halogenové lampy). Další informace naleznete v kapitole <u>'Automatický snímač vzdálenosti</u>' na str. <u>16</u>.

# 15. Informace o bateriích

#### Nabíjení a vybíjení

- Telefon je vybaven baterií, kterou je možné opakovaně nabíjet.
- Uvědomte si, prosím, že plného výkonu nové baterie je dosaženo až po dvou nebo třech cyklech úplného vybití a nabití baterie!
- Baterie může být mnohokrát opětovně nabita (řádově stovky nabiti), po určitém čase ji však bude třeba vyměnit. Pokud se čas, po který je přístroj v provozu (doba, po kterou hovoříte a doba, kdy je přístroj v pohotovosti), výrazně zkrátí, je třeba zakoupit novou baterii.
- Používejte pouze baterie schválené výrobcem telefonu a dobíjejte je pouze schválenými nabíječkami. Nepoužíváteli nabíječku, odpojte ji od elektrické sítě. Neponechávejte baterii připojenou k nabíječce dobu delší než týden; přebíjení může zkrátit její životnost. Je-li plně nabitá baterie ponechána bez použití, dojde po čase k jejímu samovolnému vybití.
- Extrémní teploty mohou ovlivnit schopnost nabíjení baterie.

- Používejte baterie pouze ke stanovenému účelu.
- Nikdy nepoužívejte poškozenou či opotřebovanou baterii nebo nabíječku.
- Baterii nezkratujte. K náhodnému zkratování může dojít, pokud kovový předmět (mince, sponka nebo pero) způsobí přímé spojení pólů + a - baterie (kovové proužky na baterii), například když náhradní baterii přenášíte v kapse nebo tašce. Zkratování baterie může poškodit baterii nebo předmět, který zkrat způsobil.
- Ponecháním baterie na horkém nebo chladném místě, například v uzavřeném voze v létě nebo v zimě, se omezí její kapacita a životnost. Vždy se pokuste baterii uchovat v teplotním rozsahu 15°C až 25°C. Telefon s horkou nebo chladnou baterií může dočasně přestat pracovat, přestože je baterie zcela nabitá. Výkon baterie je částečně omezen při teplotách pod bodem mrazu.
- Nevhazujte baterie do ohně!
- Baterie likvidujte v souladu s místním nařízením (např. recyklujte). Neodhazujte je do domovního odpadu.

# 16. Péče a údržba

Telefon je produktem moderní technologie a kvalitního zpracování. Následující doporučení vám pomohou dodržet podmínky pro firemní záruky a využívat přístroj po mnoho let.

- Ukládejte telefon a všechny jeho součásti a příslušenství mimo dosah malých dětí.
- Uchovávejte telefon v suchu. Srážky, vlhkost a všechny typy kapalin mohou obsahovat minerály, které způsobují korozi elektronických obvodů.
- Nepoužívejte ani neponechávejte telefon v prašném prostředí. Mohlo by dojít k poškození jeho pohyblivých součástí.
- Neponechávejte telefon v horku. Vysoké teploty zkracují životnost elektronických zařízení, poškozují baterie a deformují či poškozují plastové součásti.
- Neponechávejte telefon v chladu. Při zahřívání telefonu (na provozní teplotu) se uvnitř sráží vlhkost, která může poškodit elektronické obvody.
- Nepokoušejte se telefon otevřít. Neodborné zacházení jej může poškodit.

- Nedovolte, aby telefon upadl na zem nebo byl vystaven silným otřesům. Nešetrné zacházení může poškodit jeho vnitřní elektronické obvody.
- Při čištění telefonu nepoužívejte chemikálie, rozpouštědla ani silné čistící prostředky.
- Telefon nepřebarvujte. Barva může zalepit pohyblivé součásti přístroje a omezit jeho správnou funkci.
- Pro čištění čoček (např. fotoaparátu, snímače vzdálenosti a foto senzoru) použijte měkký, čistý a suchý hadřík.
- Používejte pouze dodanou nebo schválenou výměnnou anténu. Neschválené antény, modifikace nebo přípojky mohou telefon poškodit a mohou porušit nařízení určená pro rádiová zařízení.

Všechna výše uvedená doporučení použijte odpovídajícím způsobem na telefon, baterii, nabíječku nebo libovolné příslušenství. Pokud některé nepracuje správně, odneste jej do nejbližšího kvalifikovaného servisu. Servisní pracovníci vám pomohou a v případě nutnosti i zařídí odbornou opravu.

# 17. Důležité bezpečnostní informace

#### Bezpečnost silničního provozu

S přístrojem drženým v ruce během jízdy vozidlem netelefonujte. Telefon odkládejte do držáku; nepokládejte jej na sedadlo spolujezdce ani na jiná místa, odkud by se mohl při nehodě nebo prudkém zabrzdění uvolnit.

V první řadě vždy dbejte na bezpečnost silničního provozu!

#### Provozní prostředí

Dodržujte všechna zvláštní nařízení, která se týkají provozu mobilních telefonů a vypínejte jej vždy, když je jeho používání zakázáno nebo když je nebezpečí, že by jeho provoz mohl být zdrojem rušení nebo ohrožení.

Telefon používejte pouze v normální pracovní poloze.

Části telefonu jsou magnetické. K telefonu mohou být přitahovány kovové materiály; osoby se sluchadly by neměly držet telefon u ucha se sluchadlem. Telefon vždy zajistěte v držáku, protože kovové materiály by mohly být přitahovány jeho sluchátkem. Do blízkosti telefonu neukládejte kreditní karty nebo jiná magnetická záznamová média, protože by mohlo dojít k vymazání jejich informací.

## Elektronická zařízení

Většina moderních elektronických zařízení je chráněna před působením rádiových frekvencí (RF). Některá elektronická zařízení však nemusejí být chráněna před rádiovými frekvencemi, které vysílá váš bezdrátový telefon.

Kardiostimulátor Výrobci kardiostimulátorů doporučují, aby mezi kardiostimulátorem a bezdrátovým telefonem byla dodržena minimální vzdálenost 20 cm, která zaručí, že kardiostimulátor nebude telefonem rušen. Tato doporučení vycházejí z nezávislých pozorování, provedených výzkumným ústavem Wireless Technology Research. Osoby s kardiostimulátorem:

- By měly vždy udržovat minimální vzdálenost 20 cm mezi kardiostimulátorem a zapnutým telefonem;
- By neměly by přenášet telefon v náprsní kapse;
- By měly při telefonování přikládat telefon k uchu na vzdálenější straně, aby se zmenšila možnost rušení kardiostimulátoru.
- By měly, za předpokladu že cítí rušení kardiostimulátoru, telefon okamžitě vypnout.

**Sluchadla** Některé digitální mobilní telefony mohou působit rušení některých sluchadel. V případě takového rušení kontaktujte poskytovatele služeb.

Ostatní zdravotnická zařízení Funkce všech zařízení, pracujících na principu rádiového přenosu (včetně mobilních telefonů) může způsobovat interference (rušení) nesprávně chráněných zdravotnických zařízení. Informace, týkající se chránění přístrojů před působením rádiových frekvencí (RF), získáte od lékaře nebo výrobce zdravotnického zařízení. Telefon vypínejte ve zdravotnických zařízeních, pokud jste k tomu místním nařízením vyzváni. Nemocnice nebo zdravotnická zařízení mohou používat přístroje, které jsou citlivé na signály RF.

Vozidla Signály RF mohou ovlivnit nesprávně instalované nebo nedůsledně chráněné elektronické systémy motorových vozidel (např. elektronické systémy vstřikování paliva, elektronické protiblokovací systémy brzd (ABS), elektronické tempomaty a systémy airbagů). Bližší informace získáte od výrobce vozidla, nebo jeho obchodního zastoupení. Měli byste rovněž kontaktovat výrobce příslušenství, která byla do vozidla přidána.

Místní nařízení Vypínejte telefon, pokud je to místním nařízením vyžadováno.

## Výbušná prostředí

Vypínejte telefon tam, kde je nebezpečí výbuchu a dodržujte zde všechna nařízení a příkazy. Jiskření v takovýchto prostorech může způsobit výbuch nebo požár, při kterých hrozí nebezpečí osobního poranění nebo úmrtí.

Doporučujeme uživatelům, aby vypínali přístroj v prostoru čerpacích stanic. Uživatelům připomínáme, aby dodržovali všechna omezení, týkající se používání rádiových zařízení ve skladech pohonných hmot (sklady paliv a prodejní prostory), v chemických továrnách, nebo v místech, kde se provádí odstřel.

Výbušná prostředí jsou často, ale ne vždy, viditelně označena. Patří mezi ně podpalubí lodí; prostory pro převážení nebo ukládání chemikálií; vozidla používající kapalné ropné plyny (např. propan a butan); prostory, kde je v atmosféře zvýšená koncentrace chemikálií nebo malých částic (například obilný prach nebo metalické prášky); a další prostory, ve kterých se za normálních podmínek doporučuje vypnout motor vozidla.

## Vozidla

Opravovat nebo instalovat telefon do vozidla by měl pouze zkušený servisní pracovník. Neodborný servis nebo instalace mohou být nebezpečné a mohou způsobit zánik záruk, poskytovaných na zařízení.

Pravidelně kontrolujte, jestli je veškeré příslušenství mobilního telefonu ve vozidle správně instalováno a jestli správně pracuje.

Neukládejte ani nepřenášejte hořlavé kapaliny, plyny nebo výbušné materiály ve stejném prostoru, ve kterém je uložen telefon, jeho části a příslušenství.

U vozidel vybavených airbagy si uvědomte, že airbagy při aktivaci vyvíjejí značnou sílu. Neumísťujte žádné předměty, včetně instalovaného nebo přenosného příslušenství bezdrátového telefonu, na kryty airbagů ani do prostoru, do kterého se airbagy v případě nárazu aktivují. Pokud je příslušenství bezdrátového telefonu ve vozidle nesprávně instalováno a dojde k aktivaci airbagů, může dojít k vážnému osobnímu poranění.

Používání telefonu v letadle je zakázáno. Před vstupem do letadla vypněte telefon. Použití bezdrátových telefonů v letadlech může být pro provoz letadla nebezpečné, může narušit telefonní síť a může být i nezákonné.

Nedodržení uvedených pravidel může vést k pozastavení či odepření přístupu k telefonním službám, soudnímu postihu, případně obojímu.

## Tísňová volání

Důležité: Tento přístroj, stejně jako ostatní bezdrátové telefony, pracuje na bázi rádiového příjmu, bezdrátových a pozemních sítí a uživatelských funkcí. Z tohoto důvodu není možné zaručit připojení za všech podmínek. Nespoléhejte proto na spojení tohoto typu v zásadních případech (např. lékařská pohotovost).

Tísňová volání nemusí být dostupná ve všech bezdrátových sítích nebo pokud jsou použity určité funkce telefonu a nebo služby sítě. Informace získáte u provozovatele sítě.

# Provádění tísňového volání:

1 Není-li telefon zapnutý, zapněte jej. Zkontrolujte, zda je k dispozici odpovídající signálu.

Některé sítě mohou vyžadovat instalovanou platnou kartu SIM.

- 2 Vymažte displej potřebným počtem stisknutí tlačítka 🛹 (například pro ukončení hovoru, ukončení funkce menu apod.) a připravte telefon na provádění hovoru.
- 3 Zadejte číslo tísňového volání pro vaši oblast (např. 112 nebo jiné oficiální číslo tísňových volání). Toto číslo se v různých oblastech liší.
- 4 Stiskněte tlačítko 🔨.

Jsou-li používány některé funkce, budete muset nejdříve tyto funkce vypnout, a teprve poté vytáčet číslo tísňového volání. Konzultuite tento dokument s poskytovatelem služeb sítě.

Při provádění tísňového volání nezapomeňte uvést co nejpřesněji všechny důležité informace. Uvědomte si, že Váš telefon může být jediným spojením z místa nehody, a proto neukončujte hovor dokud k tomu nebudete vyzváni.

# Certifikační informace (SAR)

#### TENTO MOBILNÍ TELEFON SPLŇUJE POŽADAVKY NA VYSTAVENÍ RÁDIOVÝM VLNÁM

Váš bezdrátový telefon je rádiový přijímač a vysílač. Přístroj byl navržen a vyroben tak, aby nepřekročil emisní limity vystavení rádiovým frekvencím (RF) stanovené mezinárodními směrnicemi (ICNIRP). Tyto limity jsou součástí obsáhlých směrnic a stanovují pro populaci povolené úrovně RF. Směrnice isou založeny na standardech vyvinutých nezávislými vědeckými organizacemi během pravidelných a rozsáhlých testů vědeckých studií. Směrnice obsahují takové bezpečnostní rozpětí, aby byla zajištěna bezpečnost všech osob, bez ohledu na věk nebo zdravotní stav.

Standard vyzařování pro bezdrátové telefonní přístroje pracuje s měrnou jednotkou uváděnou jako specifická míra absobce (SAR, Specific Absorption Rate), Limit SAR ie dle mezinárodních směrnic stanoven na 2.0 W/kg\*. SAR testy jsou prováděny za použití standardních pracovních poloh, s přístroji pracujícími na nejvyšší povolené výkonové úrovni ve všech testovaných frekvenčních rozsazích. Přestože je SAR určena jako nejvyšší povolená úroveň výkonu, skutečná provozní úroveň SAR může být výrazně nižší. Vzhledem k faktu, že byl přístroj navržen pro provoz ve více výkonnostních úrovních, je vždy používán jen výkon nutný pro připojení k síti. Všeobecně platí, že čím jste blíže k anténě základové jednotky, tím menší je potřebný výkon přístroje.

Nejvyšší povolená hodnota SAR tohoto modelu přístroje pro oblast uší je rovna 0.35 W/kg. Přestože mohou existovat rozdíly mezi úrovněmi SAR různých telefonů v různých pozicích, všechny musí odpovídat mezinárodním směrnicím pro oblast RF vyzařování.

\* SAR limit pro veřejné mobilní telefony je stanoven na 2.0 W/ kg průměrně na 10 gramů tělní tkáně. Směrnice obsahují takové bezpečnostní rozpětí, aby byla při všech druzích měření zajištěna dostatečná bezpečnost osob. Hodnoty SAR se mohou lišit podle místních (státních) požadavků a frekvenci použité v síti. Informace o SAR v jiných zemích naleznete v informacích o produktu na Internetové adrese www.nokia.com.

# Rejstřík

## A

Animace 58 Animace GIF 58 Aplikace 119 Instalování Java aplikací 120 Nastavení Java aplikace 122 Odebrání Java aplikace 121 Otevření Java aplikace 121 Autentifikace, vysvětlení ve slovníku 126 Automatický příjem hovoru 45

#### В

Bezpečnost Bezpečnostní certifikáty 42 Nastavení 40 Přístupové kódy 40 Blokování hovorů 44 Bluetooth 123 Autentifikace 125 Heslo nastavené z výroby 126 Heslo, vysvětlení ve slovníku 126 Ikony přístrojů 125 Indikátory stavu připojení 126 Nastavení 124 Odesílání dat 124 Odpojení 128 Požadavek na autentifikaci 126 Požadavky při připojování 126 Přijímání dat 128 Unikátní adresa přístroje 124 Zkrácené názvy pro autentifikované přístroje 127 Zrušení autentifikace 127 Budík 107 Odložení buzení 107

#### С

CD-ROM 130 Ceny za paketové datové přenosy 35 Certifikáty 42 Nastavení spolehlivosti 44 Č

Čas, nastavení 40

#### D

Datové připojení Indikátory 11 Nastavení 33 Datum, nastavení 40 DNS, Domain Name Service, vysvětlení ve slovníku 38 DTMF tóny, vysvětlení ve slovníku 22 Důležité bezpečnostní informace Bezpečnost silničního provozu 137 Elektronická zařízení 137 Péče a údržba 136 Provozní prostředí 137 Tísňová volání 139 Vozidla 138 Výbušná prostředí 138

#### E

Editor příkazů služby 86 El. pošta 75 Načtení ze vzdálené schránky 82 Nastavení 90 Offline 82 Online 81 Otevření 83 Přílohy 83 Uložení příloh 84 Vymazání 84 Vzdálená schránka 80

#### F

Formát vCard 52 Formáty souborů JAD a JAR 117, 120 Podporované 84 Soubor SIS 116 Foto senzor Nastavení 31 Fotoaparát 54 Nastavení 55 Typy fotografií 55 Úsporný režim 55 Vyžadované místo v paměti 56 Fotografie Fotografování 54 Fotografování 54

## G

GPRS Viz Paketový datový přenos

#### Н

Handsfree Viz Reproduktor Headset 17 Hlasová schránka 19 Přesměrování do hlasové schránky 22 7měna čísla 19 Hlasová volba 49 Hlasové záznamy 49 Poslech 51 Přidání 49 Volání 50 Vymazání 51 Vysvětlení ve slovníku 46 7měna 51 Hlasové zprávy 19 Hodiny 107 Buzení 107 Nastavení 107

HSCSD Viz Vvsokorvchlostní datové volání Г IČ port 128 Indikátory 10 Datové připojení 11 Indikátory připojení Bluetooth 126 Datové připojení 11 IČ port 129 Informace o bateriich 135 Informace o buñce 45 Informační služba 86 Instalace softwaru 117 IP adresa, vysvětlení ve slovníku 38 ISDN, vysvětlení ve slovníku 38 ISP Viz Poskytovatel služby Internetu J lava Viz Aplikace. Jazyk pro psaní 29 Joystick, viz Stručná příručka JPEG, vysvětlení ve slovníku 54 К K odeslání 85 Kalendář 97 Nastavení 100

Odeslání záznamů 101 Pole záznamu v kalendáři 98 Symboly 99 Vymazání několika záznamů najednou 131 Výstraha 100 Zastavení výstrahy 100 Zobrazení 99 Kalkulačka 103 Klávesové zkratky V aplikaci Obrázky 59 viz Stručná příručka 9 Konferenční hovor 20 Kontaktní kartv Hlasové záznamy 49 Odebrání vyzváněcích tónů 52 Poslech hlasových záznamů 51 Přidání hlasových záznamů 49 Připojení vyzváněcích tónů 51 Přiřazení tlačítek zrychlené volby 51 Přiřazení výchozích čísel a adres 48 Uložení DTMF tónů 22 Vložení obrázků 48 Vymazání hlasových záznamů 51 Změna hlasových záznamů 51 Konvertor 105 Konverze jednotek 105 Přejmenování měny 106 Převod měny 106

Přidání směnných kurzů 106 Konvertor jednotek 105 Kopírování Kontaktů mezi SIM kartou a pamětí telefonu 46 Text 69

#### L

#### Limit ceny hovoru

Nastavené provozovatelem služby 25 Vynulování počítadla 26 Limit pro ceny hovorů 25

#### Μ

Málo místa v paměti Odstraňování problémů 131 Zobrazení využití paměti 119 Mé složky 80 Menu 11 Tlačítko Menu 11 Změna uspořádání Menu 12 Mezipaměť, vysvětlení ve slovníku 115 Vymazání 115 Miniatury V kontaktní kartě 48 Modem Použití telefonu jako modemu 130 Multimediální zprávy 72 Opakované přehrání zvuku 78 Přehrávání zvuků 78 Vytvoření 73

Zobrazení 77

#### Ν

Nastavení 29 Aplikace (Java<sup>~</sup>) 122 Bezpečnost 40 Blokování hovorů 44 Bluetooth 124 Certifikátv 42 Datum a čas 40 Displej 31 El. pošta 90 Fotoaparát 55 Hodiny 107 Informační služba 92 Kalendář 100 Nastavení přístroje 29 PIN kód 40 Protokol 27 Přesměrování hovorů 22 Připojení 33 Příslušenství 45 Přístupové kódy 40 Volba povolených čísel 42 Zamykací kód 41 Zprávy 87 Zprávy služeb WAP 92 Zprávy SMS 87 Zprávy, složka Odeslané 92 Zvukv 93 Nastavení displeje 31

Nastavení potřebná 72 Nastavení připojení 33 Nečinný stav Viz Pohotovostní režim Nepřijaté hovory 23 0 Obecná nastavení 29 Oblíbené 95 Přidání zástupce 95 Obrázky 57 Celá obrazovka 59 Formáty 59 Klávesové zkratky při zobrazení obrázků 59 Načtení z digitálního fotoaparátu 58 Organizování 60 Otáčení 59 Přesouvání zobrazované části 59 Složka Obrázkové zprávy 62 Vyžadované místo v paměti 56 Změna velikosti zobrazení 58 Zobrazení 58 Zobrazení informací o obrázku 59 Odebrání softwaru 118 Odeslání Data přes Bluetooth 124 Data přes IČ port 129 Kontaktní kartv. Vizitkv 52

Záznamy v kalendáři 101

Odložení buzení 107 Odmítnutí hovorů 21 Odpoiení Bluetooth 128 Odstraňování problémů 131 Offline 82 Online 81 Organizování Menu 12 Ovládání hlasitosti 15

V průběhu hovoru 18

#### Ρ

Paketový datový přenos 34 Cenv 35 Měřič připojení 27 Nastavení 39 Počítadlo dat 27 Vysvětlení ve slovníku 34 PC

Připojení 130 PC Suite pro telefon Nokia 7650 Instalace 130 PIN kód 40 Odblokování 40 Pohotovostní režim 9 Indikátory 10 Nastavení 30 Poplatky Paketový datový přenos 35 Poskytovatel služby Internetu,

vysvětlení ve slovníku 33 Poskytovatel služby pro datová připojení, vysvětlení ve slovníku 33 Poslech zpráv 19 Poznámky 106 Prediktivní vkládání textu 66 Tipy 68 Vypnutí 69 Profily 93 Nastavení 93 Přeimenování 94 Protokol Filtrování 27 Nastavení 27 Poslední hovory 23 Vvmazání obsahu 27 Předplacené SIM karty 25 Přepínání mezi aplikacemi 13 Přepojení hovorů 22 Přesměrování hovorů 21, 22 Přijaté hovory 23 Přiimutí Data přes Bluetooth 128 Data přes IČ port 129 Vyzváněcí tóny, loga operátora a nastavení, viz Zprávy "smart" Přijmutí hovoru 20 Automaticky 45 Příkazy USSD 86

Přílohy Načtení 83 Zobrazení 83 Připojení k počítači 130 Příslušenství Nastavení 45 Přístupové body 33 Nastavení 36 Nastavení, Pokročilá 38 Přístupové body, vysvětlení ve slovníku 33 Provozovatel služby, vysvětlení ve slovníku 33 Přístupové kódy 40 Přístupový bod k Internetu (IAP) Viz Přístupové body Přístupový bod pro multimediální zprávy Viz Přístupové body Psaní 66 Prediktivní vkládání textu 66 Prediktivní vkládání textu. vypnutí 69 Tradiční zadávání textu 66 R Režim úspory energie 55 Režimy fotografie 55 Rekordér 108 Rekordér, záznam zvuku 108

Reproduktor 15

Vypnutí 16

Copyright © 2002 Nokia. All rights reserved. 144
Zapnutí 16 Rozlišení, vysvětlení ve slovníku 56 S Schránka 80 Odpojování 83 SIM karta Jména a tel. čísla 28 Kopírování imen a tel. čísel 46 Zobrazení zpráv SIM karty 27 Zprávy 86 Skladatel 103 Nastavení hlasitosti zvuku 104 Nastavení tempa 104 Poslech tónů 104 Změna stylu přehrávání 104 Skupiny kontaktů 52 Odebrání členů 53 Přidání více členů najednou 53 Přidání vyzváněcích tónů 51 Složky, vytváření, organizování položek do složek 14 Smyčka Aktivování 45 Software Instalace 117 Odebrání 118 Soubor SIS 116 Soubory JAD a JAR 117 Soubory JAD a JAR. vysvětlení ve slovníku 120

Spořič displeje Nastavení 31 Správce 116 Středisko zpráv SMS Přidání nového 88 Symboly pro Záznamy v kalendáři 99 т Telefonní seznam Viz Kontaktv Textové šablony 80 Textové zprávy Viz Zprávy SMS Tísňová volání 139 Tlačítko ABC Viz tlačítko Úpravy ve Stručné příručce Tlačítko C Viz tlačítko Vymazat ve Stručné příručce Tlačítko Úpravy, viz Stručná příručka 9 Tlačítko Vymazat, viz Stručná příručka 9 Tlačítko Zvuk Zapnutí reproduktoru 16 Tlačítko Zvuk, viz Stručná příručka Nahrávání hlasových záznamů 49 Zapnutí reproduktoru 16 Tóny 93 Tradiční zadávání textu 66

U Úkolv 101 Úpravy Kontaktní karty 47 Text 66 Záznamy v kalendáři 97 V Vizitka, vysvětlení ve slovníku 52 Odeslání 52 Vložení Text 69 Volaná čísla 23 Volání 18 Jednotky 25 Konferenční hovor 20 Limit ceny 25 Mezinárodní 18 Nastavení 31 Nastavení pro přesměrování 22 Nepřijaté 23 Odmítnutí 21 Použití adresáře Kontaktů 18 Přepojení 22 Přesměrování 21 Přijaté 23 Přijmutí 20 Trvání 24 Volané 23 Volby v průběhu hovoru 21 Zrychlená volba 19

145

Volba povolených čísel 42 Výběrové klávesy, viz Stručná příručka Vyhledávací pole 15 Vyjmutí Text 69 Vvmazání Kontaktní karty 47 Počítadla cen hovorů 26 Protokol 27 Výpis posledních hovorů 24 Záznamy v kalendáři 98 Vymazání paměti Informace protokolu 131 Záznamy v kalendáři 131 Výpis posledních hovorů 23 Ceny hovorů 25 Délka hovorů 24 Jednotky cen hovorů 25 Limit ceny hovoru 25 Nepřijaté hovory 23 Přijaté hovory 23 Volaná čísla 23 Vymazání seznamů hovorů 24 Výpis volání Viz Protokol Výpisv 64 Výpisy doručených zpráv 64 Vysokorychlostní datové volání, vysvětlení ve slovníku 34 Výsuvná klávesnice, viz Stručná

příručka Vytvoření Kontaktní karty 46 Vyzváněcí tóny 93 Nastavení 93 Přijmutí ve zprávě "smart" 79 Připojení osobního vyzváněcího tónu 51 Ztišení 21 Vzdálená schránka 80 Odpojování 83

## W

## WAP

Bezpečnost 115 Ikony 110 Nastavení 110 Nastavení zpráv služby 92 Procházení 112 Prohlížeč 109 Připojení 111 Přístupové body k WAP, viz *Přístupové body* Ukončení spojení 114 Vymazání paměti prohlížeče 115 Zprávy služby 79

## Ζ

Zadávání textu 66 Záložka, vysvětlení ve slovníku 110 Zámek klávesnice, viz Stručná příručka Zamykací kód 41

## Zastavení

Budík 107 Výstraha v kalendáři 100 Zástupci v aplikaci Oblíbené 95 Změna velikosti zobrazení 58 Zobrazení Animace GIF 58 Obrázky 58 Zprávy Hlavní zobrazení 63 K odeslání 85 Mé složky 80 Multimediální zprávy 72 Nastavení 87 Nastavení složky Odeslané 92 Obrazové zprávy 71 Přijaté 76 Psaní textu 66 Psaní zpráv el. poštv 75 Uložení grafik obrázkových zpráv 62 Výpisy doručených zpráv 64 Zprávy na SIM kartě 86 Zprávy SMS 70 Zprávy "smart" Odeslání 71 Přijmutí 78 Zprávy informací sítě 86 Zprávy SMS 70

Psaní a odeslání 70 Zrychlená volba 51 Volání 19 Zvuky 93 Odebrání osobního vyzváněcího tónu 52